# **Operating Manual**

OM CentrifMicro II-1

Group: Chiller

Part Number: 331374901

Effective: January 2005

Supersedes: OM CentrifMicro II-

# MicroTech II<sup>™</sup> Controller With Starter Information

# For Centrifugal Chillers and Templifiers™

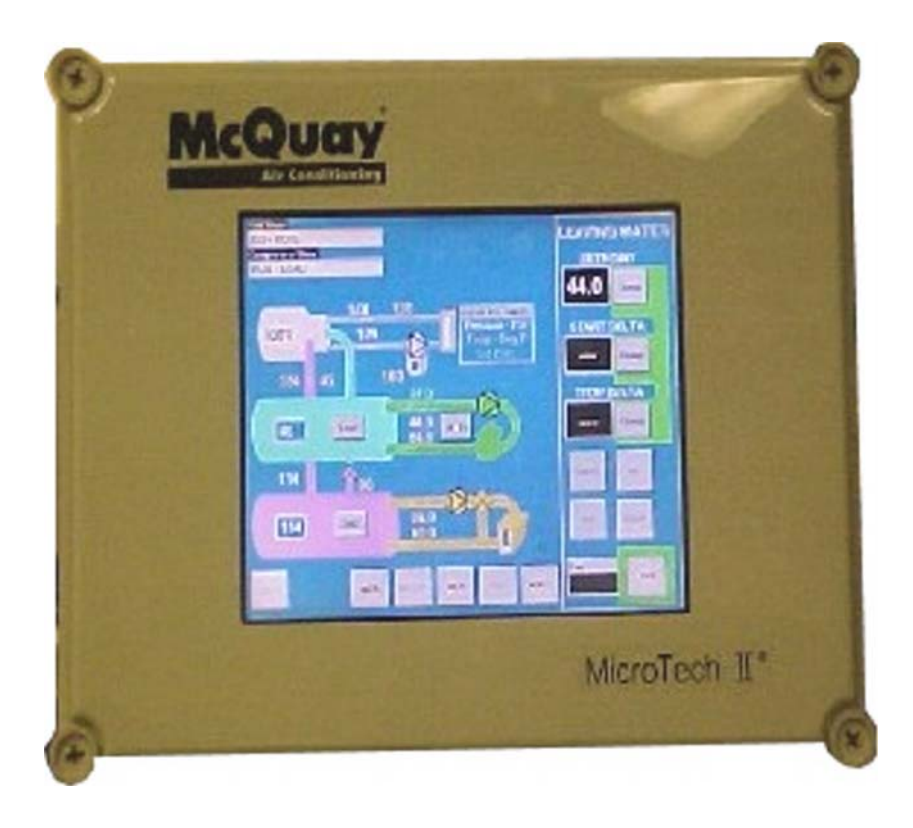

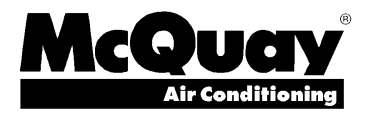

# **Table of Contents**

| Introduction                                                                                                    |  |  |  |
|----------------------------------------------------------------------------------------------------|--|--|--|
| Features of the Control Panel4                                                                                                    |  |  |  |
| General Description5                                                                                                    |  |  |  |
| Component Description6                                                                                                    |  |  |  |
| Operator Interface Touch Screen                                                                                                    |  |  |  |
| Signal Converter Board 9                                                                                                    |  |  |  |
| Dual/Multi-Chiller Setup                                                                                                    |  |  |  |
| <b>Operator Interface Touch Screen14</b>                                                                                                    |  |  |  |
| Navigation14Screen Descriptions16VIEW Screens16SET Screens23SERVICE Screen36HISTORY Screens37Download to Floppy Disc38ACTIVE ALARM Screen39 |  |  |  |
| Unit Controller43                                                                                                    |  |  |  |
| Navigating43Screen Descriptions48SET Screens51Unit Controller Setpoints53                                                                   |  |  |  |

| Navigating59<br>Compressor Controller Setpoints60                                             |
|-----------------------------------------------------------------------------------------------|
| Optional Starter Screens65                                                                    |
| Low Voltage Starters, 200 – 600 Volts 66                                                      |
| General                                                                                       |
| Medium/High Voltage Starters, 2300V                                                           |
| - 7.2KV81                                                                                     |
| View Parameters                                                                               |
| Quick Start                                                                                   |
| Fault/Log Codes                                                                               |
| Preventive Maintenance                                                                        |
| Sequence of Operation92                                                                       |
| Thermal Expansion Valve, Models 079 - 15492<br>Electronic Expansion Valve, Models 050 - 06394 |
| <b>Operating the Chiller Control System95</b>                                                 |
| Interface Panel On/Off                                                                        |
| Alarms                                                                                        |

Manufactured in an ISO certified facility.

McQuay" and MicroTech are registered trademarks of McQuay International

"Illustrations and information cover McQuay International publication at multiplication and we reserve the right to make changes in design and construction at anytime without notice."

®™ The following are trademarks or registered trademarks of their respective companies: BACnet from ASHRAE;

LONMARK and LONWORKS from Echelon Corporation; GeneSys, McQuay and MicroTech II from McQuay International.

This manual provides setup, operating, and troubleshooting information for the MicroTech II<sup>™</sup> controller and the majority of starters used on McQuay centrifugal chillers. Please refer to the current version of IOMM WSCWDC, WPV, or TSC for information relating to the unit itself.

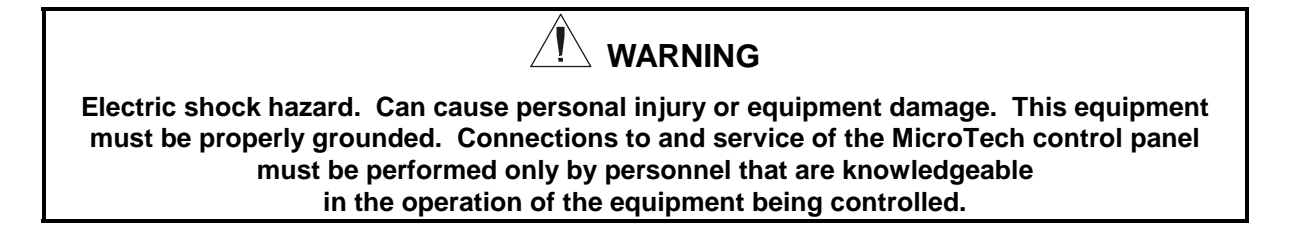

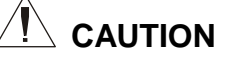

Static sensitive components. A static discharge while handling electronic circuit boards can cause damage to the components. Discharge any static electrical charge by touching the bare metal inside the control panel before performing any service work. Never unplug any cables, circuit board terminal blocks, or power plugs while power is applied to the panel.

### NOTICE

This equipment generates, uses and can radiate radio frequency energy and, if not installed and used in accordance with this instruction manual, may cause interference to radio communications. Operation of this equipment in a residential area is likely to cause harmful interference in which case the user will be required to correct the interference at his own expense. McQuay International Corporation disclaims any liability resulting from any interference or for the correction thereof.

Do not install any non-McQuay authorized software or alter operating systems in any unit microprocessor, including the interface panel. Failure to do so can cause malfunction of the control system and possible equipment damage.

## Temperature and humidity considerations

The MicroTech II controller is designed to operate within an ambient temperature range of  $-20^{\circ}$ F to  $+149^{\circ}$ F ( $-29^{\circ}$ C to  $+65.1^{\circ}$ C) with a maximum relative humidity of 95% (non-condensing).

- Control of leaving chilled water within a  $\pm 0.2^{\circ}$ F ( $\pm 0.1^{\circ}$ C) tolerance
- Readout of the following temperature and pressure readings:
  - Entering and leaving chilled water temperature
  - Entering and leaving condenser water temperature
  - Saturated evaporator refrigerant temperature and pressure
  - Saturated condenser temperature and pressure
  - Outside air temperature (optional)
  - Suction line, liquid line and discharge line temperatures calculated superheat for discharge and suction lines calculated subcooling for liquid line
  - Oil sump temperature oil feed temperature and pressure
  - Optional condenser heat recovery temperature
- Automatic control of primary and standby evaporator and condenser pumps.
- Control of up to 4 stages of cooling tower fans plus modulating bypass valve and/or tower fan VFD.
- History trend feature will constantly log chiller functions and set points. The controller will store and display all accumulated data for recall in a graphic format on the screen. Data can be exported for archival purposes via a 3.5-inch floppy drive.
- Three levels of security protection against unauthorized changing of setpoints and other control parameters.
- Warning and fault diagnostics to inform operators of warning and fault conditions in plain language. All warnings, problems and faults are time and date stamped so there is no guessing of when the fault condition occurred. In addition, the operating conditions that existed just prior to shutdown can be recalled to aid in isolating the cause of the problem.
- Twenty-five previous faults and related operating conditions are available from the display. Data can be exported for archival purposes via a 3.5-inch floppy drive.
- Soft loading feature reduces electrical consumption and peak demand charges during loop pulldown.
- Adjustable load pull-down rate reduces under-shoot during loop pulldown.
- Remote input signals for chilled water reset, demand limiting, unit enable.
- Manual control mode allows the service technician to command the unit to different operating states. Useful for system checkout.
- BAS communication capability via LONMARK®, Modbus® or BACnet® standard protocols for all BAS manufacturers.
- Service Test mode for troubleshooting controller hardware.
- Pressure transducers for direct reading of system pressures. Preemptive control of low evaporator pressure conditions and high discharge temperature to take corrective action prior to a fault trip.

## **General Description**

The centrifugal MicroTech II control system consists of microprocessor-based controllers that provide all monitoring and control functions required for the controlled, efficient operation of the chiller. The system consists of the following components:

- Operator Interface Touch Screen (OITS), one per unit-provides unit information and is the primary setpoint input instrument. It has no control function.
- Unit Controller, one per chiller-controls unit functions and communicates with all other controllers. It is the secondary location for setpoint input if the Interface Screen is inoperative. It is located in a panel adjacent to the OITS.
- Compressor Controller for each compressor on a chiller-controls compressor functions and can operate a compressor without the unit controller or Operator Interface Panel. The controller is located in a panel adjacent to the compressor.

The operator can monitor all operating conditions by using the unit-mounted OITS. In addition to providing all normal operating controls, the MicroTech II control system monitors equipment protection devices on the unit and will take corrective action if the chiller is operating outside of it's normal design conditions. If a fault condition develops, the controller will shut the compressor down and activate an alarm output. Important operating conditions at the time an alarm condition occurs are retained in the controller's memory to aid in troubleshooting and fault analysis.

The system is protected by a password scheme that only allows access by authorized personnel. The operator must enter the password into the touch screen (or one of the controller's keypad) before any setpoints can be altered.

**NOTE**: It is important to understand that the OITS is the operator interface device under normal conditions. If, and only if, it is unavailable, the unit controller can be used to operate the chiller. Furthermore, if the unit controller is unavailable, the compressor controller(s) will still operate the compressors and try to maintain chilled water temperature. Certain data and operability will not be available under either of these operating modes. If the tower and pumps are controlled by Microtech II, they will have to run manually during this emergency situation.

## **Control Architecture**

### Figure 1, Major Control Components

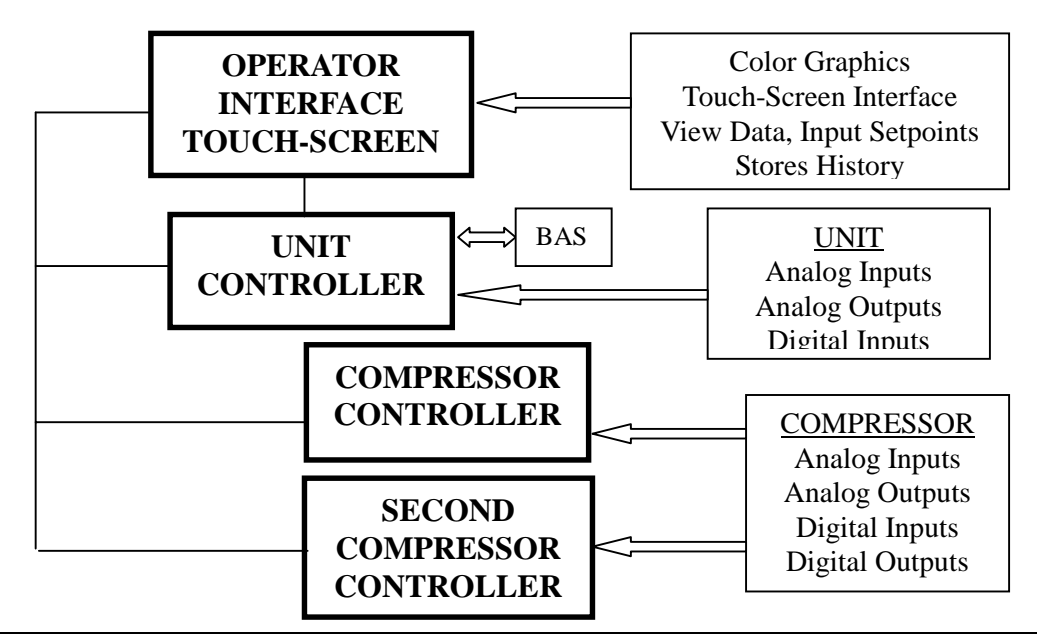

# **Operator Interface Touch Screen**

The operator interface touch screen (OITS) is the primary device by which commands and entries into the control system are made. It also displays all controller data and information on a series of graphic screens. A single OITS is used on both single and dual compressor units.

The side of the OITS panel contains a floppy disc drive that can be used for loading information to and from the controll system.

The OITS panel is mounted on a moveable arm to allow placement in a convenient position for the operator.

There is a screen-saver programed into the system. The screen is reactivated by touching it anywhere.

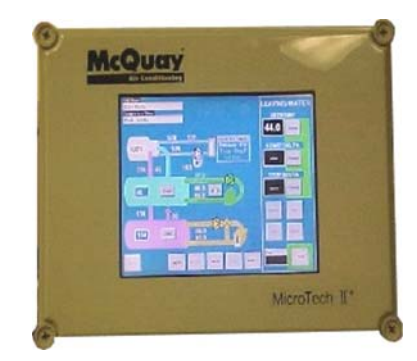

# **Unit/Compressor Controller Description**

### **Hardware Structure**

The controller is fitted with a 16-bit microprocessor for running the control program. There are terminals for connection to the controlled devices (for example: solenoid valves, tower fans, pumps). The program and settings are saved permanently in FLASH memory, preventing data loss in the event of power failure without requiring a back-up battery.

The controller connects to other controllers and the OITS via a local communications network (p-LAN). It also has remote communication access capability for BAS interface.

### Keypad

A 4 line by 20 character/line liquid crystal display and 6-button keypad is mounted on the unit and compressor controllers. Its layout is shown below.

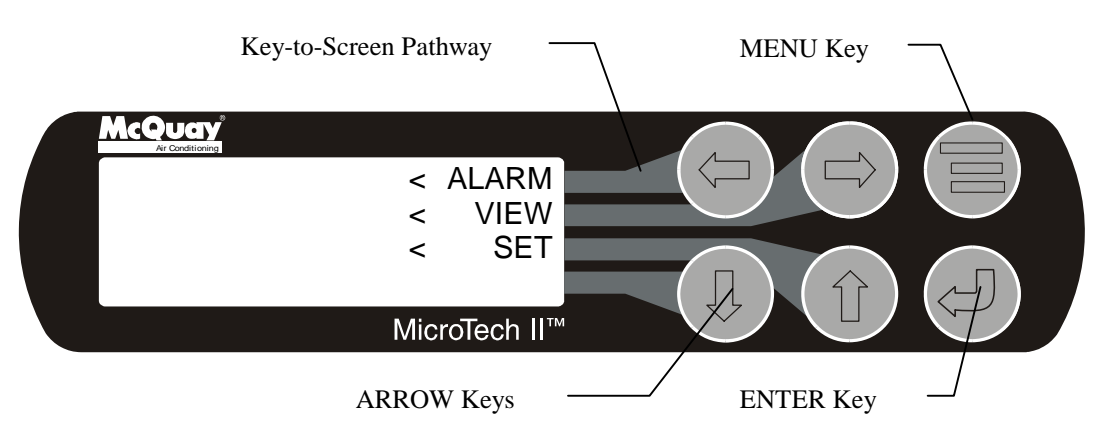

The four arrow keys (UP, DOWN, LEFT, RIGHT) have three modes of use.

- Scroll between data screens in the direction indicated by the arrows (default mode).
- Select a specific data screen in the menu matrix using dynamic labels on the right side of the display such as ALARM, VIEW, etc (this mode is entered by pressing the MENU key). For ease of use, a pathway connects the appropriate button to its respective label on the screen.
- Change field values in setpoint programming mode according to the following table:

| LEFT key = Default      | RIGHT key = Cancel        |
|-------------------------|---------------------------|
| UP key = Increase $(+)$ | DOWN key = Decrease $(-)$ |

| DOWN key = Decrea |
|-------------------|
|                   |

These four programming functions are indicated by one-character abbreviation on the right side of the display. This programming mode is entered by pressing the ENTER key.

# **Unit Controller**

There is one unit controller mounted on the chiller that serves both single or dual compressor units. A "medium" controller is standard and does not include analog inputs 6 through 10 in Table 1 and digital outputs 9 and 10 in Table 3. If analog inputs 6 through 10 and/or digital outputs 9 and 10 are required, an optional expanded "large" controller will be supplied.

Unit and compressor on/off switches are mounted in the unit controller panel adjacent to the OITS panel. They are designated | for on and O for off. The compressor on/off switch should only be used when an immediate stop is required since the normal shut down sequence is bypassed.

The switch panel also has a Circuit Breaker that interrupts power to the cooling tower fans, valves and evaporator and condenser pumps if any of these are tied into the MicroTech II for control of their operation. If these components operate independently from the chiller control, the breaker has no effect.

The unit controller's primary function is processing data relating to the entire chiller *unit* operation as compared to data relating to the *compressor* operation. The unit controller processes information and sends data to other controllers and devices and relays information to the OITS for graphic display. It has a 4x20 LCD display and keys for accessing data and changing setpoints. The LCD can display most of the same information as the OITS and can operate the chiller independently if the OITS is not available. Inputs and outputs are shown in the following tables.

### Table 1, Unit Controller, Analog Inputs

| #   | Description                           | Signal Source             | Range           |
|-----|---------------------------------------|---------------------------|-----------------|
| B1  | Reset of Leaving Water Temperature    | 4-20 mA Current           | 0-(10 to 80°F)  |
| B2  | Entering Evaporator Water Temperature | NTC Thermister (10k@25°C) | -58 to 212°F    |
| B3  | Entering Condenser Water Temperature  | NTC Thermister (10k@25°C) | -58 to 212°F    |
| B4  | Leaving Condenser Water Temperature   | NTC Thermister (10k@25°C) | -58 to 212°F    |
| B5  | Liquid Line Refrigerant Temperature   | NTC Thermister (10k@25°C) | -58 to 212°F    |
| B6  | Demand Limit                          | 4-20 mA Current           | 0-100 %RLA      |
| B7  | Evaporator Water Flow                 | 4 to 20 mA Current        | 0 to 10,000 gpm |
| B8  | Condenser Water Flow                  | 4 to 20 mA Current        | 0 to 10,000 gpm |
| B9  |                                       |                           |                 |
| B10 | Entering Heat Recovery Temp.          | NTC Thermister (10k@25°C) | -58 to 212°F    |
| B11 | Leaving Heat Recovery Temperature     | NTC Thermister (10k@25°C) | -58 to 212°F    |

### Table 2, Unit Controller, Digital Inputs

| #   | Description       | Signal       | Signal               |
|-----|-------------------|--------------|----------------------|
| ID1 | Unit OFF Switch   | 0 VAC (Stop) | 24 VAC (Auto)        |
| ID2 | Remote Start/Stop | 0 VAC (Stop) | 24 VAC (Start)       |
| ID3 | Mode Switch       | 0 VAC (Cool) | 24 VAC (Ice or Heat) |

### Table 3, Unit Controller, Digital Outputs

| #    | Description                   | Load            | Output OFF | Output ON |
|------|-------------------------------|-----------------|------------|-----------|
| NO1  | Primary Evaporator Water Pump | Pump Contactor  | Pump OFF   | Pump ON   |
| NO2  | Standby Evaporator Water Pump | Pump Contactor  | Pump OFF   | Pump ON   |
| NO3  | Primary Condenser Water Pump  | Pump Contactor  | Pump OFF   | Pump ON   |
| NO4  | Standby Condenser Water Pump  | Pump Contactor  | Pump OFF   | Pump ON   |
| NO5  | Tower Fan #1                  | Fan Contactor   | Fan OFF    | Fan ON    |
| NO6  | Tower Fan #2                  | Fan Contactor   | Fan OFF    | Fan ON    |
| NO7  | (unused)                      |                 |            |           |
| NO8  | Alarm                         | Alarm Indicator | Alarm OFF  | Alarm ON  |
| NO9  | Tower Fan #3                  | Fan Contactor   | Fan OFF    | Fan ON    |
| NO10 | Tower Fan #4                  | Fan Contactor   | Fan OFF    | Fan ON    |

### Table 4, Unit Controller, Analog Outputs

| #  | Description                         | Output Signal | Range          |
|----|-------------------------------------|---------------|----------------|
| Y1 | Cooling Tower Bypass Valve Position | 0 to 10 VDC   | 0 to 100% Open |
| Y2 | Cooling Tower VFD Speed             | 0 to 10 VDC   | 0 to 100%      |

# **Compressor Controller**

The compressor controller's primary function is controlling and protecting the compressor. No setpoint inputs are made with it. There is one compressor controller for each compressor on a chiller unit. The compressor controller receives, processes, and sends data to other controllers and devices and to the compressor starter or Variable Frequency Drive (VFD). With some operator intervention the compressor controller can operate the compressor(s) if the unit controller and/or the operator interface touch screen are unavailable. Inputs and outputs are as follows:

|     | _                                    |                           |               |
|-----|--------------------------------------|---------------------------|---------------|
| #   | Description                          | Signal Source             | Range         |
| B1  | Oil Sump Pressure                    | 0.5 to 4.5 VDC            | 0 to 150 psi  |
| B2  | Oil Supply Pressure to Compressor    | 0.5 to 4.5 VDC            | 0 to 450 psi  |
| B3  | Evaporator Refrigerant Pressure      | 0.1 to 0.9 VDC            | 0 to 150 psi  |
| B4  | Oil Sump Temperature                 | NTC Thermister (10k@25°C) | -58 to 212°F  |
| B5  | Compressor Suction Temperature       | NTC Thermister (10k@25°C) | -58 to 212°F  |
| B6  | Condenser Refrigerant Pressure       | 0.5 to 4.5 VDC            | 0 to 450 psi  |
| B7  | Compressor Discharge Temperature     | NTC Thermister (10k@25°C) | -58 to 212°F  |
| B8  | Motor Current                        | 0.5 to 4.5 VDC            | 0 to 125% RLA |
| B9  | Oil Feed Temperature                 | NTC Thermister (10k@25°C) | -58 to 212°F  |
| B10 | Leaving Evaporator Water Temperature | NTC Thermister (10k@25°C) | -58 to 212°F  |

Table 5, Compressor Controller, Analog Inputs

Table 6, Compressor Controller, Digital Inputs

| #   | Description            | Signal                | Signal              |
|-----|------------------------|-----------------------|---------------------|
| ID1 | Manual Off             | 0 VAC (Off)           | 24 VAC (Auto)       |
| ID2 | Mech High Pressure     | 0 VAC (High Pressure) | 24 VAC (OK)         |
| ID3 | Motor High Temperature | 0 VAC (High Temp)     | 24 VAC (OK)         |
| ID4 | Vanes Closed Switch    | 0 VAC (Not Closed)    | 24 VAC (Closed)     |
| ID5 | Starter Transition     | 0 VAC (No Transition) | 24 VAC (Transition) |
| ID6 | Starter Fault          | 0 VAC (Fault)         | 24 VAC (No Fault)   |
| ID7 | Evap Flow              | 0 VAC (N0 Flow)       | 24 VAC (Flow)       |
| ID8 | Cond Flow              | 0 VAC (N0 Flow)       | 24 VAC (Flow)       |
| ID9 | Vanes Open Switch      | 0 VAC (Not Open)      | 24 VAC (Open)       |

### Table 7, Compressor Controller, Analog Outputs

| #  | Description          | Output Signal | Range     |
|----|----------------------|---------------|-----------|
| Y1 | Compressor VFD Speed | 0 to 10 VDC   | 0 to 100% |

#### Table 8, Compressor Controller, Digital Outputs

| #     | Description         | Load           | Output OFF     | Output ON     |
|-------|---------------------|----------------|----------------|---------------|
| NO1   | Motor Control Relay | Starter        | Compressor OFF | Compressor ON |
| NO2   | Hot Gas Bypass      | Solenoid       | No Bypass      | Bypass        |
| NO3   | Liquid Injection    | Solenoid       | No Injection   | Injection     |
| NO4   | Oil Pump            | Pump Contactor | Pump OFF       | Pump ON       |
| NO5   | Oil Sump Heater     | Heater         | Heater OFF     | Heater ON     |
| NO6   | Oil Cooler          | Solenoid       | Cooling OFF    | Cooling ON    |
| NO7   | Vane Pulse          | Solenoid       | Hold           | Move Vanes    |
| NO/C8 | Load/Unload         | Solenoid       | Unload         | Load          |

# Guardister™ Board

The Guardister board monitors the motor winding temperature through embedded Guardistor temperature sensors in the motor. If the motor temperature rises to an unsafe level, the board will signal the compressor controller and the compressor will shut down.

# **Signal Converter Board**

The AC current signal generated by the starter is converted by the separate signal board into a 0-5 VDC signal that is directly proportional to the compressor motor amp draw. The amp draw signal is sent to the compressor controller.

# **Transducer Converter Board**

The transducer converter board converts the pressure transducer signal to the correct voltage signal and relates it to the compressor controller.

#### Figure 2, Field Wiring Diagram

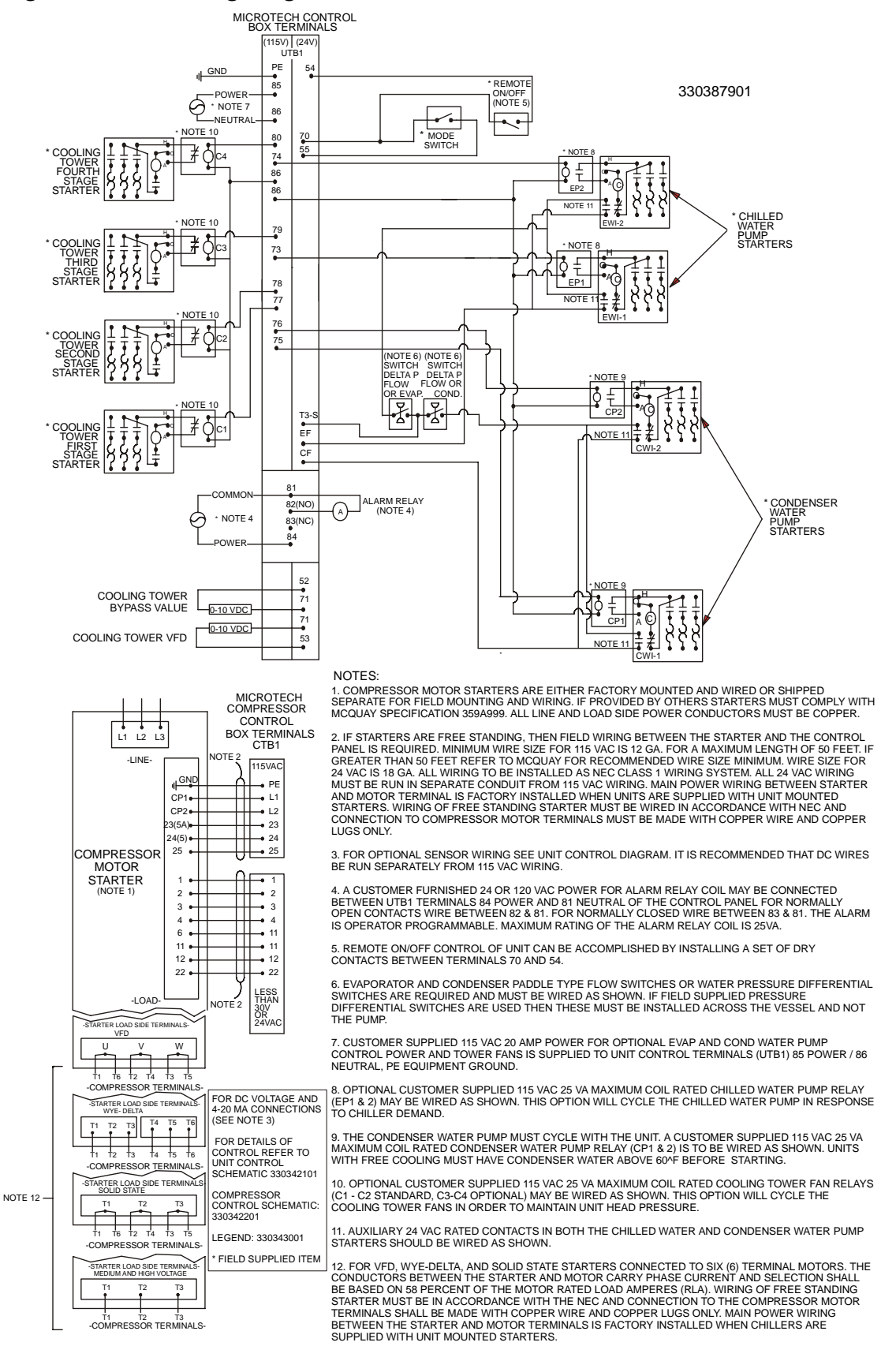

## **Component Description**

#### Figure 3, Isolation Board, Unit Control Panel

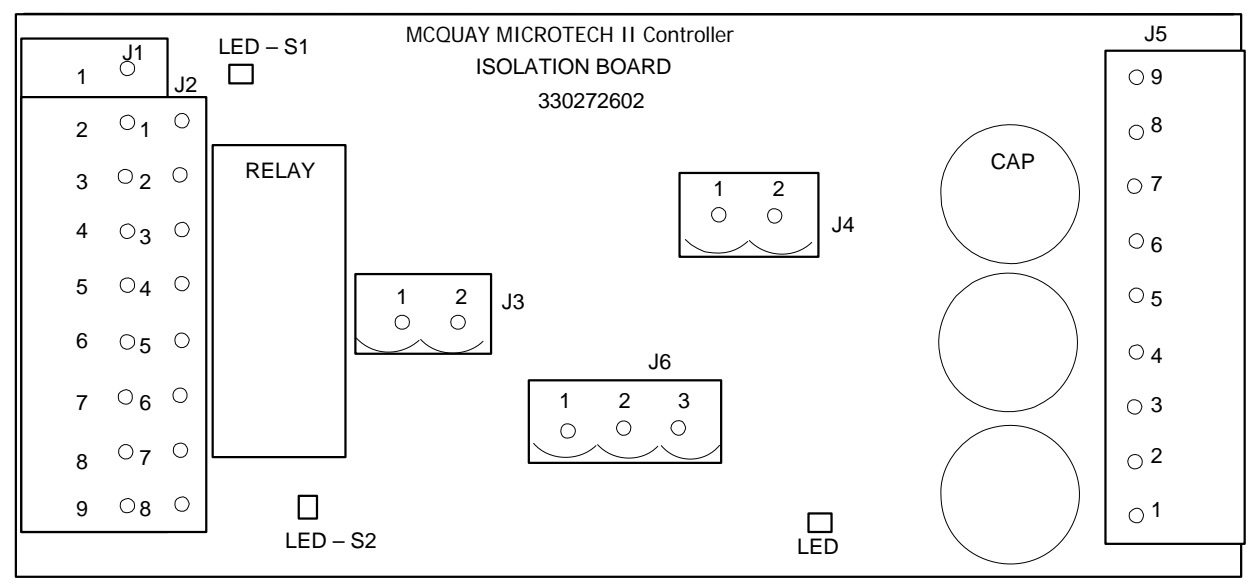

**NOTE:** J1 connection board is located in back of J2.

The unit control panel receives power from the compressor control panels. The Isolation Board provides electrical isolation for the 24 VAC, Class 2 power supplies coming in from each compressor control panel to the J1 connector (for dual chillers only). It also isolates the pLAN communication on connectors J3 and J4 from the J6 connector, which is only used for multiple chiller connection and operation. Reference the Unit Control schematic for the MicroTech II controller for details.

The Relay selects which compressor power supply (both are wired in) to use for powering the unit controller (and BACnet Module, if so equipped).

LED SI and S2 signal that power is available from compressor panel #1 or #2 respectively.

The LED located in the lower right of the board signals that the J6 isolated board circuit has power.

The J2 connector is for the OITS power and communication.

The J6 connector is for field interconnection of multiple chillers. All other wiring referred to above is factory wired on dual compressor units.

## pLAN Setup

The pLAN communication wiring and setup required for dual compressor operation is setup in the factory and should be reviewed when the chiller is initially started after installation or if there is any change made in the chiller control hardware.

pLan RS485 communication wiring between chillers should be field wired before start-up and installed as a NEC Class 1 wiring system.

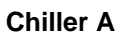

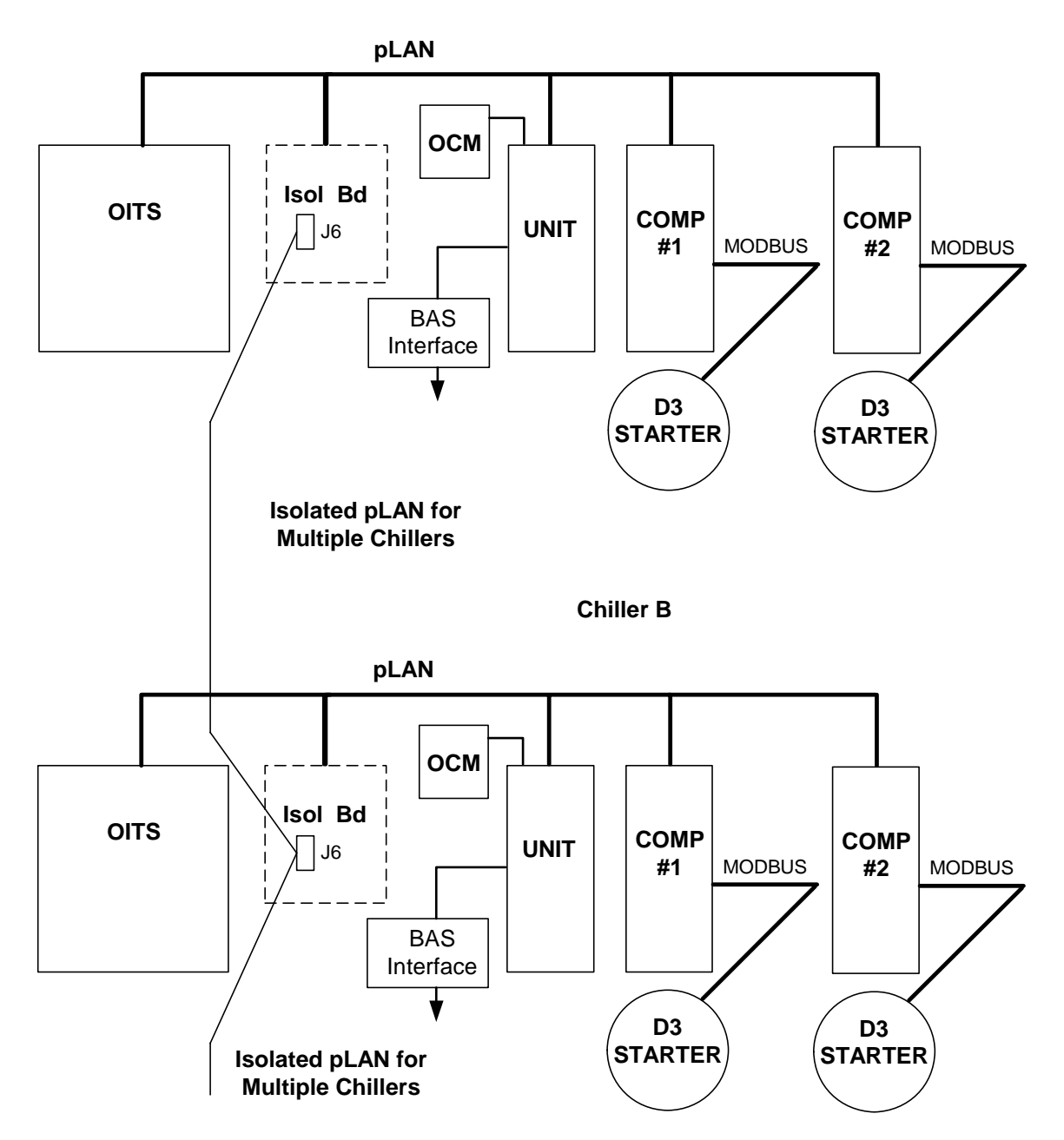

| Chiller<br>(1) | Comp 1 | Comp 2 | Unit<br>Controller | Reserved | Operator<br>Interface (2) | Reserved |
|----------------|--------|--------|--------------------|----------|---------------------------|----------|
| ٨              | 1      | 2      | 5                  | 6        | 7                         | 8        |
|                | 100000 | 010000 | 101000             | 011000   | 111000                    | 000100   |
| в              | 9      | 10     | 13                 | 14       | 15                        | 16       |
| D              | 100100 | 010100 | 101100             | 011100   | 111100                    | 000010   |
| 6              | 17     | 18     | 21                 | 22       | 23                        | 24       |
| C              | 100010 | 010010 | 101010             | 011010   | 111010                    | 000110   |
|                | 25     | 26     | 29                 | 30       | 31                        | 32       |
| D              | 100110 | 010110 | 101110             | 011110   | 111110                    | 000001   |

Table 9, Address DIP switch settings for controllers using pLAN.

NOTES:

1. Up to four single or dual compressors can be interconnected.

2. The interface setting is not a DIP switch setting. The 'Operator Interface Touch Screen' (OITS) address is selected by selecting the 'service' set screen. Then, with the Technician level password active, select the 'pLAN Comm' button. Buttons A(7), B(15), C(23), D(31) will appear in the middle of the screen, then select the letter for the OITS address for the chiller that it is on. Then close the screen. Note that A is the default setting from the factory.

3. Six Binary Switches: Up is 'On', indicated by '1'. Down is 'Off', indicated by '0'.

## **Operator Interface (OITS) Settings**

Settings for any type of linked multiple compressor operation must be made to the MicroTech II controller. Settings on a dual compressor unit are made in the factory prior to shipment, but must be verified in the field before startup. Settings for multiple chiller installations are set in the field on the Operator Interface Touch Screen as follows:

<u>Maximum Compressors ON</u> – SETPOINTS - MODES screen, Selection #9 = 2 for a dual, 4 for 2 duals, 3 for three separate, single compressor chillers, etc. See page 34 for details.

<u>Sequence and Staging</u> – SETPOINTS - MODES screen, Selection #10 & #12; #11 & #13. Sequence sets the sequence in which compressors will start. Setting all to "1" evokes the automatic lead/lag feature and is the preferred setting. See page 34 for further details.

<u>Nominal Capacity</u> – SETPOINTS - MOTOR screen, Selection #14. The setting is the <u>compressor</u> design tons. Compressors on dual units are always of equal capacity. See page 33 for further details.

## pLAN Setup

- 1. With no pLAN connections between chillers, disconnect control power and set the DIP switches as shown in Table 9.
- 2. With all manual switches off, turn on control power to each chiller and set each OITS address (see Note 2 above).
- 3. Verify correct nodes on each OITS Service Screen.
- 4. Connect chillers together (pLAN, RS 485, between J6 connections on each unit's isolation boards.
- 5. Verify correct nodes on each OITS Service Screen

# **Navigation**

The home screen shown in VIEW screen on page 16 is usually left on (there is a screen-saver built in that is reactivated by touching the screen anywhere). This VIEW screen contains the STOP and AUTO buttons used to start and stop the unit when in Local control. Other groups of screens can be accessed from the Home screen by pressing three buttons on the bottom of the screen; HISTORY, VIEW, SET.

- HISTORY will go to the last history screens viewed and can toggle between the two history screens.
  - Trend History
  - Alarm History
- VIEW will go to the next View screen and other sub-View screens used to look in detail at settings and the operation of the chiller. Pressing View from any other screen will return to the Home screen.
- SET will go to a series of screens used to set setpoints.

The figure on the following page illustrates the arrangement of the various screens available on the OITS. A few minutes practice on an actual OITS should provide an acceptable level of confidence in navigating through the screens.

#### Figure 5, OTIS Screen Layout

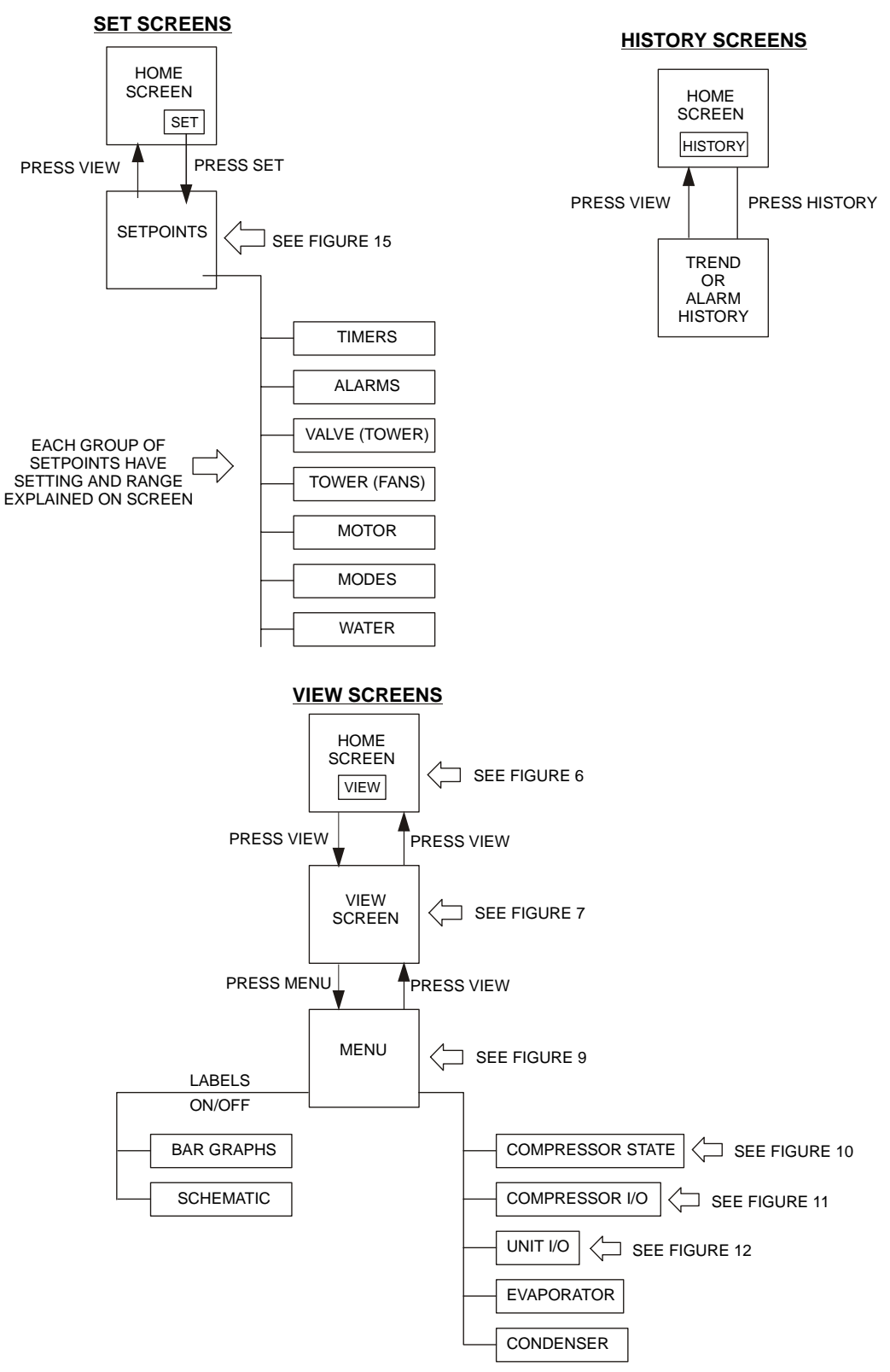

Pressing VIEW from any sub-menu will toggle back to the home screen. Pressing MENU when in any sub-menu will return to the view screen. Pressing SET or HISTORY will go to these groups of menus.

# **Screen Descriptions**

# **VIEW Screens**

View screens are used for looking at unit status and conditions.

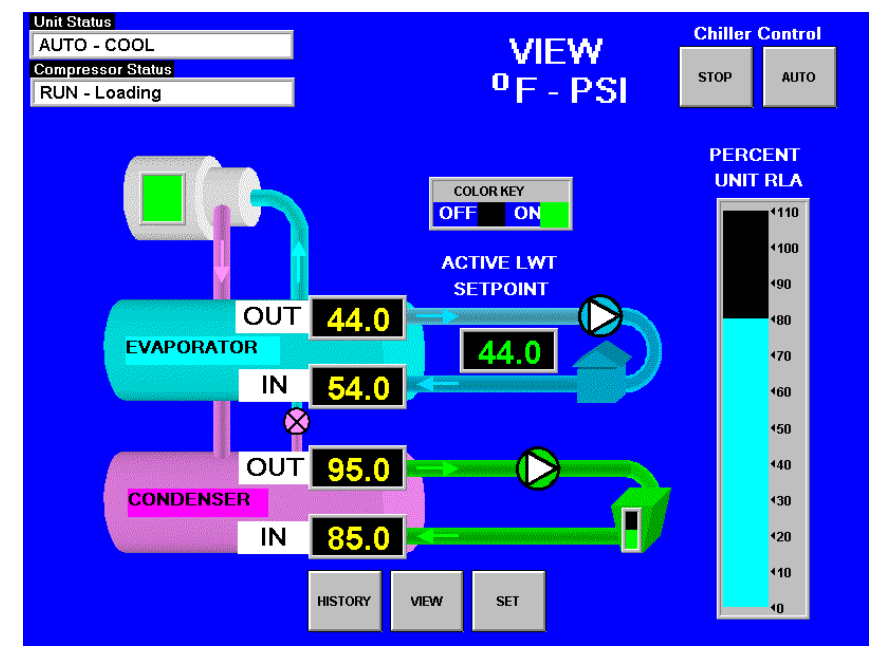

## Figure 6, Home View Screen, Single Compressor Unit

## **Home View Screen**

The Home View Screen shows the basic condition of the chiller and is the screen that is normally left on. Dual compressor units will show two compressors and the status of both. The pressures and temperatures shown are common to the unit and correct for both single and dual compressor chillers. Superimposed on a chiller schematic is:

### Information

- Chilled water (Active) setpoint
- Entering and leaving chilled water temperatures
- Entering and leaving condenser water temperatures
- Percent motor amps
- UNIT STATUS is MODE followed by STATE followed by the SOURCE that is the device or signal that created the STATE. The possible combinations are in the following table:

## Table 10, UNIT STATUS Combinations

| MODE | STATE             | SOURCE        |
|------|-------------------|---------------|
| COOL | OFF               | Manual Switch |
| ICE  | SHUTDOWN (Note 1) | Remote Switch |
| HEAT | AUTO              | Local         |
|      |                   | BAS Network   |

Note: Shutdown is the state of shutting down; vane close, postlube, etc.

• COMPRESSOR STATUS is MODE followed by STATE followed by the SOURCE that is the device or signal that created the STATE. The possible combinations are in the following table

| (in priority sequence)        | Notes                                                                |  |  |  |
|-------------------------------|----------------------------------------------------------------------|--|--|--|
| OFF Manual Switch             |                                                                      |  |  |  |
| OFF Compressor Alarm          |                                                                      |  |  |  |
| OFF Unit State                |                                                                      |  |  |  |
| OFF Evap Flow/Re-circulate    |                                                                      |  |  |  |
| OFF Low Oil Sump Temp         | Reason for the compressor being off.                                 |  |  |  |
| OFF Start to Start Timer=xxx  |                                                                      |  |  |  |
| OFF Stop to Start Timer=xxx   |                                                                      |  |  |  |
| OFF Staging (Next ON)         |                                                                      |  |  |  |
| OFF Awaiting Load             |                                                                      |  |  |  |
| PRELUBE Vanes Open            |                                                                      |  |  |  |
| PRELUBE Timer=xxx             | Current state of the Prelube sequence                                |  |  |  |
| PRELUBE Condenser Flow        |                                                                      |  |  |  |
| RUN Unload Vanes-Max Amps     | Overrides water temperature command                                  |  |  |  |
| RUN Hold Vanes-Max Amps       |                                                                      |  |  |  |
| RUN Manual Vanes & Speed      |                                                                      |  |  |  |
| RUN Load Vanes-Manual Speed   |                                                                      |  |  |  |
| RUN Hold Vanes-Manual Speed   | Lised for service purposes "T" password required. Operated from      |  |  |  |
| RUN Unload Vanes-Manual Speed | compressor controller                                                |  |  |  |
| RUN Load Speed-Manual Vanes   |                                                                      |  |  |  |
| RUN Hold Speed-Manual Vanes   |                                                                      |  |  |  |
| RUN Unload Speed-Manual Vanes |                                                                      |  |  |  |
| RUN Unload Vanes-Lag Start    |                                                                      |  |  |  |
| RUN Hold Vanes-Evap Press     |                                                                      |  |  |  |
| RUN Unload Vanes-Evap Press   |                                                                      |  |  |  |
| RUN Unload Vanes-Soft Load    |                                                                      |  |  |  |
| RUN Hold Vanes-Soft Load      | Overrides water temperature command                                  |  |  |  |
| RUN Load Vanes-Disch Temp     |                                                                      |  |  |  |
| RUN Hold Vanes-Pull-down Rate |                                                                      |  |  |  |
| RUN Unload Vanes-Demand Limit |                                                                      |  |  |  |
| RUN Hold Vanes-Min Amps       |                                                                      |  |  |  |
| RUN Load Vanes                |                                                                      |  |  |  |
| RUN Hold Vanes                | Normal operation                                                     |  |  |  |
| RUN Unload Vanes              |                                                                      |  |  |  |
| SHUTDOWN Unload               | Unloading during the shutdown sequence                               |  |  |  |
| POSTLUBE Timer=xxx            | Postlube timer on                                                    |  |  |  |
| POSTLUBE Motor Current High   | Compressor motor running during the shutdown mode. It should be off. |  |  |  |

## Table 11, COMPRESSOR STATUS Possibilities

#### **NOTES:**

- 1. Timer countdown values will be shown where "(xxx)" is shown below.
- 2. For a VFD equipped compressor, "Vanes" or "Speed" is shown in the RUN state to indicate if the capacity is controlled by speed from the VFD or by vane control.
- 3. When the compressor is in the START state (oil pump started but still waiting for oil pressure), "PRELUBE Vanes Open" or "PRELUBE Timer=(xxx)" is shown as appropriate.

#### **Action Buttons for:**

- Chiller Control: normal start (AUTO button) and STOP button. The STOP button activates the normal shutdown sequence. These buttons are only active when the control is in the "Local Control" mode only. This eliminates the possibility of inadvertently shutting off the unit locally when it is under control of a remote signal such as a BAS.
- HISTORY, toggles between the Trend History screen and the Alarm History screen.
- SET, toggles between the Set Points screen that are used for changing setpoints and the Service screen.

#### Returning

Pressing the VIEW button from any screen will return to this screen.

Figure 7, Detail View Screen

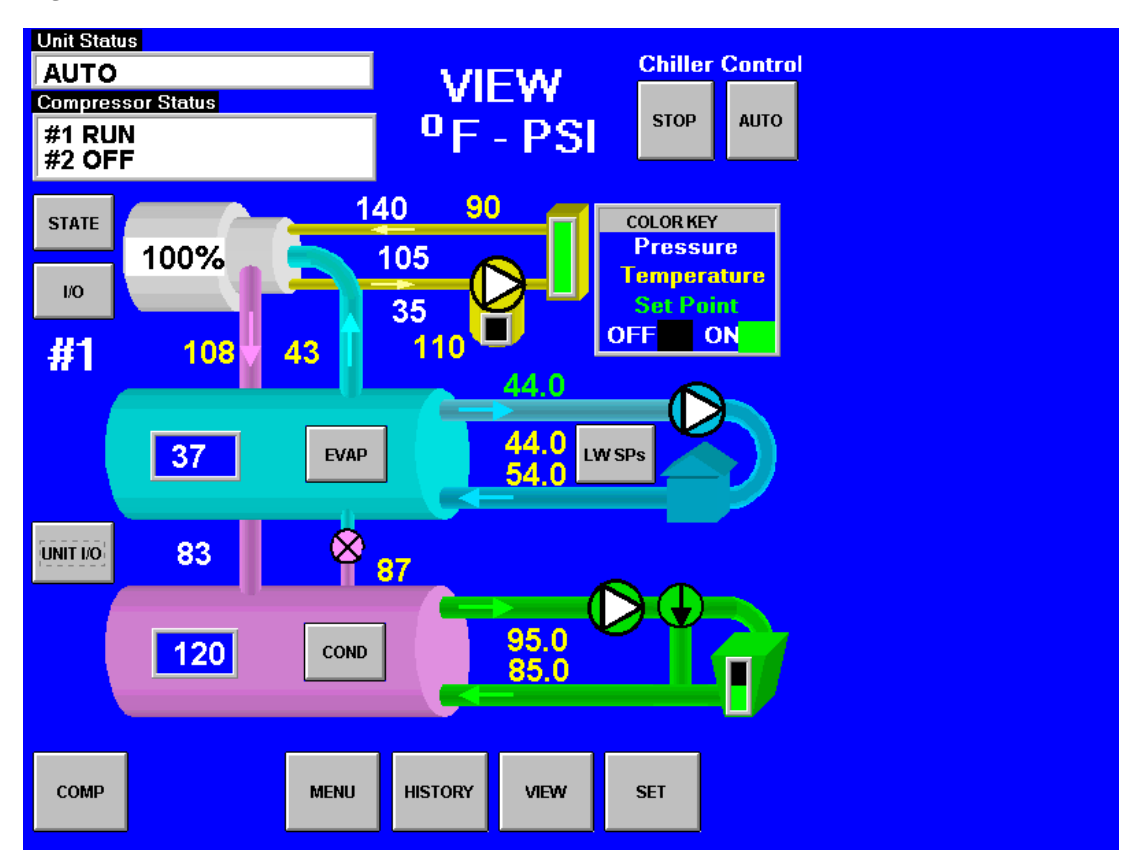

Pressing the VIEW button on the bottom of the Home View screen accesses the Detail View Screen shown above. This screen gives additional information on the refrigerant pressures and temperatures and lubricant data. The COLOR KEY in the upper right corner shows that the yellow numbers are temperatures and the white numbers are pressure values. In addition to the data displayed:

Pressing the STATE button will bring up a display of the compressor state as described in Figure 12 on page 21.

Pressing the I/O button displays the status of the compressor inputs and outputs as described on the same page. Dual compressor units will have a COMP button that will toggle between the two compressors' data, allowing the STATE and I/O detail screens to be viewed for either compressor.

Pressing the UNIT I/O button displays the unit inputs and outputs as described in Figure 14 on page 22.

Pressing the EVAP or COND button will give detailed information on the evaporator or condenser pressures and temperatures.

Pressing the LW SPs button will show a window from which the leaving water setpoints can be changed. However, it is recommended that the SETPOINT screens described later be used for this purpose.

Pressing the MENU button on the bottom of the screen will go to a menu (see Figure 11) from which the above listed screens can also be accessed. The MENU screen also has buttons in the lower left corner for turning data labels on and off on the detail VIEW screen shown above.

Figure 8, Optional Starter View Screen

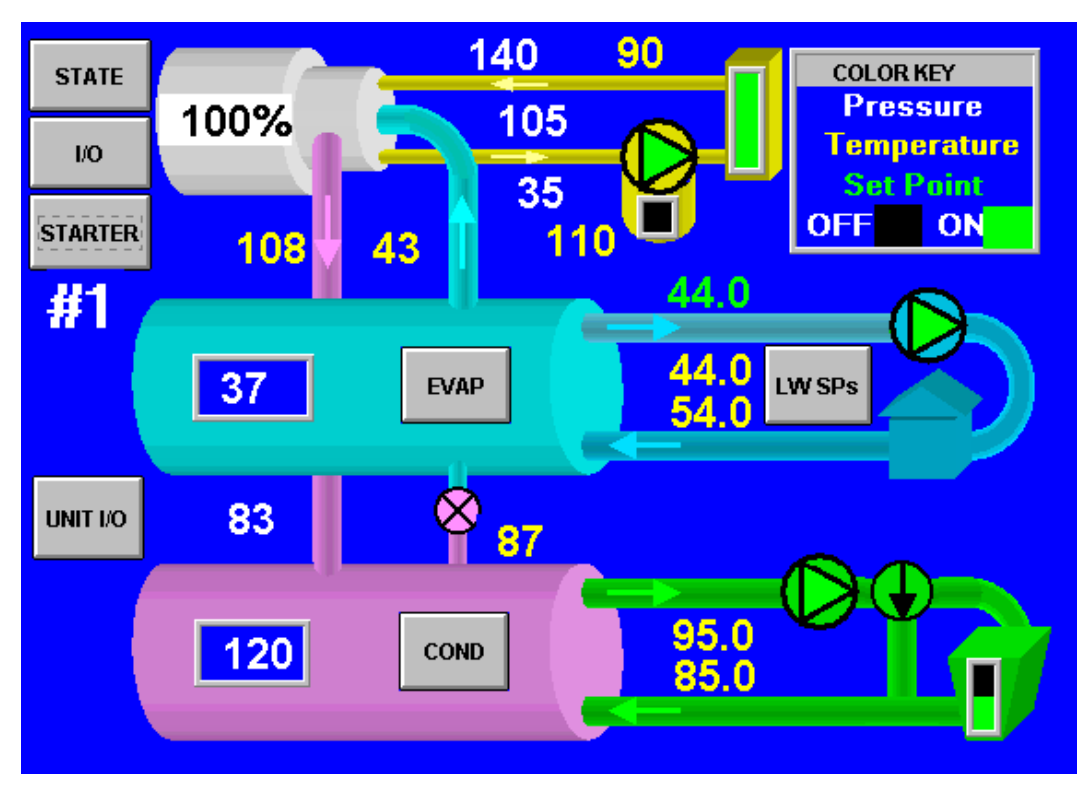

The ability to view the starter(s) electrical performance and to set starter setpoints on the interface screen is an optional extra available at the time of purchase. If the option is supplied on the unit, the "STARTER" button will be visible on the

upper left side of the VIEW screen. Pressing the button will open the screen shown in Figure 9.

## Figure 9, Expanded Starter View Screen

The screen shown to the right will be superimposed on the right side of the VIEW screen shown in Figure 8 when the optional "Full Meter Display" is included with the unit. If the "Ammeter Display" package is ordered, only the Motor Current (Amps) shown on the top of the screen will be present. This screen will remain visible until another display button; such as STATE, I/O, etc is pressed.

| STARTER          | ۲.     |
|------------------|--------|
| Motor Current (  | (Amps) |
| Line A           | 240    |
| Line B           | 241    |
| Line C           | 242    |
| Average          | 241    |
| Line Voltage (V  | /olts) |
| Line A-B         | 459    |
| Line B-C         | 460    |
| Line C-A         | 464    |
| Average          | 461    |
| Power            |        |
| kiloWatts        | 163    |
| Power Factor     | 0.85   |
| Unit kW-Hours 24 | 1560   |
|                  |        |

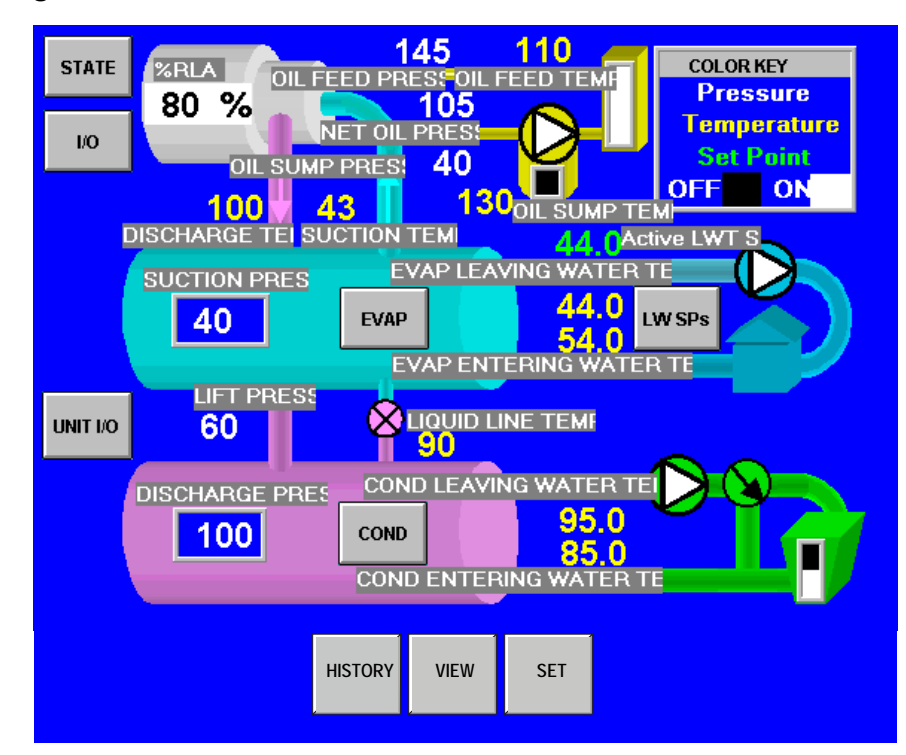

Figure 10, Detail View Screen with Labels Attached

Detail View Screen with Labels adds descriptive labels to the normal detail view screen to explain exactly what the numbers shown represent. The method for adding or deleting the labels is explained in Figure 11. Once the operator is familiar with what the temperatures and pressures represent, there is little need for the labels.

### Figure 11, View Menu

This View Menu is accessed by pressing the MENU button from the Detail View Screen. The menu screen has two functions: It turns the labels shown on Detail View Screen on and off. Pressing the SCHM-L button adds the labels if they are not present and SCHM removes them if they are present. A screen with unit temperatures and pressures is shown on a BAR SCREEN (see Figure 15 on page 22). This screen is accessed by pressing BARS or BARS-L if the temperature and pressure graph labels are desired.

There is more data available to view and it is accessed through the buttons on the right of the screen. It is segregated by

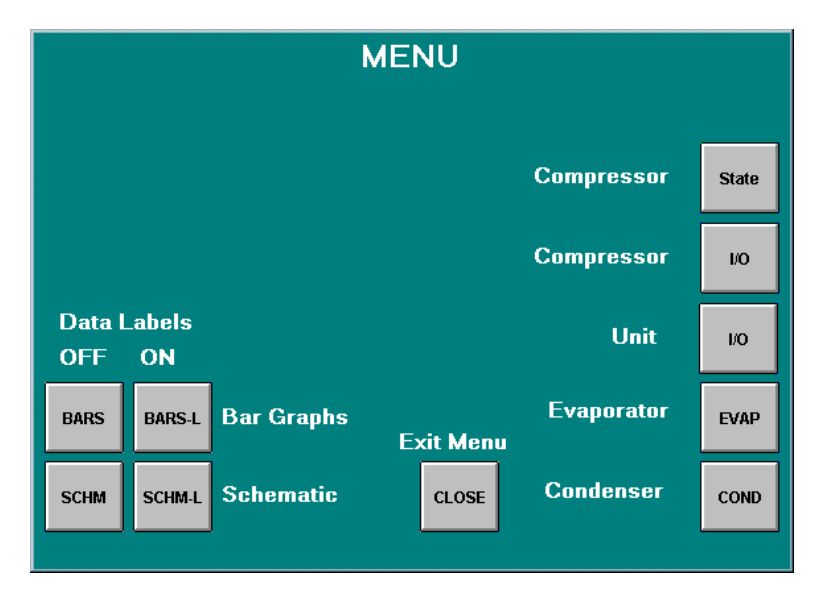

general topics that are self-explanatory. These buttons are also repeated on the Detail View Screen as previously noted. If the starter display option has been included, a STARTER button will be located above the STATE button.

For example, pressing the Compressor-State button will yield the following screen superimposed on the right side of the Detail View Screen. The Compressor State screen is basically a compilation of the events that the chiller sequences through at startup. A green light (light gray in the figure) indicates that a particular sequence requirement has been satisfied. It is recommended that this screen be viewed during the start up sequence. One can see the requirements light up as they are met and quickly see why a non-start may have occurred. For example, The Evap Flow OK will light when the evaporator flow switch is closed by flow, Oil Sump Temp OK will light if (or when) the oil temperature is above the Startup Temperature Setpoint, both timers must be timed out, Oil Pressure OK will light when sufficient oil pressure is achieved, etc.

The bottom three sections (from "RUN" down) are in effect during the shut down process. The compressor is officially off when the Postlube Timer is Done. The sequence transitions back to OFF at this point and the OFF light will be illuminated.

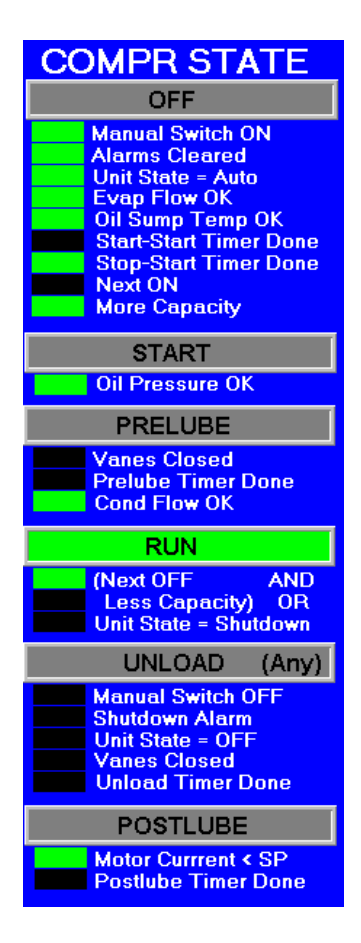

## COMPR I/O

### **Digital Inputs Manual Switch** Mech High Press Motor High Temp Vanes Closed Starter Transition Starter Fault Evap Water Flow Cond Water Flow Vanes Open **Digital Outputs** Motor Control Relay **Hot Gas Bypass** Liquid Injection Oil Pump **Oil Sump Heater**

#### Oil Sump Fleate Oil Cooler Unload Vanes Load Vanes

Starter Latch Analog Outputs

VFD Speed 100

## Figure 13, View Compressor Input/Output Status

Pressing the Compressor I/O button on the VIEW MENU screen will access the screen shown to the right. It is superimposed on the right side of the Detail View Screen. It gives the status of the *compressor* digital inputs and analog and digital outputs. Many of these I/Os also appear in the Compressor State screen since they are part of the start up sequence and define the compressor state at any given time. Dual compressor units will have two of any compressor screen.

A COMP button will appear in the lower left-hand corner of the Detail View Screen (Figure 7 on page 18) on dual compressor WDC units. This button will toggle compressor data from #1 compressor to #2 compressor.

## Figure 14, Unit Input/Output Screen

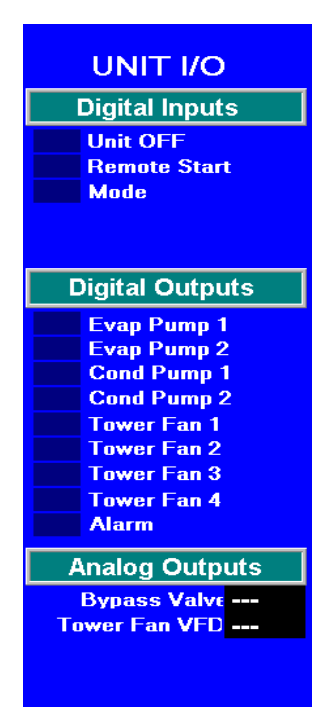

The screen shown to the left gives the status of the *unit* controller digital inputs and outputs and analog outputs. The unit controller is concerned with the operation of the entire unit and its I/Os reflect this. Note that proof of water flow, operation of condenser and evaporator water pumps and tower operation constitute most of the data flow. An illuminated block (gray in the figure) indicated that either an input or output signal exists

Pressing the Evaporator or Condenser buttons on Detail View Screen will display pertinent vessel temperatures and pressures. The screens are very simple, self-explanatory, and not shown here.

## Figure 15, Bars Chart with Labels "ON" & LEAVING WATER SETPOINT

The bar chart screen is accessed from the MENU screen (Figure 11) by selecting Bar Graphs\BARS-L for the charts with labels attached as shown above or Bar Graphs\BARS for charts without labels.

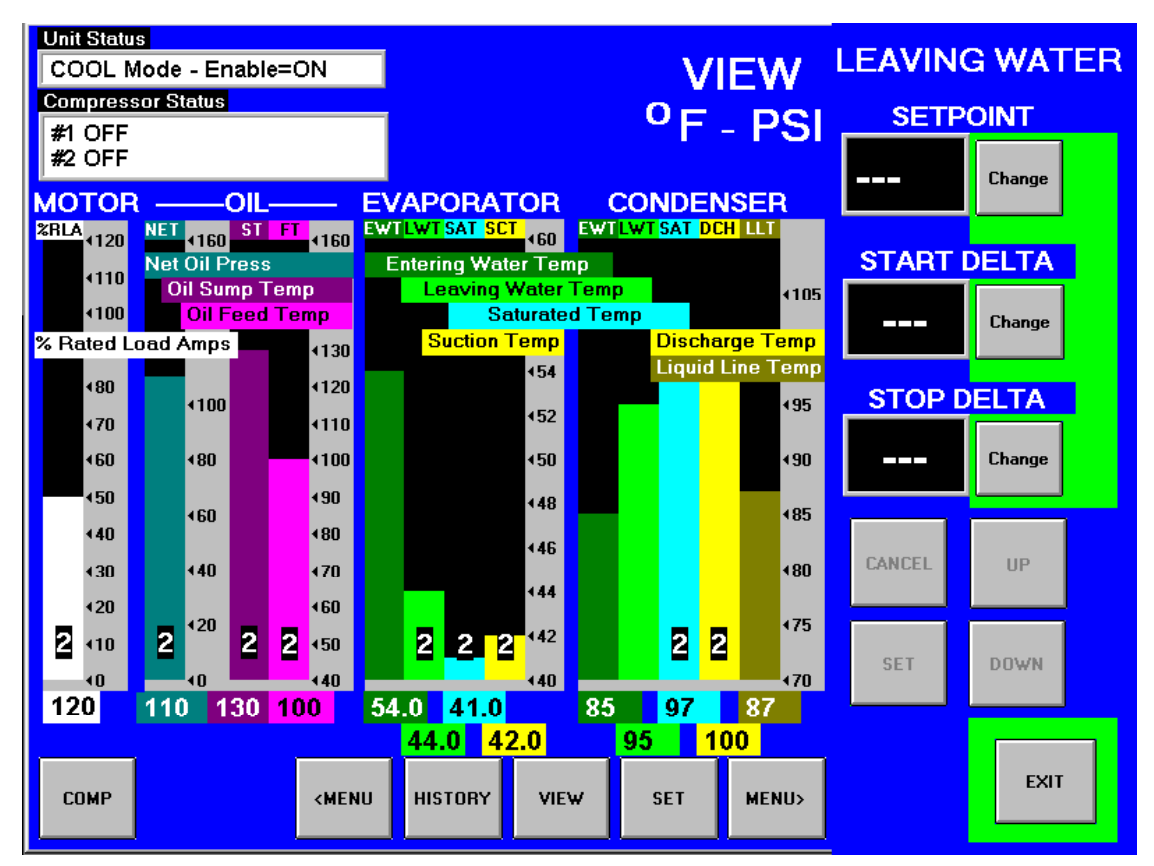

# **SET Screens**

The set screens on the Interface Panel are used to input the many setpoints associated with equipment of this type. MicroTech II provides an extremely simple method for accomplishing this. (NOTE: If the Interface Panel is unavailable, the unit controller can be used to change setpoints.) Appropriate setpoints are factory set and checked by McQuayService or Factory Authorized Service Company during commissioning. However, adjustments and changes are often required to meet job conditions. Certain settings involving pumps and tower operation are field set.

Pressing the SET button found on almost every screen accesses the last SET screen used or the SERVICE screen, whichever of the two was used last.

When in any SET screen, pressing the SET button again will toggle to the SERVICE screen shown on page 36.

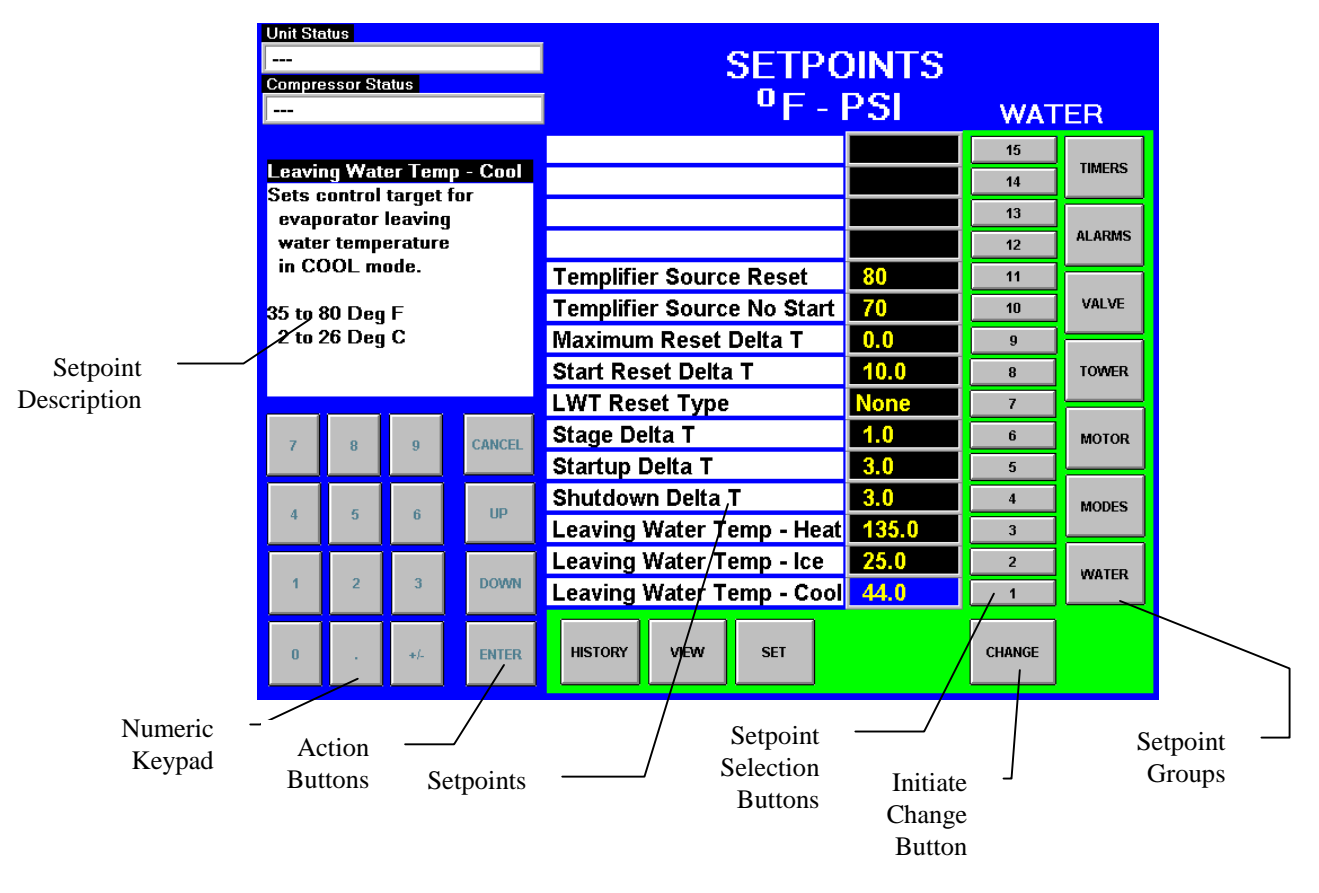

## Figure 16, A Typical SETPOINT Screen

Figure 16 shows the SETPOINT screen with WATER setpoints selected. The various setpoint groups are in a column on the right side of the screen. Each button contains a number of setpoints grouped together by similar content. The WATER button (as shown) contains various setpoints relating to water temperatures. If either starter display option has been included, an additional button, STARTER, will be located above the TIMERS button.

**NOTE:** Some setpoints that do not apply to a particular application may still be listed on the screen. They will be inactive and can be ignored. For example, of setpoints 1, 2, and 3 above, only one will be active depending on the unit mode selected in the MODE setpoints.

The numbered buttons in the second from right column are pressed to select a particular setpoint. The selected setpoint will appear in blue on the screen and a description of it (with the range of available settings) will appear in the upper left-hand box.

## Procedure for Changing a Setpoint

A list of setpoints, their default value, their available setting range, and password authority are in Table 23 on page 53 for the unit and Table 24 on page 61 for the compressor.

- 1. Press the applicable Setpoint Group button (Figure 16). A complete explanation of setpoint content of each group follows this section.
- 2. Select the desired setpoint by pressing the numbered button.
- 3. Press the CHANGE button indicating that you wish to change a setpoint value. The KEYBOARD screen will be turned on automatically for entering the password.
  - O = Operator level password is <u>100</u>
  - M = Manager level password
  - T = Technician level password
- 4. Press the appropriate numbers in the numeric keyboard to enter the password. There is a small delay between pressing the keypad and recording the entry. Be sure that an asterisk appears in the window before pressing the next number. Press ENTER to return to the SETPOINT screen. The password will remain open for 15 minute after initiation and does not to be reentered.
- 5. Press CHANGE again. The right side of the screen will turn blue (inactive).
- 6. The numeric keypad and action buttons in the lower left-hand corner of the screen will be activated (the background will turn green). Setpoints with numeric values can be changed in two ways:
  - Select the desired value by pressing the numbered buttons. Press ENTER to enter the value or CANCEL to cancel the transaction.
  - Press the UP or DOWN button to increase or decrease the value displayed. Press ENTER to enter the value or CANCEL to cancel the transaction.

Some setpoints are text rather than numeric values. For example, LWT Reset Type can be "None" or "4-20 ma". The selection can be made by toggling between choices using the UP or Down button. If dashed lines appear in the setpoint window, it indicates that you have toggled too far and need to reverse direction. Press ENTER to enter the choice or CANCEL to cancel the transaction.

Once CHANGE is selected, the CANCEL or ENTER buttons must be pressed before another setpoint can be selected.

7. Additional setpoints can be changed by selecting another setpoint on the screen or by selecting an entirely new group of setpoints.

## **Explanation of Setpoints**

Each of the seven setpoint group of screens are detailed in the following section. In many cases the setpoint content is obvious and no explanation is included.

- 1. TIMERS, for setting timers such as start-to-start, prelube, postlube, etc.
- 2. ALARMS, for setting the limit and shutdown alarms.
- 3. VALVE, sets the parameters for operation of an optional field installed tower bypass valve.
- 4. TOWER, selects the method of controlling the cooling tower and sets the parameters for fan staging/VFD.
- 5. MOTOR, selects motor related setpoints such as amp limits, VFD settings, etc. Also has maximum and minimum rate of change of chilled water temperature.
- 6. MODES, selects various modes of operation such as control source, multiple compressor staging, pump staging, BAS protocol, etc.
- 7. WATER, leaving water temperature setpoint, start and stop delta-T, resets, etc.

### **STARTER Setpoints**

## Figure 17, Optional Starter Setpoint Screen

| Unit Sta                  | ntus              |          | Chiller A |                           |         |        |         |
|---------------------------|-------------------|----------|-----------|---------------------------|---------|--------|---------|
| AUTO<br>Compressor Status |                   |          |           |                           | STARTER |        |         |
| #1 RU                     | IN<br>F           |          |           | - F - PSI                 |         |        | ETADICD |
|                           |                   |          |           |                           |         | 15     | STARTER |
| Full L                    | oad Am<br>at valu | nps (FL  | A)<br>to  |                           |         | 14     | TIMEDO  |
| com                       | oute Ini          | tial Sta | rter      |                           |         | 13     | TIMERS  |
| Curre                     | ent (SP           | P3) and  |           |                           |         | 12     |         |
| Maxi                      | mum S             | tarter ( | Current   |                           |         | 11     | ALARMS  |
| (584                      | <b>.</b>          |          |           |                           |         | 10     |         |
| Factor                    | ry set t          | o the m  | otors     |                           |         | 9      | VALVE   |
| maxi                      | mum c             | urrent r | rating.   | Ground Fault Trip Current | 50      | 8      | TOUTE   |
|                           |                   |          |           | Ground Fault Enable       | 0       | 7      | TOWER   |
| 7                         | 8                 | g        | CANCEL    | Maximum Current Imbalanc  | 10      | 6      |         |
|                           |                   |          |           | Starter Ramp Time         | 10      | 5      | MOTOR   |
|                           | -                 |          | up        | Maximum Starter Current   | 300     | 4      |         |
| 4                         | 5                 | D        | UP        | Initial Starter Current   | 100     | 3      | MODES   |
|                           |                   |          |           | Rated Load Amps (RLA)     | 800     | 2      |         |
| 1                         | 2                 | 3        | DOWN      | Full Load Amps (FLA)      | 1000    | 1      | WATER   |
| 0                         |                   | +/-      | ENTER     | HISTORY VIEW SET          |         | CHANGE |         |

## Table 12, Starter Setpoints

| Description               | No. | Default | Range                                                       | Pass-<br>word | Comments                                                                          |
|---------------------------|-----|---------|-------------------------------------------------------------|---------------|-----------------------------------------------------------------------------------|
| Ground Fault Current Trip | 8   | 1 %     | 1 to 100% RLA                                               | М             | Sets the value for ground current above which the compressor will be shut down    |
| Ground Fault Enable       | 7   | OFF     | On or OFF                                                   | М             | Turns the ground fault option on or off                                           |
| Maximum Current Unbalance | 6   | 10%     | 5% to 40%                                                   | Т             | Sets the value for current unbalance above which the compressor will be shut down |
| Starter Ramp Time         | 5   | 15 sec. | 0 to 30 seconds                                             | Т             | Sets the time the starter ramps up the<br>motor current                           |
| Maximum Starter Current   | 4   | 600%    | 100% to 800%<br>of FLA (SP1)                                | Т             | Sets the maximum current when the<br>compressor starts                            |
| Initial Starter Current   | 3   | 100%    | 50% to 400% of<br>FLA (SP1)                                 | Т             | Sets the initial current when the<br>compressor starts                            |
| Rated load Amps           | 2   | 1 A     | Factory set at<br>design conditions                         | Т             | Value that gives the 100% RLA value and<br>used for motor protection              |
| Full Load Amps            | 1   | 1 A     | Factory set to<br>motor max current<br>for starting, 1-9999 | Т             | Value used to compute SP3 and SP4                                                 |

The setpoints shown above are for solid state starters. Other types of starters will have slightly different setpoints. Units without the starter display option will have their setpoints set in the starter itself.

### **TIMERS Setpoint**

## Figure 18, TIMERS Setpoint Screen

| Unit Sta        | atus            |          |                 |                        |     |        |            |
|-----------------|-----------------|----------|-----------------|------------------------|-----|--------|------------|
| AUTO            |                 |          |                 | SETPOINTS              |     |        |            |
| Compre<br>#1 RI | essor Sta<br>IN | atus     |                 | 0F-PSI                 |     | TIME   | De         |
| #2 OF           | F               |          |                 | 1 1 51                 |     | TIME   | 1RS        |
|                 | D               |          |                 |                        |     | 15     | TIMERS     |
| Sets t          | he am           | unt of t | mer<br>time the |                        |     | 14     | 1100121331 |
| evap            | orator          | pump n   | nust run        |                        |     | 13     |            |
| befo            | re a co         | mpress   | or can          |                        |     | 12     | ALARMS     |
| start           |                 |          |                 |                        |     | 11     |            |
| 0.2 to          | 5.0 Mi          | nutes    |                 |                        |     | 10     | VALVE      |
|                 |                 |          |                 |                        |     | 9      |            |
|                 |                 |          |                 |                        |     | 8      | TOWER      |
|                 |                 |          |                 | Postlube Timer         | 30  | 7      |            |
| 7               | 8               | 9        | CANCEL          | Unload Timer           | 30  | 6      | MOTOR      |
|                 | Ŭ               |          |                 | Full Load Time         | 180 | 5      |            |
|                 |                 |          | 110             | Prelube Timer          | 30  | 4      | MODES      |
| 4               | 5               | D        | UP              | Stop To Start Timer    | 3   | 3      |            |
|                 |                 |          |                 | Start To Start Timer   | 40  | 2      | MATER      |
| 1               | 2               | 3        | DOWN            | Evap Recirculate Timer | 0.5 | 1      |            |
| 0               |                 | +/-      | ENTER           | HISTORY VIEW SET       |     | CHANGE |            |

Table 13, TIMER Setpoints

| Description         | No. | Default | Range              | Pass-<br>word | Comments                                                      |
|---------------------|-----|---------|--------------------|---------------|---------------------------------------------------------------|
| Postlube Timer      | 7   | 30 sec  | 10 to 240 sec      | Т             | Time for postlube before compressor can stop                  |
| Unload Timer        | 6   | 30 sec  | 10 to 240 sec      | Т             | Time compressor will unload before going to postlube          |
| Full Load Timer     | 5   |         |                    |               | Time compressor must load for full open vanes                 |
| Prelube Timer       | 4   | 30 sec  | 10 to 240 sec      | Т             | Time compressor must prelube before starting                  |
| Stop-Start          | 3   | 3 min   | 3 to 20 min        | М             | Time from when compressor stops to when it can<br>restart     |
| Start-Start         | 2   | 40 min  | 15 to 60 min       | М             | Time from when compressor starts to when it can start again   |
| Evap<br>Recirculate | 1   | 30 sec  | 15 sec to 5<br>min | М             | Time that evaporator pump must run before<br>compressor start |

## **ALARMS Setpoint**

## Figure 19, ALARMS Setpoint Screen

| Unit Sta | itus      |                |          |                           |              |        |        |
|----------|-----------|----------------|----------|---------------------------|--------------|--------|--------|
| AUTO     |           |                |          | SETPOINTS                 |              |        |        |
| Compre   | essor Sta | atus           |          |                           |              |        |        |
| #1 RU    | N         |                |          | PF - PSI                  |              | ALAF   | RMS    |
| #2 OF    | F         |                |          |                           |              |        |        |
| Low F    | van Pr    | essure.        | -Inhihit |                           |              | 10     | TIMERS |
| Sets t   | he eva    | porator        | pressure | Condenser Freeze Protect  | 34.0         | 14     |        |
| value    | e below   | which          | any      | Evaporator Freeze Protect | 34.0         | 13     |        |
| capa     | city ind  | crease i       | is       | Motor Current Treshhold   | 10           | 12     | ALARMS |
| inhib    | ited.     |                |          | Surge High SSH - Run      | 25           | 11     |        |
| 20 to    | 45 P      | SI             |          | Surge High SSH - Start    | <b>50</b> 10 |        | VALVE  |
| 138 to   | 310 kl    | <sup>o</sup> a |          | Low Oil Net Pressure      | 40           | 9      |        |
|          |           |                |          | Low Oil Delta Temperature | 30           | 8      | TOWER  |
|          |           |                |          | High Oil Feed Temperature | 140          | 7      |        |
| 7        | 8         | a              | CANCEL   | High Discharge Temp-Stop  | 190          | 6      | MOTOR  |
|          | Ů         |                | OTITOLL  | High Discharge Temp-Load  | 170          | 5      |        |
|          |           |                |          | High Condenser Pressure   | 140          | 4      | MODES  |
| 4        | 5         | 6              | UP       | Low Evap Pressure-Stop    | 29           | 3      |        |
|          |           |                |          | Low Evap Pressure-Unload  | 31           | 2      |        |
| 1        | 2         | 3              | DOWN     | Low Evap Pressure-Inhibit | 33           | 1      |        |
| 0        |           | +/-            | ENTER    | HISTORY VIEW SET          |              | CHANGE |        |

## Table 14, ALARM Setpoints

| Description                      | No. | Default | Range           | Pass-<br>word | Comments                                                       |
|----------------------------------|-----|---------|-----------------|---------------|----------------------------------------------------------------|
| Condenser Freeze                 | 14  | 34.0 °F | -9.0 to 45.0 °F | Т             | Minimum cond. sat. temp. to start pump                         |
| Evaporator Freeze                | 13  | 34.0 °F | -9.0 to 45.0 °F | Т             | Minimum evap. sat. temp. to start pump                         |
| Motor Current Threshold          | 12  | 10%     | 1 to 20%        | Т             | Min %RLA to consider motor off                                 |
| Surge High Suction SH-Run        | 11  | 25 °F   | 5 to 45 °F      | Т             | Max SSH to shut down compressor after 5 min run time           |
| Surge High Suction SH-<br>Start  | 10  | 50 °F   | 25 to 90 °F     | Т             | Max SSH to shut down compressor<br>during first 5 min run time |
| Low Net Oil Pressure             | 9   | 40 psi  | 30 to 60 psi    | Т             | Min net pressure (feed minus sump)                             |
| Low Oil Delta Temperature        | 8   | 30 °F   | 20 to 80 °F     | Т             | Min Delta-T (sat evap minus oil temp)                          |
| High Oil Feed Temperature        | 7   | 140 °F  | 120 to 240 °F   | Т             | Max oil temperature                                            |
| High Discharge Temp-<br>Shutdown | 6   | 190 °F  | 120 to 240 °F   | Т             | Max discharge gas temp, stop<br>compressor                     |
| High Discharge Temp-Load         | 5   | 170 °F  | 120 to 240 °F   | Т             | Max discharge gas temp – load comp                             |
| High Condenser Pressure          | 4   | 140 psi | 120 to 240 psi  | Т             | Max discharge pressure, stop<br>compressor                     |
| Low Evap Pressure, Stop          | 3   | 26 psi  | 10 to 45 psi    | Т             | Min evap pressure – stop compressor                            |
| Low Evap Pressure-Unload         | 2   | 31 psi  | 20 to 45 psi    | Т             | Min evap pressure – unload compressor                          |
| Low Evap Pressure-Inhibit        | 1   | 38 psi  | 20 to 45 psi    | Т             | Min evap pressure – inhibit loading                            |

## **Cooling Tower Bypass VALVE Settings**

| Unit Sta       | atus                |         |        | -                         |           |        |        |  |  |
|----------------|---------------------|---------|--------|---------------------------|-----------|--------|--------|--|--|
| AUTO           | )                   |         |        | SETPOINTS                 | SETPOINTS |        |        |  |  |
| Compre         | essor Sta           | atus    |        |                           |           |        |        |  |  |
| #1 RU<br>#2 OF | JN<br>F             |         |        | 51                        |           | VAL    | VE     |  |  |
|                |                     |         |        | Valve Control Slope Gain  | 25        | 15     |        |  |  |
|                | r Valve<br>/alve is | lype    | llu    | Valve Control Error Gain  | 25        | 14     | TIMERS |  |  |
| close          | ed to to            | wer.    | iiy    | Valve Control Range (Max) | 90        | 13     |        |  |  |
| NO: \          | Valve is            | s norma | dly    | Valve Control Range (Min) | 10        | 12     | ALARMS |  |  |
| open           | to tow              | er.     |        | Temp - Max Start Position | 90        | 11     |        |  |  |
|                |                     |         |        | Maximum Start Position    | 100       | 10     | VALVE  |  |  |
|                |                     |         |        | Temp - Min Start Position | 60        | 9      |        |  |  |
|                |                     |         |        | Minimum Start Position    | 0         | 8      | TOWER  |  |  |
|                |                     |         |        | Stage Down @              | 20        | 7      |        |  |  |
| 7              | 8                   | 9       | CANCEL | Stage Up @                | 80        | 6      | MOTOR  |  |  |
|                |                     |         |        | Valve Deadband (Lift)     | 4.0       | 5      |        |  |  |
|                | E                   |         | un     | Valve Deadband (Temp)     | 2.0       | 4      | MODES  |  |  |
| 4              | 5                   | U       | UP     | Valve Target (Lift)       | 30        | 3      |        |  |  |
|                |                     |         |        | Valve Target (Temp)       | 65        | 2      | WATER  |  |  |
| 1              | 2                   | 3       | DOWN   | Tower Valve Type          | NC to Twi | 1      |        |  |  |
| 0              |                     | +/-     | ENTER  | HISTORY VIEW SET          |           | CHANGE |        |  |  |

## Figure 20, Tower Bypass VALVE Setpoint Screen

## Table 15, Tower Bypass VALVE Setpoints (See page 30 for complete explanation.)

| Description               | No. | Default          | Range              | Pass-<br>word | Comments                                                                                                    |
|---------------------------|-----|------------------|--------------------|---------------|----------------------------------------------------------------------------------------------------|
| Slope Gain                | 15  | 25               | 10 to 99           | М             | Control gain for temperature (or lift) slope                                                                                                    |
| Error Gain                | 14  | 25               | 10 to 99           | М             | Control gain for temperature (or lift) error                                                                                                    |
| Valve Control Range(Max)  | 13  | 90%              | 0 to 100%          | М             | Maximum valve position, overrides all other settings                                                                                                    |
| Valve Control Range (Min) | 12  | 10%              | 0 to 100%          | М             | Minimum valve position, overrides all other settings                                                                                                    |
| Temp - Maximum Position   | 11  | 90 °F            | 0 to 100 °F        | М             | Condenser EWT at which valve should be open to tower                                                                                                    |
| Maximum Start Position    | 10  | 100%             | 0 to 100%          | М             | Initial valve position when condenser EWT is at or above Setpoint # 9                                                                                                    |
| Temp - Minimum Position   | 9   | 60 °F            | 0 to 100 °F        | М             | Condenser EWT at which initial valve position is set to Setpoint # 6                                                                                                    |
| Minimum Start Position    | 8   | 0%               | 0 to 100%          | М             | Initial position of valve when condenser EWT is at<br>or below Setpoint # 7                                                                                                    |
| Stage Down @              | 7   | 20%              | 0 to 100%          | М             | Valve position below which the fans can stage<br>down (Tower Setpoint #2 = Valve Stage Down<br>VFD speed below which the next fan speed can<br>turn off (Tower Setpoint # 2 = valve/VFD ???? |
| Stage Up @                | 6   | 80%              | 0 to 100%          | Μ             | Valve position above which the fans can stage up<br>(Tower Setpoint #2 = Valve Stage Down<br>VFD speed above which the next fan speed can<br>turn on (Tower Setpoint # 2 = valve/VFD ????    |
| Valve Deadband (Lift)     | 5   | 4.0 psi          | 1.0 to 20.0<br>psi | М             | Control deadband, Tower Setpoint #1=Lift                                                                                                    |
| Valve Deadband (Temp)     | 4   | 2.0 °F           | 1.0 to 10.0<br>°F  | М             | Control deadband, Tower Setpoint #1=Temp                                                                                                    |
| Valve Target (Lift)       | 3   | 30 psi           | 10 to 130<br>psi   | М             | Target for lift pressure (Tower Setpoint #1= Lift),<br>Works with Setpoint #5                                                                                                    |
| Valve Setpoint (Temp)     | 2   | 65 °F            | 40 to 120<br>°F    | М             | Target for condenser EWT (Tower Setpoint #1=<br>Temp), Works with Setpoint # 4                                                                                                    |
| Valve Type                | 1   | NC (To<br>Tower) | NC, NO             | М             | Normally closed or normal open to tower                                                                                                    |

# **Cooling TOWER Fan Settings**

Figure 21, Cooling TOWER Fan Setpoint Screen (See page 30 for complete explanation.)

| Unit Sta          | itus                                     |                    |                   |                           |          |        |        |  |
|-------------------|------------------------------------------|--------------------|-------------------|---------------------------|----------|--------|--------|--|
| AUTO              |                                          |                    |                   | SETPOINTS                 |          |        |        |  |
| Compressor Status |                                          |                    |                   |                           |          |        |        |  |
| #1 RU             |                                          |                    |                   | *F - PSI                  |          | TOM    | /ER    |  |
| #2 UFF            |                                          |                    |                   | Stage #4 ON (Lift)        | 65       | 15     |        |  |
| Coolir            | ig Tow                                   | er Cont            | rol               | Stage #3 ON (Lift)        | 55       | 14     | TIMERS |  |
| TEMP              | ENOT<br>Fan                              | ower co<br>& hynas | ntroi.<br>s valve | Stage #2 ON (Lift)        | 45       | 13     |        |  |
| cont              | rol is b                                 | ased or            | 1                 | Stage #1 ON (Lift)        | 35       | 12     | ALARMS |  |
| ente              | ring co                                  | ndense<br>-        | r                 | Stage #4 ON (Temp)        | 85       | 11     |        |  |
| LIFT:             | temperature<br>LIFT: Control is based on |                    |                   | Stage #3 ON (Temp)        | 80       | 10     | VALVE  |  |
| lift p            | lift pressure.                           |                    |                   | Stage #2 ON (Temp)        | 75       | 9      |        |  |
|                   |                                          |                    |                   | Stage #1 ON (Temp)        | 70       | 8      | TOWER  |  |
|                   |                                          |                    |                   | Stage Differential (Lift) | 6.0      | 7      |        |  |
| 7                 | 8                                        | q                  | CANCEL            | Stage Differential (Temp) | 3.0      | 6      | MOTOR  |  |
|                   | Ŭ                                        |                    |                   | Fan Stage Down Time       | 5        | 5      |        |  |
|                   | -                                        |                    | up                | Fan Stage Up Time         | 2        | 4      | MODES  |  |
| 4                 | 4 5 6 UP                                 |                    | UP                | Cooling Tower Stages      | 4        | 3      |        |  |
|                   |                                          |                    |                   | Twr Bypass Valve/Fan VFD  | Valve SP | 2      | WATER  |  |
| 1                 | 2                                        | 3                  | DOWN              | Cooling Tower Control     | Temp     | .1.    |        |  |
| 0                 |                                          | +/-                | ENTER             | HISTORY VIEW SET          |          | CHANGE |        |  |

## Table 16, Tower Fan Settings

| Description                  | No. | Default | Default Range                                                                |                                                   | Comments                                                                                                    |
|------------------------------|-----|---------|------------------------------------------------------------------------------|---------------------------------------------------|----------------------------------------------------------------------------------------------------|
| Stage #4 On (Lift)           | 15  | 35 psi  | 10 to 130 psi                                                                | М                                                 | Lift pressure for fan stage #4 on                                                                                                    |
| Stage #3 On (Lift)           | 14  | 45 psi  | 10 to 130 psi                                                                | М                                                 | Lift pressure for fan stage #3 on                                                                                                    |
| Stage #2 On (Lift)           | 13  | 55 psi  | 10 to 130 psi                                                                | М                                                 | Lift pressure for fan stage #2 on                                                                                                    |
| Stage #1 On (Lift)           | 12  | 65 psi  | 10 to 130 psi                                                                | М                                                 | Lift pressure for fan stage #1 on                                                                                                    |
| Stage #4 On (Temp)           | 11  | 70 °F   | 40 to 120 °F                                                                 | М                                                 | Temperature for fan stage #4 on                                                                                                    |
| Stage #3 On (Temp)           | 10  | 75 °F   | 40 to 120 °F                                                                 | М                                                 | Temperature for fan stage #3 on                                                                                                    |
| Stage #2 On (Temp)           | 9   | 80 °F   | 40 to 120 °F                                                                 | М                                                 | Temperature for fan stage #2 on                                                                                                    |
| Stage #1 On (Temp)           | 8   | 85 °F   | 40 to 120 °F                                                                 | М                                                 | Temperature for fan stage #1 on                                                                                                    |
| Stage Differential (Lift)    | 7   | 6.0 psi | 1.0 to 20.0 psi                                                              | М                                                 | Fan staging deadband with Setpoint # 1=Lift                                                                                                    |
| Stage Differential<br>(Temp) | 6   | 3.0 °F  | 1.0 to 10.0 °F                                                               | 1.0 to 10.0 °F M Fan staging deadband with Setpoi |                                                                                                    |
| Stage Down Time              | 5   | 5 min   | 1 to 60 min M Time delay between stage up/down next stage down               |                                                   | Time delay between stage up/down event and next stage down                                                                                                    |
| Stage Up Time                | 4   | 2 min   | 1 to 60 min M Time delay between stage up/do<br>next stage up                |                                                   | Time delay between stage up/down event and<br>next stage up                                                                                                    |
| Tower Stages                 | 3   | 2       | 1 to 4                                                                       | М                                                 | Number of fan stages used                                                                                                    |
| Valve/VFD Control            | 2   | None    | None, Valve<br>Setpoint, Valve<br>Stage, VFD<br>Stage, Valve<br>SP/VFD Stage | М                                                 | None: No tower valve or VFD<br>Valve Setpoint: Valve controls to VALVE SP3(4)<br>& 5(6)<br>Valve Stage: Valve control setpoint changes to<br>fan stage setpoint<br>VFD Stage: 1 <sup>st</sup> fan is VFD controlled, no valve<br>Valve Setpoint/VFD Stage: Both valve and VFD |
| Tower Control                | 1   | None    | None,<br>Temperature,<br>Lift                                                | М                                                 | None: No tower fan control<br>Temperature: Fan and valve controlled by EWT<br>Lift: Fan and valve controlled by lift pressure                                                                                                    |

## **Explaination of Tower Control Settings**

MicroTech II control can control cooling tower fan stages, a tower bypass valve, and/or a tower fan VFD if the chiller has a dedicated cooling tower.

The Tower Bypass Valve position will always control the Tower Fan Staging if Valve Setpoint, Stage Setpoint, or lift is selected. Fan staging is determined by Min & Max Tower Valve Position.

There are five possible tower control strategies as noted below and explained in detail later in this section. They are selected from SETPOINT TOWER SP2.

- 1. <u>NONE</u>, Tower fan staging only. In this mode the tower fan staging (up to 4 stages) is controlled by either the condenser Entering Water Temperature (EWT) or LIFT temperature (difference between the condenser and evaporator saturated temperatures). Tower bypass or fan speed are not controlled.
- 2. <u>VALVE SP</u>, Tower staging with low-limit controlled bypass valve. In this mode the tower fans are controlled as in #1 plus a tower bypass valve is controlled to provide a minimum condenser EWT. There is no interconnection between the fan control and the valve control.
- 3. <u>VALVE STAGE</u>, Tower staging with stage controlled bypass valve. In this mode the bypass valve controls between fan stages to smooth the control and reduce fan cycling
- 4. <u>VFD STAGE</u>. In this mode a VFD controls the first fan. Up to 3 more fans are staged on and off and there is no bypass valve.
- 5. <u>VALVE/VFD</u>, Tower fan control with VFD plus bypass valve control.

#### Tower Fan Staging Only (NONE)

The following settings are used for the Tower Fan Staging Only mode, (SP= setpoint)

- 1) <u>TOWER SETPOINT Screen</u>
  - i) SP1. Select TEMP if control is based on condenser EWT or LIFT if based on compressor lift expressed in degrees.
  - ii) SP2. Select NONE for no bypass valve or fan VFD control.
  - iii) SP3. Select one to four fan outputs depending on the number of fan stages to be used. More than one fan can be used per stage through the use of relays.
  - iv) SP4. Select STAGE UP TIME from 1 to 60 minutes. The default value of 2 minutes is probably a good starting point. The value may need to be adjusted later depending on actual system operation.
  - v) SP5. Select STAGE DOWN TIME from 1 to 60 minutes. The default value of 5 minutes is probably a good starting point. The value may need to be adjusted later depending on actual system operation.
- 2) If TEMP is selected in SP1, use
  - i) SP6. Select STAGE DIFFERENTIAL in degrees F, start with default of 3 degrees F.
  - ii) SP8-11. Set the STAGE ON temperatures consistent with the temperature range over which the condenser EWT is desired to operate. The default values of 70°F, 75°F, 80°F and 85°F are a good place to start in climates with moderate wet bulb temperatures. The number of STAGE ON setpoints used must be the same as SP3.
- 3) If LIFT is selected in SP1, use
  - i) SP7. Select STAGE DIFFERENTIAL in PSI. Start with default of 6 PSI.
  - ii) SP12-15. Start with default setpoints. The number of STAGE ON setpoints used must be the same as SP3.

See Figure 2, Field Wiring Diagram on page 10 for fan staging field wiring connection points.

# Tower Fan Staging With Bypass Valve Controlling Minimum EWT (VALVE SP)

- 1) <u>TOWER SETPOINT Screen</u>
  - a) SP1. Select TEMP if control is based on condenser EWT or LIFT if based on compressor lift expressed in degrees.
  - b) SP2. Select Valve SP for control of bypass valve based on temperature or lift.
  - c) SP3. Select one to four fan outputs depending on the number of fan stages to be used. More than one fan can be used per stage through the use of relays.
  - d) SP4. Select STAGE UP TIME from 1 to 60 minutes. The default value of 2 minutes is probably a good starting point. The value may need to be adjusted later depending on actual system operation.
  - e) SP5. Select STAGE DOWN TIME from 1 to 60 minutes. The default value of 5 minutes is probably a good starting point. The value may need to be adjusted later depending on actual system operation.
  - f) If TEMP is selected in SP1, use
    - i) SP6. Select STAGE DIFFERENTIAL in degrees F, start with default of 3 degrees F.
    - SP8-11. Set the STAGE ON temperatures consistent with the temperature range over which the condenser EWT is desired to operate. The default values of 70°F, 75°F, 80°F and 85°F are a good place to start in climates with moderate wet bulb temperatures. The number of STAGE ON setpoints used must be the same as SP3.
  - g) If LIFT is selected in SP1, use
    - i) SP7. Select STAGE DIFFERENTIAL in PSI. Start with default of 6 PSI.

ii) SP12-15. Start with default setpoints. The number of STAGE ON setpoints used must be the same as SP3.

- 2) <u>VALVE SETPOINT Screen</u>
  - a) SP1, Select NC or NO depending if valve is closed to tower with no control power or open to tower with no control power.
  - b) If TEMP was selected for fan control above, use
    - i) SP2, Set the VALVE TARGET (setpoint), usually 5 degrees below the minimum fan stage setpoint established in TOWER SP11. This keeps full flow through the tower until the last fan is staged off.
    - ii) SP4, Set VALVE DEADBAND, the default of 2 degrees F is a good place to start.
    - iii) SP6, Set the valve position (% open) above which the first fan can stage on (the fan stage ON temperature and STAGE UP TIMER must also be satisfied). Default is 80%.
    - iv) SP7, Set the valve position (% closed) below which the first fan can stage off (the fan stage temperature and STAGE DOWN TIMER must also be satisfied). Default is 20%.
    - v) SP8, Set MINIMUM VALVE POSITION when EWT is at or below SP7. Default is 0%.
    - vi) SP9, Set the EWT at which the valve position is set to allow the fans to stage up (SP6). Default is 60°F.
    - vii) SP10, Set the initial valve position when EWT is at or above SP9. Default is 100%. SP11, Set the EWT at which initial valve position is set to SP8. Default is 90°F.
    - viii) SP12, Set the minimum position to which the valve can go. Default is 10%.
    - ix) SP13, Set the maximum position to which the valve can go. Default is 90%.
    - x) SP14, Set the control gain for error. Default is 25.

xi) SP15, Set the control gain for slope. Default is 25.

**NOTE**: Setpoints 14 and 15 are site specific dealing with system fluid mass, component size and other factors affecting the reaction of the system to control inputs. These setpoints should be set by personnel experienced with setting up this type of control.

- c) If LIFT was selected for fan control, use
  - i) SP3, Set the VALVE TARGET (setpoint), usually 30 psi below the minimum fan stage setpoint established in TOWER SP15. This keeps full flow through the tower until the last fan is staged off.
  - ii) SP5, Set VALVE DEADBAND, the default of 4 psi is a good place to start.
  - iii) SP6, Set the valve position (% open) above which the first fan can stage on (fan stage ON temperature and STAGE UP TIMER must also be satisfied). Default is 80%.
  - iv) SP7, Set the valve position (% closed) below which the first fan can stage off (the fan stage temperature and STAGE DOWN TIMER must also be satisfied). Default is 20%.
  - v) SP12, Set the minimum position to which the valve can go. Default is 10%.
  - vi) SP13, Set the maximum position to which the valve can go. Default is 90%.
  - vii) SP14, Set the control gain for error. Default is 25.
  - viii) SP15, Set the control gain for slope. Default is 25.

**NOTE**: Setpoints 14 and 15 are site specific dealing with system fluid mass, component size and other factors affecting the reaction of the system to control inputs. These setpoints should be set by personnel experienced with setting up this type of control.

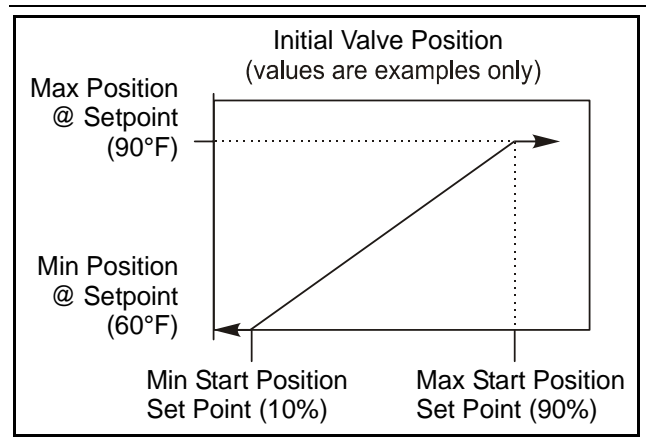

See Figure 2 on page 10 for fan staging and bypass valve field wiring connection points.

1. Tower staging with bypass valve controlled by fan stage (VALVE STAGE)

This mode is similar to #2 above except that the bypass valve setpoint changes to be set at the same point of whatever fan stage is active rather than just maintaining a single minimum condenser EWT. In this mode the valve controls between fan stages and tries to maintain the fan stage setting in effect. When it is max open or max closed (staging up or down) and the temperature (or lift) moves to the next fan stage, the valve will go the opposite max setting. This mode reduces fan cycling.

This mode is programmed the same as Mode #2 above except that in SETPOINT, TOWER, SP2, VALVE STAGE is selected instead of VALVE SP.

2. Fan VFD, no bypass valve (VFD STAGE) The fan VFD mode assumes the tower is driven by one large fan. Set up is as above except in SETPOINT, TOWER, SP2, VALVE/VFD is selected.

# **MOTOR Setpoint Screen**

| Unit Sta<br>AUTO<br>Compre | atus<br>essor Sta | atus               |                 | SETPOINTS                 |      |        |        |
|----------------------------|-------------------|--------------------|-----------------|---------------------------|------|--------|--------|
| #1 RU                      |                   |                    |                 | PF - PSI                  |      | МОТ    | OR     |
| #2 OF                      | F                 |                    |                 |                           |      | 15     |        |
| Dema<br>ON: 1              | nd Lim            | it Enab<br>% PLA + | le<br>o a value | Nominal Capacity          | 1000 | 14     | TIMERS |
| set b                      | y the D           | )emand             | Limit           | Oil No Start Differential | 40   | 13     |        |
| analo                      | og inpu           | t, wher            | e:              | Lift @ 100% VFD Speed     | 40   | 12     | ALARMS |
| 4m<br>20m                  | A = 10            | 0%RL/<br>0%RL/     | А<br>А          | VFD Speed @ Zero Lift     | 50   | 11     |        |
| OFF:                       | The Do            | emand              | `<br>Limit      | VFD Minimum Speed         | 70   | 10     | VALVE  |
| input                      | t is igno         | ored.              |                 | Compressor VFD            | NO   | 9      |        |
|                            |                   |                    |                 | Maximum LWT Rate          | 0.5  | 8      | TOWER  |
|                            |                   |                    |                 | Minimum LWT Rate          | 0.1  | 7      |        |
| 7                          | 8                 | 9                  | CANCEL          | Soft Load Ramp Time       | 5    | 6      | MOTOR  |
|                            |                   |                    |                 | Initial Soft Load Limit   | 40   | 5      |        |
| А                          | 5                 | 6                  | Пр              | Soft Load Enable          | OFF  | 4      | MODES  |
|                            | 3                 | Ŭ                  | 01              | Maximum Amps              | 100  | 3      |        |
|                            |                   |                    |                 | Minimum Amps              | 40   | 2      | WATER  |
| 1                          | 2                 | 3                  | DOWN            | Demand Limit Enable       | OFF  | 1      |        |
| 0                          |                   | +/-                | ENTER           | HISTORY VIEW SET          |      | CHANGE |        |

Figure 22, MOTOR Setpoint Screen

| Description                            | Description No. Default Range Pas |               | Pass-<br>word        | Comments |                                                                                      |
|----------------------------------------|-----------------------------------|---------------|----------------------|----------|--------------------------------------------------------------------------------------|
| Nominal Capacity                       | 14                                |               | 0 to 9999 Tons       |          | Determines when to shut off a compressor                                             |
| Oil No Start Diff<br>(above Evap Temp) | 13                                | 40 °F         | 30 to 60 °F          | Т        | Minimum Delta-T between oil sump temperature<br>and saturated evaporator temperature |
| Lift @ Max Speed                       | 12                                | 40 °F         | 30 to 60 °F          | Т        | Temp lift at 100 % speed (cond sat – evap sat temp)                                  |
| Speed @ 0 Lift                         | 11                                | 50%           | 0 to 100%            | Т        | Lift @ min speed as a % of 100 % lift                                                |
| Minimum Speed                          | 10                                | 70%           | 60 to 100%           | Т        | Min VFD speed, has priority over SPs 11 & 12                                         |
| VFD                                    | 9                                 | No            | No, Yes              | Т        | VFD on unit or not                                                                   |
| Maximum Rate                           | 8                                 | 0.5<br>°F/min | 0.1 to 5.0<br>°F/min | М        | Inhibits loading if LWT change exceed the setpoint value.                            |
| Minimum Rate                           | 7                                 | 0.1<br>°F/min | 0.0 to 5.0<br>°F/min | М        | Additional compressor can start if LWT change is<br>below setpoint.                  |
| Soft Load Ramp                         | 6                                 | 5 min         | 1 to 60 min          | М        | Time period to go from initial load point (% RLA) set<br>in SP 5 to 100% RLA         |
| Initial Soft Load Amp<br>Limit         | 5                                 | 40%           | 20 to 100%           | М        | Initial amps as % of RLA                                                             |
| Soft Load Enable                       | 4                                 | OFF           | OFF, ON              | М        | Soft load on or off                                                                  |
| Maximum Amps                           | 3                                 | 100%          | 40 to 100%           | Т        | % RLA above which loading is inhibited (Load Limit)                                  |
| Minimum Amps                           | 2                                 | 40%           | 20 to 80%            | Т        | % RLA below which unloading is inhibited                                             |
| Demand Limit Enable                    | 1                                 | OFF           | OFF, ON              | 0        | ON sets %RLA at 0% for 4 mA external signal and at 100% RLA for 20 mA signal         |

## MODES Setpoints Figure 23, MODES Setpoint Screen

| Unit Sta<br>AUTO<br>Compre<br>#1 RU<br>#2 OF                          | tus<br>ssor Sta<br>N<br>F                                                    | atus |                    | SETPOINTS<br><sup>o</sup> F - PSI                |                                  |             |                 | MOE      | DES   |
|-----------------------------------------------------------------------|------------------------------------------------------------------------------|------|--------------------|--------------------------------------------------|----------------------------------|-------------|-----------------|----------|-------|
| Unit Enable                                                           |                                                                              |      |                    |                                                  |                                  |             | 15<br>14        | TIMERS   |       |
| OFF: Compressors, pumps,<br>& fans are OFF.<br>AUTO: Evap pump is ON. |                                                                              |      | Compr #<br>Compr # | 2 Stage<br>2 Stagin                              | Sequence<br>g Mode               | 1<br>Normal | 13<br>12        | ALARMS   |       |
| pump<br>as ne                                                         | Compressors, condenser<br>pump, & fans will operate<br>as needed to maintain |      |                    | Compr #1 Stage Sequence<br>Compr #1 Staging Mode |                                  |             | 1<br>Normal     | 11<br>10 | VALVE |
| wate                                                                  | water temperature.                                                           |      |                    | Maximum Compressors ON<br>BAS Network Protocol   |                                  |             | 2<br>MODBUS     | 9<br>8   | TOWER |
| 7                                                                     | 8                                                                            | 9    | CANCEL             | Hot Gas<br>Condens                               | Hot Gas Bypass<br>Condenser Pump |             |                 | 7<br>6   | MOTOR |
| 4                                                                     | 5                                                                            | 6    | UP                 | Evaporat<br>Available                            | or Pum<br>Modes                  | p           | #1 Only<br>Cool | 5<br>4   | MODES |
| 1                                                                     | 2                                                                            | 3    | DOWN               | Unit Mod                                         | source<br>le<br>blo              |             | Cool            | 3<br>2   | WATER |
| 0                                                                     |                                                                              | +/-  | ENTER              | HISTORY                                          | VIEW                             | SET         | ON              | CHANGE   |       |

## Table 18, MODE Setpoint Settings

| Description                   | No                                                                                         | Default         | Range                                                               | Pass-<br>word                                                                                                    | Comments                                                                                                    |
|-------------------------------|--------------------------------------------------------------------------------------------|-----------------|---------------------------------------------------------------------|----------------------------------------------------------------------------------------------------|----------------------------------------------------------------------------------------------------|
| Comp # 2<br>Stage<br>Sequence | 13                                                                                         | 1               | 1,2, … (# of<br>Compressors)                                        | М                                                                                                    | Sets sequence number for # 2 compressor, if 1 it is always first to start, if 2 is always second (Note 1)                                                                                        |
| Comp # 2<br>Mode              | 12                                                                                         | Normal          | Normal, Efficiency,<br>Pump, Standby                                | М                                                                                                    | Normal uses standard sequencing<br>Efficiency starts one compressor on each dual unit<br>Pump starts all compressors on one chiller first<br>Standby uses this compressor only if another fails. |
| Comp #1 Stage<br>Sequence     | 11                                                                                         | 1               | 1,2, … (# of<br>Compressors)                                        | М                                                                                                    | Sets sequence number for # 1 compressor, if 1 it is always first to start, if 2 is always second (Note 1)                                                                                        |
| Comp #1 Mode                  | 10                                                                                         | Normal          | Normal, Efficiency,<br>Pump, Standby                                | М                                                                                                    | Ditto No. 12.                                                                                                    |
| Max. Comp.<br>ON              | 9                                                                                          | 16              | 1-16                                                                | М                                                                                                    | Total number of compressors minus standby                                                                                                    |
| BAS Protocol                  | 8                                                                                          | LOCAL           | LOCAL, BACnet,<br>LonWorks, CAREL,<br>MODBUS,                       | М                                                                                                    | Sets BAS Standard Protocol to be used or LOCAL if none.                                                                                                    |
| Hot Gas<br>Bypass             | 7                                                                                          | 30%             | 20 to 70%                                                           | т                                                                                                    | % RLA below which HGBP solenoid is on                                                                                                    |
| Cond Pump                     | 6                                                                                          | Pump #1<br>Only | Pump #1 Only, Pump #2<br>Only, Auto Lead, #1<br>Primary, #2 Primary | М                                                                                                    | Pump #1 Only, Pump #2 Only, use only these<br>pumps<br>AUTO, balance hours between #1 and #2<br>#1 Primary, #2 Primary, if primary fails, use other                                              |
| Evap Pump                     | Pump 5 Pump #1<br>Only Pump #1 Only, Pump #2<br>Only, Auto Lead, #1<br>Primary, #2 Primary |                 | М                                                                   | Pump #1 Only, Pump #2 Only, use only these<br>pumps<br>AUTO, balance hours between #1 and #2<br>#1 Primary, #2 Primary, if primary fails, use other |                                                                                                    |
| Available<br>Modes            | 4                                                                                          | COOL            | COOL, COOL/ICE, ICE,<br>COOL/HEAT, HEAT                             | Т                                                                                                    | Sets modes that can be selected in SP 2                                                                                                    |
| Control Source                | 3                                                                                          | LOCAL           | LOCAL, BAS, SWITCH                                                  | 0                                                                                                    | Sets control source                                                                                                    |
| Unit Mode                     | 2                                                                                          | COOL            | COOL, ICE, HEAT, TEST                                               | O<br>T                                                                                                    | Selects from MODES in SP4                                                                                                    |
| Unit Enable                   | 1                                                                                          | OFF             | OFF, ON                                                             | 0                                                                                                    | OFF, everything is off. ON, Evap pump on, comp, cond pump and tower on as required to meet LWT                                                                                                   |

Note: If both compressors have the same sequence number, they will automatically balance starts and run-hours.

# WATER Setpoints

## Figure 24, WATER Setpoint Screen

| Unit Status<br><br>Compressor Status<br> |                             |                            |                 | SETPOINTS<br><sup>0</sup> F - PSI water                                              |        |             |        |  |
|------------------------------------------|-----------------------------|----------------------------|-----------------|--------------------------------------------------------------------------------------|--------|-------------|--------|--|
| Leavi<br>Sets o                          | ng Wat                      | er Temj<br>target f        | p - Cool<br>for |                                                                                      |        | 15<br>14    | TIMERS |  |
| evap<br>wate<br>in CC                    | orator<br>r tempo<br>201 mi | leaving<br>erature<br>nde. |                 |                                                                                      |        | 13<br>12    | ALARMS |  |
| 35 to 80 Deg F                           |                             |                            |                 | Templifier Source Reset 80<br>Templifier Source No Start 70<br>Meximum Beast Palto T |        | 11<br>10    | VALVE  |  |
| 2 10 2                                   | 2 to 20 Deg t               |                            |                 | Start Reset Delta T 10.0                                                             |        | 9<br>8<br>7 | TOWER  |  |
| 7                                        | 8                           | 9                          | CANCEL          | Stage Delta T 1.0<br>Startup Delta T 3.0                                             |        | 6<br>5      | MOTOR  |  |
| 4                                        | 5                           | 6                          | UP              | Shutdown Delta T 3.0<br>Leaving Water Temp - Heat 135                                | .0     | 4           | MODES  |  |
| 1                                        | 2                           | 3                          | DOWN            | Leaving Water Temp - Ice 25.<br>Leaving Water Temp - Cool 44.                        | 0<br>0 | 2<br>1      | WATER  |  |
| 0                                        |                             | +/-                        | ENTER           | HISTORY VIEW SET                                                                     |        | CHANGE      |        |  |

Table 19, WATER Setpoint Settings

| Description                                   | N0.                                   | Default  | Range                   | Pass-<br>word                                                                                                    | Comments                                                                                                    |
|-----------------------------------------------|---------------------------------------|----------|-------------------------|----------------------------------------------------------------------------------------------------|----------------------------------------------------------------------------------------------------|
| Templifier Source<br>Water Reset<br>(Delta-T) | 11                                    | 80°F     | 60 to 100 °F            | т                                                                                                    | Resets the condenser leaving temperature<br>downward if source leaving drops under the<br>delta-T. Setting is a function of comp selection.  |
| Templifier Source<br>No Start                 | 10                                    | 80°F     | 50 to 100°F             | Т                                                                                                    | Entering source water temperature below which the unit cannot start.                                                                         |
| Max Reset Delta<br>T                          | ax Reset Delta 9 0.0°F 0.0 to 20.0 °F |          | М                       | Set the maximum reset that can occur, in<br>degrees F if LWT reset is selected or max reset<br>at 20 mA input if 4-20 mA is selected in SP7 |                                                                                                    |
| Start Reset Delta<br>T                        | 8                                     | 10. 0°F  | 0.0 to 20.0 °F          | М                                                                                                    | Sets the evap delta-T above which Return reset begins.                                                                                       |
| LWT Reset Type                                | 7                                     | NONE     | NONE, RETURN,<br>4-20mA | М                                                                                                    | Select reset type, NONE for none, RETURN for<br>reseting chilled water based on the entering<br>water, or 4-20 mA for external analog signal |
| Stage Delta T                                 | 6                                     |          | 0.5 to 5°F              | М                                                                                                    | Sets the temperature the leaving water must be below setpoint for next compressor to start.                                                  |
| Startup Delta T                               | 5                                     | 3.0°F    | 0.0 to 10.0 °F          | М                                                                                                    | Degrees above setpoint for compressor to start.                                                                                              |
| Shutdown Delta T                              | 4                                     | 3.0°F    | 0.0 to 3.0 °F           | М                                                                                                    | Degrees below setpoint for compressor to stop.                                                                                               |
| Cool LWT                                      | 3                                     | 44. 0°F  | 35.0 to 80.0 °F         | М                                                                                                    | Evaporator LWT setpoint in COOL mode                                                                                                    |
| Ice LWT                                       | 2                                     | 25. 0°F  | 15.0 to 35.0 °F         | М                                                                                                    | Evaporator LWT setpoint in the ICE mode                                                                                                    |
| Heat LWT                                      | 1                                     | 135. 0°F | 100.0 to 150.0 °F       | М                                                                                                    | Condenser LWT setpoint in HEAT (Templifier) mode                                                                                             |

# **SERVICE Screen**

Figure 25, Service Screen

| COMPRESSOF 4<br>Hours 4<br>Starts 4<br>Status 4<br>Stage Mode 4<br>Sequence 4<br>Spare Capacity 4 | #1     #2 | 2       | SFRV | /ICF |  | 1.02.03  |
|---------------------------------------------------------------------------------------------------|-----------|---------|------|------|--|----------|
| %RLA                                                                                              |           |         |      |      |  |          |
| Nodes                                                                                             |           |         |      |      |  |          |
| VERSION                                                                                           |           |         |      |      |  |          |
| Comp #1                                                                                           |           |         |      |      |  |          |
| Unit                                                                                              |           |         |      |      |  |          |
| VV1 File                                                                                          |           |         |      |      |  |          |
| LOAD VV1                                                                                          | nm        | HISTORY | VIEW | SET  |  | PASSWORD |

The SERVICE screen is accessed by pressing SET from any SET screen. In other words, it is the second "SET" screen. While containing information and activity buttons for the service technician, it also has valuable information for the operator.

The upper left corner contains compressor information as shown above. The screen illustrated is for a dual compressor unit, a single, of course, would show data for only one compressor. "Spare Capacity" is used to set the compressor starting/stopping increment for dual compressors.

The version numbers shown in the lower left corner are the controllers' software identification. The number in the upper right corner is the Operator Interface Panel software identification number. These numbers may be required by McQuay to answer questions about unit operation or to assist in possible future upgrades of software.

The PASSWORD button is used to access the Keyboard screen to enter a password.
# **HISTORY Screens**

Figure 26, History Trend Graph

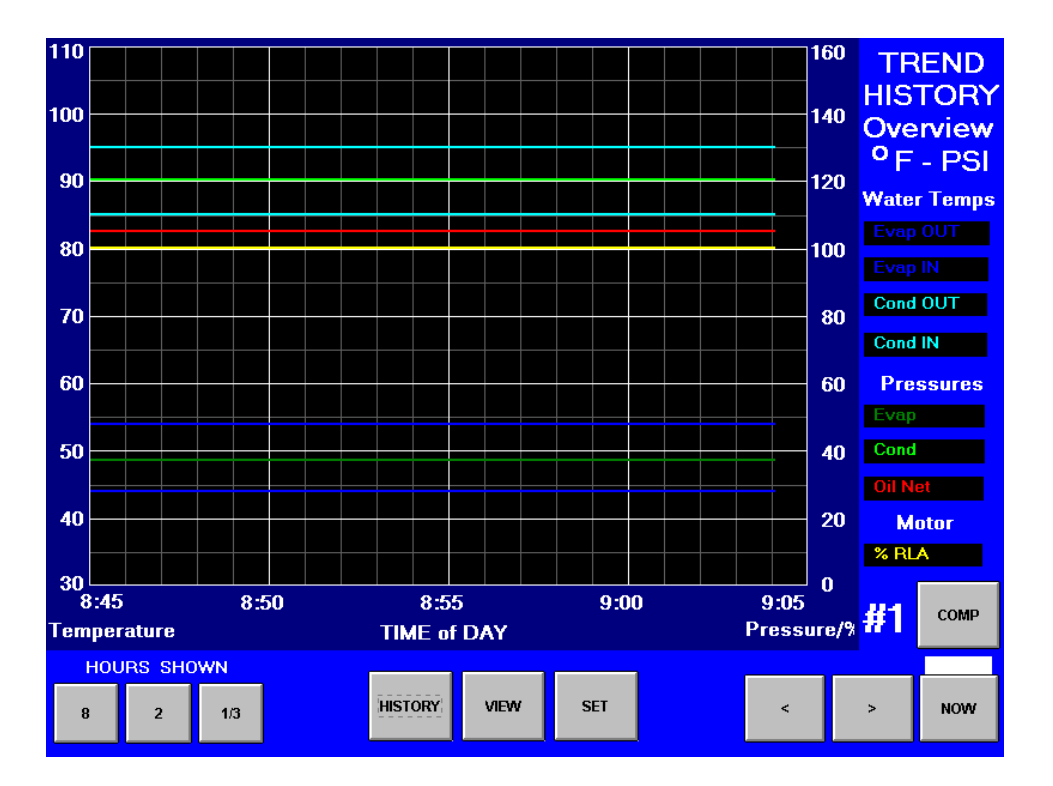

The Trend History Overview allows the user to view the various parameters listed on the right side of the screen. The temperature scale in  $^{\circ}$ F is on the left. Pressure in psi and % RLA are represented by the right-hand scale. The screen can display history for 8 hour, 2 hour or 20-minute periods by pressing 8, 2, or 1/3 respectively. Some software versions have a 24 hour instead of an 8 hour period.

Pressing NOW for any time period will start the display for the current time beginning on the right of the screen with history flowing to the left.

The arrow buttons scroll the time period forward or backward. Obviously if NOW is selected, the forward button > will not go into the future.

Figure 27, Alarm History/Floppy Download

| Alarm Color Co<br>FAULT | de<br>Compressor Shutdown or Start Aborted       | ALARM<br>HISTORY                |
|-------------------------|--------------------------------------------------|---------------------------------|
|                         | Corrective Action - Limits Operation In Some Way | <sup>o</sup> F - PSI            |
| DATE TIME               | ACTION - CAUSE                                   | DOWNLOAD<br>TRENDS or<br>ALARMS |
| 2001/12/22 14:35:24     | NO START - Vanes Open□□                          |                                 |
| 2001/11/14 12:59:00     | NO LOAD - Evaporator Pressure Low□□              | COPYTOFLOPPY                    |
| 2001/11/09 05:01:30     | NO ACTION - Liquid Line Temp Out of Range□□      | History File 2002-02-15         |
| 2001/05/02 23:11:47     | COMPR STOP - Condenser Pressure High 🛛           | Size                            |
|                         |                                                  | -TREND-                         |
|                         |                                                  | PREV NEXT                       |
|                         |                                                  | AL ARMS                         |
|                         |                                                  |                                 |
|                         | HISTORY VIEW SET                                 |                                 |

The Alarm History lists the alarms with the most current on top with date stamp, action taken and the cause of the alarm.

# **Download to Floppy Disc**

This screen is also used to download the Trend History (Figure 26) selected by date *or* the Alarm History shown above. To download, place a floppy disc in the drive on the right side of the Operator Interface Panel and:

- For Alarms, press the ALARMS button on the screen, then press the COPY to FLOPPY button.
- For Trend History, select the desired History File by date using the PREV or NEXT buttons, then press the COPY to FLOPPY button.

## **ACTIVE ALARM Screen**

Figure 28, Active Alarms

| I             | ACTIVE<br>ALARM<br>Alarm Color C<br>FAULT<br>PROBLEM | S<br>ode<br>Compressor Shutdown or Start Aborted<br>Corrective Action - Limits Operation In Some Way |
|---------------|------------------------------------------------------|----------------------------------------------------------------------------------------------------|
|               | WARNING                                              | Notification Only - No Effect On Chiller Control                                                     |
|               |                                                      |                                                                                                    |
| 2002/04/24 08 | 3:20:08 0 #1                                         |                                                                                                    |
|               |                                                      |                                                                                                    |
|               |                                                      |                                                                                                    |
|               |                                                      |                                                                                                    |
|               |                                                      |                                                                                                    |
|               | CLEAR                                                | CLOSE                                                                                                |

The Active Alarm screen is only accessible when an active alarm exists on the unit. Pressing the red alarm signal on any screen will access this screen.

Alarms are arranged in increasing priority with higher priority alarms replacing any lower priority alarms that may exist. Once the abnormal condition is corrected, pressing the "CLEAR" key will clear the alarm.

The current active alarms (there may be more than one) are displayed. Note that the alarms are color-coded red for FAULT (equipment protection control) that causes a rapid compressor shutdown, yellow for PROBLEM (limit alarm) that will inhibit loading, or load or unload the compressor, and blue for WARNING which is information only and takes no action.

The date/time and cause of the alarm are displayed.

After eliminating the cause of the alarm, clear the alarm by pressing the CLEAR button. This will clear the alarm from the register and allow the unit to restart after going through the start sequence. The alarm notice will be deleted from the screen.

However, if the cause of the alarm is not remedied, the alarm is still active and the alarm message will immediately reappear. The unit will not begin its starting sequence, and the alarm will be reregistered in the alarm history list. This means that a single alarm occurrence could appear many times in the alarm history if it is repeatedly cleared on the active alarm screen but the cause not actually cleared on the unit.

Alarms fall into three distinct categories: Faults, Problems, and Warnings as detailed in the following section.

## **Fault Alarms**

The following table identifies each fault alarm, its display, gives the condition that causes the alarm to occur, and states the action taken because of the alarm. All fault alarms require a manual reset.

| Description                                          | Display                      | Occurs When:                                                                                                    | Action Taken |
|------------------------------------------------------|------------------------------|----------------------------------------------------------------------------------------------------|--------------|
| Low Evaporator Pressure                              | Lo Evap Pressure-SD          | Evaporator Press < Low Evap Pressure SP                                                                                     | Rapid Stop   |
| High Condenser Pressure                              | <u>Hi Condenser Press</u>    | Cond Press > High Condenser Pressure SP                                                                                     | Rapid Stop   |
| Vanes Open No Start                                  |                              | Compressor state = PRELUBE for 30 sec<br>after Prelube timer expires                                                        | Rapid Stop   |
| Low Oil Delta Pressure                               | Lo Oil Delta Pressure-<br>SD | (Comp State=PRELUBE, RUN, UNLOAD, or<br>POSTLUBE)<br>& Net Oil Press < Low Net Oil Press SP                                 | Rapid Stop   |
| Low Oil Feed Temperature                             | Low Oil Feed Temp            | (Comp State=RUN or UNLOAD) &<br>Oil Feed temp <<br>(Evap Saturated Refr Temp + Low Oil Delta<br>Temperature SP) for > 1 min | Rapid Stop   |
| High Oil Feed Temperature                            | High Oil Feed Temp           | Temp > High Oil Feed Temperature SP<br>(only at End of PRELUBE)                                                             | Rapid Stop   |
| Low Motor Current                                    | Low Motor Current            | I < Motor Current Threshold with Compressor<br>ON for 30 sec                                                                | Rapid Stop   |
| High Discharge Temperature                           | <u>Hi Disch Line Temp</u>    | Temp > High Discharge Temperature SP                                                                                        | Rapid Stop   |
| Mechanical High Pressure                             | Mech Hi Pres Switch          | Digital Input = High Pressure                                                                                               | Rapid Stop   |
| High Motor Temperature                               | High Motor Temp              | Digital Input = High Temperature                                                                                            | Rapid Stop   |
| Surge High Suct SH-Starting                          | Hi Suction Superht           | Temp > Surge High Suct SH-Start SP during<br>first 5 minutes of Compressor ON                                               | Rapid Stop   |
| Surge High Suct SH-Running                           | Hi Suction Superht           | Temp > Surge High Suct SH-Run SP after<br>first 5 minutes of Compressor ON                                                  | Rapid Stop   |
| No Starter Transition                                | No Starter Transition        | Starter Transition Digital Input = No Transition<br>AND Compressor ON for > 15 seconds                                      | Rapid Stop   |
| No Compressor Stop                                   |                              | %RLA > Motor Current Threshold SP with<br>Compressor OFF for 30 sec                                                         | Annunciation |
| Starter Fault                                        | Starter Fault                | Starter Fault Digital Input = Fault AND<br>Compressor State = START, PRELUBE,<br>RUN, or UNLOAD                             | Rapid Stop   |
| No Oil Pressure Start                                |                              | Compressor State = START for 30 sec                                                                                         | Rapid Stop   |
| Leaving Evaporator Water<br>Temperature Sensor Fault | Lvg Evap T Sen Fail          | Sensor shorted or open                                                                                                    | Rapid Stop   |
| Evaporator Pressure Sensor<br>Fault                  | Evap Press Sen Fail          | Sensor shorted or open                                                                                                    | Rapid Stop   |
| Condenser Pressure Sensor<br>Fault                   | Cond Press Sen Fail          | Sensor shorted or open                                                                                                    | Rapid Stop   |
| Suction Temperature Sensor<br>Fault                  | Suction T Sen Fail           | Sensor shorted or open                                                                                                    | Rapid Stop   |
| Discharge Temperature<br>Sensor Fault                | Discharg T Sen Fail          | Sensor shorted or open                                                                                                    | Rapid Stop   |
| Oil Feed Temperature Sensor<br>Fault                 | Oil Feed T Sen Fail          | Sensor shorted or open                                                                                                    | Rapid Stop   |
| Oil Sump Temperature<br>Sensor Fault                 | Oil Sump T Sen Fail          | Sensor shorted or open                                                                                                    | Rapid Stop   |
| Oil Feed Pressure Sensor<br>Fault                    |                              | Sensor shorted or open                                                                                                    | Rapid Stop   |
| Oil Sump Pressure Sensor<br>Fault                    |                              | Sensor shorted or open                                                                                                    | Rapid Stop   |

Table 20, Fault Alarm Description

## **Problem Alarms**

The following alarms do not cause compressor shutdown but limit operation of the chiller in some way as described in the Action Taken column. A limit alarm will trigger the red alarm screen and the digital output for the optional remote alarm.

| Description                         | Display                         | Occurs When:                                                                        | Action Taken                | Reset                                                           |
|-------------------------------------|---------------------------------|-------------------------------------------------------------------------------------|-----------------------------|-----------------------------------------------------------------|
| Low Evaporator Pressure             | Lo Evap Press-<br>Nol oad       | Pressure < Low Evap                                                                 | Inhibit loading             | Evap Press rises                                                |
| Low Evaporator Pressure<br>– Unload | Low Evap<br>Press-Unload        | Pressure < Low Evap<br>Pressure–Unload setpoint                                     | Unload                      | Evap Press rises<br>above (SP + 3psi)                           |
| Evaporator Freeze<br>Protect        | Evap Pres Lo-<br>Freeze         | Evap Sat Refr Temp <<br>Evaporator Freeze SP                                        | Start<br>evaporator<br>pump | Temp > (Evaporator<br>Freeze SP + 2°F)                          |
| Condenser Freeze<br>Protect         | Cond Pres Lo-<br>Freeze         | Cond Sat Refr Temp <<br>Condenser Freeze SP                                         | Start condenser<br>pump     | Temp > (Condenser<br>Freeze SP + 2°F)                           |
| High Discharge<br>Temperature       | High Discharge<br><u>T-Load</u> | Temperature > High Discharge<br>Temperature-Load SP AND<br>Suction superheat < 15°F | Load                        | Temp < (High Dsch<br>Temp Load SP – 3°F)<br>OR Superheat > 18°F |

Table 21, Problem Alarm Description

## Warning Alarms

A warning is enunciated whenever an abnormal condition exists which does not affect chiller operation.

| WARNING                                                      | DISPLAY             | CONDITION                                                                                                  |
|--------------------------------------------------------------|---------------------|----------------------------------------------------------------------------------------------------|
| Liquid Line Refrigerant<br>Temperature Sensor Fall Warning   | Liq Line T Sen Warn | Sensor is shorted or open                                                                                  |
| Entering Evaporator Water<br>Temperature Sensor Fall Warning | Ent Evap T Sen Warn | Sensor is shorted or open                                                                                  |
| Leaving Condenser Water<br>Temperature Sensor Fail Warning   | Lvg Cond T Sen      | Sensor is shorted or open                                                                                  |
| Low Discharge Superheat                                      | Low Disch Superheat | Discharge Superheat temperature is<br>lower than acceptable range for more<br>than 3 minutes (adjustable)  |
| High Discharge Superheat                                     | Hi Disch Superheat  | Discharge Superheat temperature is<br>higher than acceptable range for<br>more than 3 minutes (adjustable) |

Table 22, Warning Alarm Description

## Figure 29, Keyboard

|       |                              |     |      |      |     |     | Email 1 | fo: ser | vice@mc                                | quay.com | n   |           |           |  |  |
|-------|------------------------------|-----|------|------|-----|-----|---------|---------|----------------------------------------|----------|-----|-----------|-----------|--|--|
| Email | Email To: service@mcquay.com |     |      |      |     |     |         | .com    |                                        |          |     |           |           |  |  |
| 1!    | 2@                           | 3 # | 4 \$ | 5%   | 6 ^ | 7 % | 8 *     | 9 (     | 0)                                     |          | = + | Backspace | Clear     |  |  |
| Q     | ×                            | E   | R    | т    | Y   | U   | I       | 0       | Р                                      | [{       | ]}  | M         | Reset     |  |  |
| A     | s                            | D   | F    | G    | н   | L   | к       | L       | ;:                                     |          |     |           |           |  |  |
| z     | ×                            | С   | v    | в    | N   | м   | . <     | .>      | 1?                                     | ۰        |     | Enter     | "L'ancel" |  |  |
| Lock  |                              |     | SI   | nift |     | Sp  | ace     |         | Use Shift for Second Character or Caps |          |     |           |           |  |  |
|       |                              |     |      |      |     |     |         |         |                                        |          |     |           |           |  |  |
|       |                              |     |      |      |     |     |         |         |                                        |          |     |           |           |  |  |
|       |                              |     |      |      |     |     |         |         |                                        |          |     |           |           |  |  |

The keyboard is used for the following activities:

1. Entering the password when attempting to enter or change a setpoint.

# **Unit Controller**

A general description of the unit controller with its inputs and outputs is on page 7. This section will describe the operation of the controller, define the screen hierarchy and how to navigate through it and also give a description of the screens.

### 4x20 Display & Keypad

#### Layout

The 4-line by 20-character/line liquid crystal display and 6-key keypad are shown below.

#### Figure 30, Display (in MENU mode) and Keypad Layout

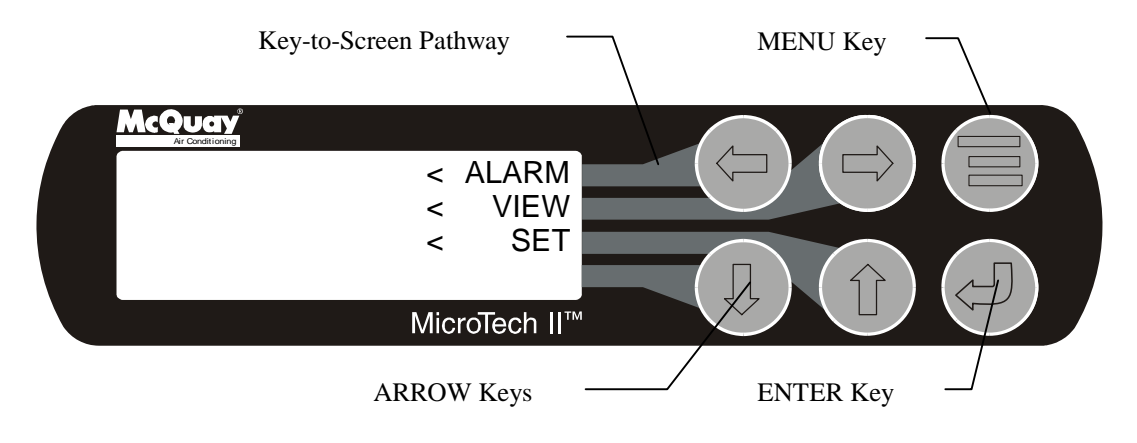

Note that each ARROW key has a pathway to a line in the display. Pressing an ARROW key will activate the associated line <u>when in the MENU mode</u>.

#### **Getting Started**

There are two basic procedures to learn in order to utilize the MicroTech II controller:

- 1. Navigating through the menu matrix to reach a desired menu screen and knowing where a particular screen is located.
- 2. Knowing what is contained in a menu screen and how to read that information or how to change a setpoint contained in the menu screen.

## Navigating

The menus are arranged in a matrix of screens across a top horizontal row. Some of these toplevel screens have sub-screens located under them. The general content of each screen and its location in the matrix are shown in Figure 32 on page 45. A detailed description of each menu screen begins on page 46.

There are two ways to navigate through the menu matrix to reach a desired menu screen.

- 1) One is to scroll through the matrix from one screen to another using the four ARROW keys.
- 2) Another way is to use shortcuts to work through the matrix hierarchy. From any menu screen,
  - a) Pressing the MENU key will take you to the top level of the hierarchy. The display will show ALARM, VIEW, and SET as shown in Figure 30. One of these groups of screens can then be selected by pressing the key connected to it via the pathway shown in Figure 30.

- b) Depending on the top-level selected, a second level of screens will appear. For example, selecting ALARM will go the next level of menus under ALARM (ALARM LOG or ACTIVE ALARM). Selecting VIEW will go the next level of menus (VIEW COMPRESSOR STATUS, VIEW UNIT STATUS, VIEW EVAPORATOR, or VIEW CONDENSER). Selecting SET will go to a series of menus for looking at and changing setpoints.
- c) After selecting this second level, the desired screen can be acquired using the arrow keys. A typical final screen is shown below.

Pressing the MENU key from any menu screen will automatically return you to the MENU mode as shown in Figure 30.

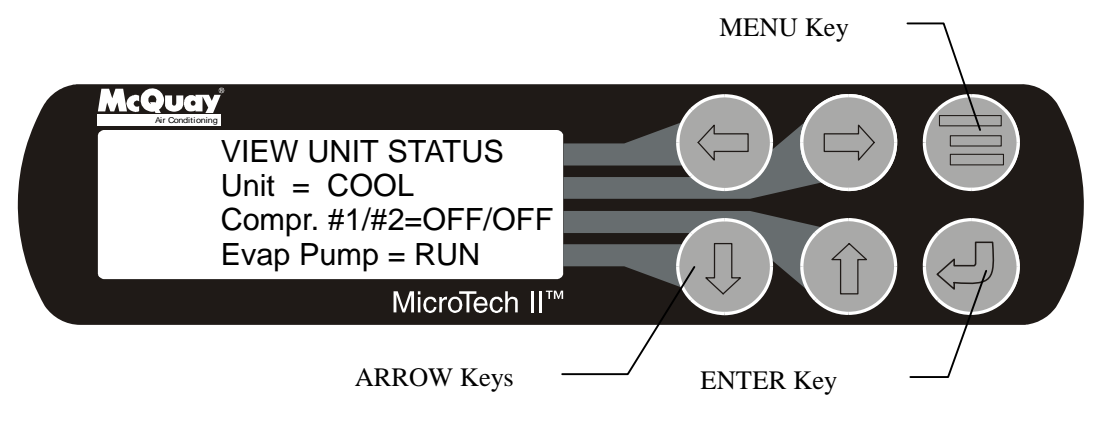

## Figure 31, Typical Menu Display and Keypad Layout

| TEST  | COMP #2  | (1)    |     | TEST | COMP #2  | (2)   |     | TEST | COMP #2  | (3)  |     | TEST  | COMP #2  | (4)  |     | TEST | COMP #2  | (2)  |     |     |         |            |     |     |         |      |     |       |         |            |
|-------|----------|--------|-----|------|----------|-------|-----|------|----------|------|-----|-------|----------|------|-----|------|----------|------|-----|-----|---------|------------|-----|-----|---------|------|-----|-------|---------|------------|
| TEST  | COMP #1  | (1)    |     | TEST | COMP #1  | (2)   |     | TEST | COMP #1  | (3)  |     | TEST  | COMP #1  | (4)  |     | TEST | COMP #1  | (5)  |     |     |         |            |     |     |         |      |     |       |         |            |
| TEST  | UNIT (1) |        |     | TEST | UNIT (2) |       |     | TEST | UNIT (3) |      |     | TEST  | UNIT (4) |      |     |      |          |      |     |     |         |            |     |     |         |      |     |       |         |            |
| SET   | TOWER    | (1)    |     | SET  | TOWER    | (2)   |     | SET  | TOWER    | (3)  |     | SET   | TOWER    | (4)  |     | SET  | TOWER    | (2)  |     | SFT | TOWFR   | (9)        | D)  | CET | j)<br>j | S    |     | SET   | TOWER   | (8)        |
| SET   | ALARM    | LMTS   | (L) | SET  | ALARM    | LMTS  | (2) | SET  | ALARM    | LMTS | (3) | SET   | ALARM    | LMTS | (4) | SET  | ALARM    | LMTS | (2) |     |         |            |     |     |         |      |     |       |         |            |
| SET   | COMP #2  | SPs    | (1) | SET  | COMP #2  | SPs   | (2) | SET  | COMP #2  | SPs  | (3) | SET   | COMP #2  | SPs  | (4) | SET  | COMP #2  | SPs  | (2) | SFT | COMP #2 | SPc<br>SPc | (9) | CET |         | SHS  | (7) | SET   | COMP #2 | SPs<br>(8) |
| SET   | COMP #1  | SPs    | (1) | SET  | COMP #1  | SPs   | (2) | SET  | COMP #1  | SPs  | (3) | SET   | COMP #1  | SPs  | (4) | SET  | COMP #1  | SPs  | (2) | SFT | COMP #1 | SPc        | (9) | CET |         | SHS  | (7) | SET   | COMP #1 | SPs<br>(8) |
| SET   | UNIT SPs | (1)    |     | SET  | UNIT SPs | (2)   |     | SET  | UNIT SPS | (3)  |     | SET   | UNIT SPs | (4)  |     | SET  | UNIT SPs | (2)  |     | -   |         |            |     | CET |         | (12) |     | ENTER | PASS    | WORD       |
| ALARM | ACTIVE   | (1)    |     |      |          |       |     |      |          |      |     | ALARM | ACTIVE   | (u)  |     |      |          |      |     |     |         |            |     |     |         |      |     |       |         |            |
| ALARM | DOG      | (1)    |     |      |          |       |     |      |          |      |     | ALARM | LOG      | (u)  |     |      |          |      |     |     |         |            |     |     |         |      |     |       |         |            |
| VIEW  | COND     |        |     |      |          |       |     |      |          |      |     |       |          |      |     |      |          |      |     |     |         |            |     |     |         |      |     |       |         |            |
| VIEW  | EVAP     |        |     |      |          |       |     |      |          |      |     |       |          |      |     |      |          |      |     |     |         |            |     |     |         |      |     |       |         |            |
| VIEW  | COMP     | #2     | (1) | VIEW | COMP     | #2    | (2) | VIEW | COMP     | #2   | (3) | VIEW  | COMP     | #2   | (4) |      |          |      |     |     |         |            |     |     |         |      |     |       |         |            |
| VIEW  | COMP     | 1#     | (1) | VIEW | COMP     | 1#    | (2) | VIEW | COMP     | 1#   | (3) | VIEW  | COMP     | 1#1  | (4) |      |          |      |     |     |         |            |     |     |         |      |     |       |         |            |
| VIEW  | UNIT     | TOWER  | (1) | VIEW | UNIT     | TOWER | (2) |      |          |      |     |       |          |      |     |      |          |      |     |     |         |            |     |     |         |      |     |       |         |            |
| VIEW  | UNIT     | REFRG  | (I) | VIEW | UNIT     | REFRG | (2) |      |          |      |     |       |          |      |     |      |          |      |     |     |         |            |     |     |         |      |     |       |         |            |
| VIEW  | UNIT     | WATER  |     |      |          |       |     |      |          |      |     |       |          |      |     |      |          |      |     |     |         |            |     |     |         |      |     |       |         |            |
| VIEW  | UNIT     | STATUS |     |      |          |       |     |      |          |      |     |       |          |      |     |      |          |      |     |     |         |            |     |     |         |      |     |       |         |            |

Figure 32, Unit/Compressor Controller Menu Matrix

## **Screen Content**

## Figure 33, View Screens

| VIEW UNIT<br>STATUS<br>UNIT=<br>Cmps 1 OFF<br>2 OFF<br>Ev/Cn Pmps= / | VIEW UNIT<br>WATER °F<br>In Out Delta<br>Evap<br>Cond | VIEW UNIT<br>REFRG (1) .<br>. °psi F<br>Sat Evap<br>Sat Cond           | VIEW UNIT<br>TOWER(1)<br>Stages ON= of<br>EntCondTemp=<br>Setpoint= | VIEW COMP #1<br>(1)<br>State =<br>% RLA = %.<br>Evap LWT = °F    | VIEW COMP #2<br>(1)<br>State =<br>% RLA = %.<br>Evap LWT = °F       | VIEW<br>EVAPORATOR<br>Suct SH =<br>Approach = | VIEW<br>CONDENSER<br>Disch SH =<br>Approach =<br>Subcooling= |
|----------------------------------------------------------------------|-------------------------------------------------------|------------------------------------------------------------------------|---------------------------------------------------------------------|------------------------------------------------------------------|---------------------------------------------------------------------|-----------------------------------------------|--------------------------------------------------------------|
|                                                                      |                                                       | VIEW UNIT<br>REFRG (2)<br>Suct Line =<br>Liquid Line =<br>Lift Press = | VIEW UNIT<br>TOWER(2)<br>Bypass Valve =<br>VFD Speed =              | VIEW COMP<br>(2)<br>Cond Press =<br>Evap Press =<br>Lift Press = | VIEW COMP #2<br>(2)<br>Cond Press =<br>Evap Press =<br>Lift Press = |                                               |                                                              |
|                                                                      |                                                       |                                                                        |                                                                     | VIEW COMP<br>(3)<br>Vent Press =<br>Feed Press =<br>Net Press =  | VIEW COMP #2<br>(3)<br>Vent Press =<br>Feed Press =<br>Net Press =  |                                               |                                                              |
|                                                                      |                                                       |                                                                        |                                                                     | VIEW COMP<br>(4)<br>Sump Temp =<br>Feed Temp =                   | VIEW COMP #2<br>(4)<br>Sump Temp =<br>Feed Temp =                   |                                               |                                                              |
|                                                                      |                                                       |                                                                        |                                                                     | (5) .<br>Temp SH<br>Suction °F °F<br>Dischrg °F °F               | (5) .<br>Temp SH<br>Suction °F °F<br>Dischrg °F °F                  |                                               |                                                              |
|                                                                      |                                                       |                                                                        |                                                                     | VIEW COMP<br>(6)<br>Sat Temp<br>Evap °F<br>Cond °F               | VIEW COMP #2<br>(6) .<br>Sat Temp<br>Evap °F<br>Cond °F             |                                               |                                                              |
|                                                                      |                                                       |                                                                        |                                                                     | VIEW COMP<br>(7)<br>Hours =<br>Starts =                          | VIEW COMP #2<br>(7)<br>Hours =<br>Starts =                          |                                               |                                                              |

#### **Alarm Screens**

| ALARM LOG (1)<br>Description<br>.Time Date | ACTIVE ALARM<br>Time Date<br>Fault Description |
|--------------------------------------------|------------------------------------------------|
| ALARM LOG (2)<br>Description<br>Time Date  |                                                |
| ALARM LOG (N)<br>Description<br>Time Date  |                                                |

#### Set Screens

|                       | -                   | -                   |                        |                        |
|-----------------------|---------------------|---------------------|------------------------|------------------------|
| SET UNIT SPs (1)      | SET COMP #1SPs (1)  | SET COMP#2 SPs      | SET ALARM SPs (1)      | SET TOWER SPs (1)      |
| Enable -              | Demand Limit-       | (1) Demand Limit-   | LowEv PrHold -         | TowerControl-Temp -    |
|                       |                     |                     |                        |                        |
| wode =                | Minimum Amps = %    | Winimum Amps= %     | LOW EV Pr Unid =       | TowerStages =          |
| Source =              | Maximum Amps= %     | Maximum Amps= %     | Low Ev Pr Stop =       | StageUp/Dn = $xxx/xxx$ |
| SET LINIT SPc (2)     | SET COMP SPc (2)    | SET COMP#2 SPc      | SET ALADM SDc (2)      | SET TOWER SPc (2)      |
| SET UNIT SPS (2)      | SET COMP SPS (2)    | SET CONF#2 SFS      | SET ALARIVISES (2)     | SET TOWER SFS (2)      |
| Available Modes       | StageMode =         | (2) StageMode =     | High Cond Pr =         | StageOn(Temp) °F       |
| Select w/Unit Off     | StageSequence# =    | StageSequence# =    | HiDiscT-Load =         | #1 #2 #3 #4            |
|                       | May Compt ON        | May Compr ON        | LiDiaaT Stan           |                        |
|                       | Max Compr ON =      | IVIAX COMPLON =     | $\Pi DISCI-Stop =$     | XXX XXX XXX XXX        |
| SET UNIT SPs (3)      | SET COMP SPs (3)    | SET COMP#2 SPs      | SET ALARM SPs (3)      | SET TOWER SPs (3)      |
|                       | StageDoltaT -       | (2)                 | High HiOilEoodTomp -   | StagoDiff -            |
|                       | StageDena 1 =       | (3)                 | riighthioin eeu remp = | StageDill =            |
| Ice LWT =             | Stop-Srart = min    | StageDeltaT =       | LowOilDeltaT =         | StageUp =              |
| Heat I WT =           | Start-Start = min   | Stop-Srart = min    | LowNetOilPr =          | StageDown =            |
|                       |                     |                     |                        | olagebown =            |
|                       |                     | Start-Start = min   |                        |                        |
| SET UNIT SPs (4)      | SET COMP SPs (4)    | SET COMP#2 SPs (4)  | SET ALARM SPs (4)      | SET TOWER SPs (4)      |
|                       |                     |                     |                        | Value//FDCentral       |
| Leaving water remp.   | Full Load = Sec     | Full Load = Sec     | nigh55n-Start =        | valve/vFDControl =     |
| StartDelta =          |                     |                     | HighSSH-Run =          | ValveSp/VFDStage       |
| StopDelta –           |                     |                     | MtrCurrThrshld -       | ValveType –            |
|                       | 057 001 15 05 (F)   |                     |                        |                        |
| SET UNIT SPs (5)      | SET COMP SPs (5)    | SET COMP#2 SPs (5)  | SET ALARM SPs (5)      | SET TOWER SPs (5)      |
| Rest Type =           | OilNoStrtDiff=      | OilNoStrtDiff=      | EvapFreeze =           | Valve SP =             |
| May Depart DT         |                     |                     |                        |                        |
| Max Reset DT =        | Abs Capacity = 1    | Abs Capacity = 1    | CondFreeze =           | valve DB =             |
| Strt Reset DT =       | HotGasBypass = %    | HotGasBvpass = %    |                        |                        |
|                       |                     |                     |                        |                        |
| SET UNIT SPS (6)      | SET COMP SPS (6)    | SET COMP#2 SPS (6)  |                        | SET TOWER SPS (6)      |
| Soft Load =           | Unload Timer = sec  | Unload Timer = sec  |                        | Valve Start Position   |
| BeginAmpl imit -      | ProlubeTmrs- sec    | Prol uboTmrs-       |                        | Min - xxx% @xxx°E      |
|                       | TieLuberiilis= Sec  | TieLubeTillis=      |                        |                        |
| SoftLoadRamp =        | PostLub I mrs= sec  | sec                 |                        | Max = xxx%@xxx°F       |
|                       |                     | PostLub Tmrs= sec   |                        |                        |
|                       |                     |                     |                        |                        |
| SET UNIT SPs (7)      | SET COMP SPs (7)    | SET COMP#2 SPs      |                        | SET TOWER SPS (7)      |
| Max/Min LWT Rates     | VaneMode =          | (7) VaneMode =      |                        | Valve Control Range    |
| Max - /min            | Vanos -             | Vanos -             |                        | Min - %                |
|                       | valles =            | valles =            |                        | V   1 = 70             |
| Min = /min            | %RLA= %             | %RLA= %             |                        | Max = %                |
| SET LINIT SPe (8)     | SET COMP SPs (8)    | SET COMP#2 SPe      |                        | SET TOWER SPe (8)      |
|                       |                     |                     |                        |                        |
| EvapRecImr = min      | VFD Mode =          | (8) VFD Mode =      |                        | PD Control Loop        |
| EvapPump =            | VFD = %             | VFD = %             |                        | Error Gain = %         |
| CondBump -            | 9/ DIA _ 9/         | 9/ PIA _ 9/         |                        | Slope Gain - %         |
| CondFump =            | 70 RLA = $70$       | 70 RLA = $70$       |                        | Slope Gain = %         |
| SET UNIT SPs (9)      | SET COMP SPs (9)    | SET COMP SPs (9)    |                        |                        |
| Templifier            | Protocol -          | Protocol -          |                        |                        |
|                       |                     |                     |                        |                        |
| SrcNoStart =          | Ident Number =      | Ident Number =      |                        |                        |
| SourceReset=          | Baud Rate =         | Baud Rate =         |                        |                        |
|                       |                     |                     |                        |                        |
| SETUNITSPS (10)       | SET COMP SPS (10)   | SET COMP SPS (10)   |                        |                        |
| VFD =                 | Refrig Sat Pressure | Refrig Sat Pressure |                        |                        |
| Min Speed - %         | Evan Offsert -      | Evan Offsort -      |                        |                        |
|                       |                     |                     |                        |                        |
| Spd/Lift = %/         | Cond Offset =       | Cond Offset =       |                        |                        |
| SET UNIT SPs (11)     |                     |                     |                        |                        |
|                       | 1                   |                     |                        | 1                      |
| . CLUCK               | 1                   |                     |                        | 1                      |
| Day/Mon/Yr            |                     |                     |                        |                        |
| 24 hr time day of wk  |                     |                     |                        |                        |
|                       | 1                   |                     |                        | 1                      |
| SELUNITSPS (12)       | 1                   |                     |                        | 1                      |
| Linits =              |                     |                     |                        |                        |
| Long - English        |                     |                     |                        |                        |
|                       | 1                   |                     |                        | 1                      |
| SUPERVISOR SETUP      | 1                   | 1                   |                        | 1                      |
| Protocol -            |                     |                     |                        |                        |
|                       | 1                   | 1                   |                        | 1                      |
| Ident Numbe r=        | 1                   |                     |                        | 1                      |
| Baud Rate =           |                     |                     |                        |                        |
|                       | 1                   |                     |                        | 1                      |
| SET UNIT OFFSET (14)  |                     |                     |                        | 1                      |
| Entering Water Temp   |                     |                     |                        | 1                      |
| Evan – °E             |                     |                     |                        | 1                      |
| Lvap = F              |                     |                     |                        | 1                      |
| Cond = °F             |                     |                     |                        | J                      |
| SET LINIT OFESET (15) |                     |                     | -                      | -                      |
|                       |                     |                     |                        |                        |
| Leaving Water Temp    |                     |                     |                        |                        |
| Cond = °F             |                     |                     |                        |                        |
|                       |                     |                     |                        |                        |
| SET Comp Offset (16)  |                     |                     |                        |                        |
| Refreg Sat Pressure   |                     |                     |                        |                        |
| Evan – nsi            |                     |                     |                        |                        |
|                       |                     |                     |                        |                        |
|                       | -                   |                     |                        |                        |
| Cond = psi            |                     |                     |                        |                        |

# **Screen Descriptions**

## **VIEW Screens**

VIEW Screens are only for viewing the operation of the unit and compressors. No data is input into VIEW Screens. The following screens are shown in °F/psi. When the Display Units set point is set to °C/kPa, the units and values will change accordingly.

### View Unit Status (Single Compressor)

```
VIEW UNIT STATUS
Unit=COOL
Compressor=LOAD
Ev/Cn Pmps=STRT/RUN
```

Unit status can be OFF, COOL, ICE, HEAT, and ALARM as determined from the Unit State variable, the Unit Mode setpoint, the Unit Enable and the presence of a shutdown alarm. Compressor states can be OFF, START, PRELUBE, HOLD, LOAD, UNLOAD, POSTLUBE, and ALARM as determined from the Comp State variable and the Load and Unload outputs, and the presence of a compressor shutdown alarm. Evap and Cond Pump states can be OFF, STRT (start), & RUN.

### View Unit Status (Dual Compressor)

```
VIEW UNIT STATUS
Unit=COOL
Cmp1/2= LOAD /POSTLB
Ev/Cn Pmps=STRT/RUN
```

Unit states can be OFF, COOL, ICE, HEAT, and ALARM as determined from the Unit State variable, the Unit Mode setpoint, and the presence of a unit shutdown alarm. Compressor states can be OFF, START, PRELB, HOLD, LOAD, UNLOAD, POSTLB, and ALARM as determined from the Comp State variable, the Load and Unload outputs, and the presence of a compressor shutdown alarm. Evap and Cond Pump states can be OFF, STRT (start), & RUN.

## View Unit Water

| VIEW | UNIT | WATER <sup>o</sup> f |       |  |  |  |  |  |  |
|------|------|----------------------|-------|--|--|--|--|--|--|
|      | In   | Out                  | Delta |  |  |  |  |  |  |
| Evap | xx.x | xx.x                 | xx.x  |  |  |  |  |  |  |
| Cond | xx.x | xx.x                 | XX.X  |  |  |  |  |  |  |

#### View Unit Refrigerant

| °F/psi |        |              |      | °C/kI | Pa   |              |      |
|--------|--------|--------------|------|-------|------|--------------|------|
| VIEV   | V UNIT | <b>REFRG</b> | (1)  | VIEV  | UNI  | <b>REFRG</b> | (1)  |
|        |        | psi          | °F   |       |      | kPa          | °C   |
| Sat    | Evap   | XXX.X        | xx.x | Sat   | Evap | XXXX         | xx.x |
| Sat    | Cond   | XXX.X        | xx.x | Sat   | Cond | XXXX         | xx.x |

```
VIEW UNIT REFRG (2)
Suct Line = XXX.X°F
Liquid Line= XXX.X°F
Lift Press =XXXX psi
```

**View Unit Tower** 

| Tower Control = Temp/None        | Tower Control = Lift          |
|----------------------------------|-------------------------------|
| VIEW UNIT TOWER (1)              | VIEW UNIT TOWER (1)           |
| Stages ON = $2 \text{ of } 4$    | Stages ON = $2 \text{ of } 4$ |
| EntCondTemp = XXX <sup>o</sup> F | LiftPress = XXXX psi          |
| Setpoint = XXX <sup>°</sup> F    | Setpoint = XXXX psi           |

The first Stages ON value is the number of fan stages ON. The second number is the Tower Stages set point, i.e. the number of stages set, selectable from 0 to 4 (0 if Tower Control = None). The bottom line is the setpoint,  $^{\circ}F$  or psi will show on the screen depending on whether TEMP ( $^{\circ}F$ ) or LIFT (psi) is selected in the Cooling Tower Control setpoint.

```
VIEW UNIT TOWER (2)
Bypass Valve = XXX%
VFD Speed = XXX%
```

The Bypass Valve value is "None" (in place of XXX%) if the Valve/VFD Control set point = None or VFD Stage. The VFD Speed value is "None" if the Valve/VFD Control set point = None, Valve Setpoint, or Valve Stage.

#### View Compressor

NOTE: In the following VIEW COMP screens, the #N field indicates which compressor (#1, and #2 for dual compressor units.) is being viewed.

VIEW COMP#N (1) State = RUN % RLA = XXX % Evap LWT = °F

State settings can be OFF, START, PRELUBE, HOLD, LOAD, UNLOAD, SHUTDOWN, POSTLUBE, and ALARM as determined from the Comp State variable, the Load and Unload outputs, and the presence of a compressor shutdown alarm.

```
VIEW COMP#N (2)
Cond Press =
Evap Press =
Lift Press =
VIEW COMP#N (3)
Vent Press =XXXX psi
Feed Press =XXXX psi
Net Press = XXX psi
VIEW COMP#N (4)
Sump Temp =
Feed Temp =
VIEW COMP#N (5)
            Temp
                  SH
            xxx°F xx°F
Suction
            xxx^{\circ}F xx^{\circ}F
Discharge
```

```
VIEW COMP#N (6)
Psi <sup>°</sup>F
Sat Evap
Sat Cond
```

VIEW COMP#N (7) Hours = Starts =

**View Evaporator** 

VIEW EVAPORATOR Suct SH = XXX.X °F Approach = XX.X °F

**View Condenser** 

VIEW CONDENSER Disch SH = XXX.X <sup>°</sup>F Approach = XX.X <sup>°</sup>F Subcooling= XX.X <sup>°</sup>F

## **View ALARM Screens**

The following screens are shown in  $^{\circ}F/psi$ . When the Display Units set point is set to  $^{\circ}C/kPa$ , the units and values shall change accordingly.

View Alarm Log

ALARM LOG (1) Alarm Description

hh:mm:ss dd/mmm/yyyy

ALARM LOG (2) Alarm Description

hh:mm:ss dd/mmm/yyyy

The ALARM LOG contains data on the last 25 alarms

## **Active Alarm Screen**

Active Alarms

```
ALARM ACTIVE (1)
Alarm Description
hh:mm:ss dd/mmm/yyyy
<Press Edit to CLEAR
```

Note: see page 96 for instructions on clearing alarms.

# **SET Screens**

The PW (password) column indicates the password that must be active in order to change the set point. Codes are as follows:

- O = Operator (password is 100)
- M = Manager
- T = Technician (not available through the 4x20 display/keypad)

## **Editing Setpoints**

In order to enter or change a setpoint, the appropriate screen must first be accessed. There are two ways to get to the desired menu screen:

- 1. Scrolling, The scroll method allows the user to move about the matrix (from one menu to another, one at a time) by using the four ARROW keys. The menu matrix is shown in Figure 32 on page 45.
- 2. The MENU key can be used as a shortcut to specific groups of menus within the matrix.

Pressing the MENU key from any menu screen will automatically return you to the MENU mode.

Editing is accomplished by pressing the ENTER key until the desired field is selected. This field is indicated by a blinking cursor under it. The arrow keys will then operate as defined below.

Left Arrow Key = CANCEL Reset the current field to the value it had when editing began.

Right Arrow Fey = DEFAULT Set value to original factory setting.

Up Key = INCREMENT Increase the value or select the next item in a list.

Down Key = DECREMENT Decrease the value or select the previous item in a list.

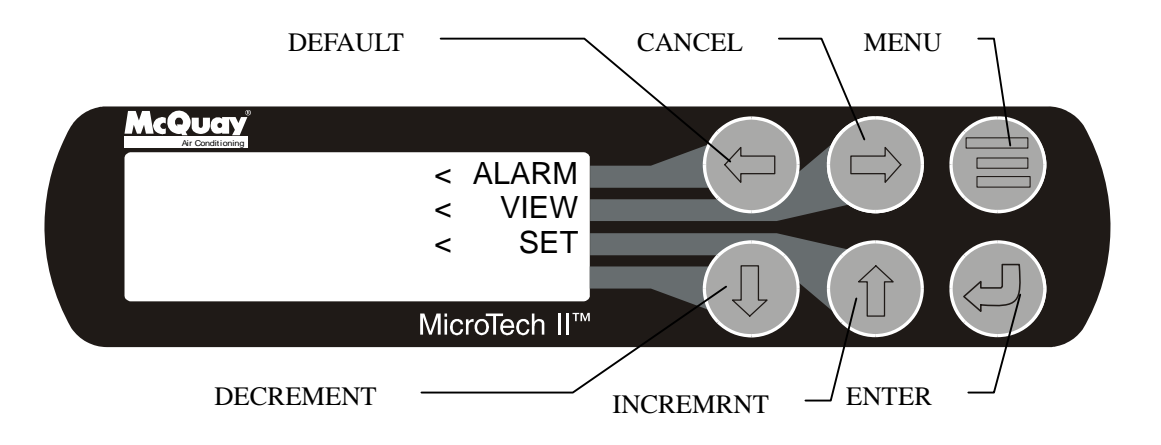

These four edit functions are indicated by one-character abbreviation on the right side of the display (this mode is entered by pressing the ENTER key).

Most menus containing set point values have several different setpoints shown on one menu. When in a setpoint menu, the ENTER key is used to proceed from the top line to the second line and on downward. The cursor will blink at the entry point for making a change. The ARROW keys (now in the edit mode) are used to change the set point as described above. When the change has been made, press the ENTER key to enter it. Nothing is changed until the ENTER key is pressed.

For example, to change the chilled water setpoint:

- 1. Press MENU key to go to the MENU mode.
- 2. Press SET (the UP Key) to go to the setpoint menus.
- 3. Press UNIT SPs (the Right key) to go to setpoints associated with unit operation.
- 4. Press the DOWN key to scroll down through the setpoint menus to the third menu screen which contains Evap LWT=XX.X°F.
- 5. Press the ENTER key to move the cursor down from the top line to the second line in order to make the change.
- 6. Use the ARROW keys (now in the edit mode as shown above) to change the setting.
- 7. When the desired value is achieved, press ENTER to enter it and also move the cursor down.

At this point, the following actions can be taken:

- 1. Change another setpoint in this menu by scrolling to it with the ENTER key.
- 2. Using the ENTER key, scroll to the first line in the menu. From there the ARROW keys can be used to scroll to different menus.

During edit mode, the display will show a two-character wide menu pane on the right as shown below. They stand for; <u>Default</u>, <u>Cancel</u>, (+) Increase, (-) Decrease

| SET | UNIT | SPs | (X) | <d< th=""></d<> |
|-----|------|-----|-----|-----------------|
|     | (dat | ca) |     | <c< td=""></c<> |
|     | (dat | ca) |     | <+              |
|     | (dat | ca) |     | < -             |

Additional fields can be edited by pressing the ENTER key until the desired field is selected. When the last field is selected, pressing the ENTER key switches the display out of "edit" mode and returns the arrow keys to "scroll" mode.

# **Unit Controller Setpoints**

## Table 23, Unit Setpoints

| Description               | Default          | Range                                                               | PW     |
|---------------------------|------------------|---------------------------------------------------------------------|--------|
| Unit                      |                  | Ŭ                                                                   |        |
| Unit Enable               | OFF              | OFF. ON                                                             | 0      |
| Unit Mode                 | COOL             | COOL, ICE, HEAT, TEST                                               | 0<br>T |
| Available Modes           | COOL             | COOL, COOL/ICE, ICE, COOL/HEAT,<br>HEAT                             | Т      |
| Mode Source               | KEYPAD           | LOCAL, BAS, DIGITAL INPUT                                           | 0      |
| Display Units             | °F/psi           | °E/psi, °C/kPa                                                      | 0      |
| Language                  | ENGLISH          | ENGLISH, (TBD)                                                      | 0      |
| BAS Protocol              | NONE             | NONE, BACnet, LonWorks,<br>CAREL, MODBUS, N2                        | М      |
| Leaving Water             |                  |                                                                     |        |
| Cool LWT                  | 44. 0°F          | 35.0 to 80.0 °F                                                     | 0      |
| Ice LWT                   | 25. 0°F          | 15.0 to 35.0 °F                                                     | 0      |
| Heat LWT                  | 135. 0°F         | 100.0 to 150.0 °F                                                   | 0      |
| Startup Delta T           | 3.0°F            | 0.0 to 10.0 °F                                                      | 0      |
| Shutdown Delta T          | 3.0°F            | 0.0 to 3.0 °F                                                       | 0      |
| LWT Reset Type            | NONE             | NONE, RETURN, 4-20mA                                                | М      |
| Max Reset Delta T         | 0.0°F            | 0.0 to 20.0 °F                                                      | М      |
| Start Reset Delta T       | 10. 0°F          | 0.0 to 20.0 °F                                                      | М      |
| Templifier                |                  |                                                                     |        |
| Source Water Reset        | 80 °F            | 60 to 100 °F                                                        | Т      |
| Timers                    | 00 1             |                                                                     |        |
| Evap Recirculate          | 30 sec           | 15 sec to 5 min                                                     | М      |
| Pumps                     |                  |                                                                     |        |
|                           | Pump #1          | Pump #1 Only, Pump #2 Only, Auto                                    |        |
| Evap Pump                 | Only             | Lead, #1 Primary, #2 Primary                                        | M      |
| Cond Pump                 | Pump #1<br>Only  | Pump #1 Only, Pump #2 Only, Auto<br>Lead, #1 Primary, #2 Primary    | М      |
| Cooling Tower             |                  | · · · · · · · · · · · · · · · · · · ·                               |        |
| Tower Control             | None             | None, Temperature, Lift                                             | М      |
| Tower Stages              | 2                | 1 to 4                                                              | М      |
| Stage Up Time             | 2 min            | 1 to 60 min                                                         | М      |
| Stage Down Time           | 5 min            | 1 to 60 min                                                         | М      |
| Stage Differential (Temp) | 3.0 °F           | 1.0 to 10.0 °F                                                      | М      |
| Stage Differential (Lift) | 6.0 psi          | 1.0 to 20.0 psi                                                     | М      |
| Stage #1 On (Temp)        | 70 °F            | 40 to 120 °F                                                        | М      |
| Stage #2 On (Temp)        | 75 °F            | 40 to 120 °F                                                        | М      |
| Stage #3 On (Temp)        | 80 °F            | 40 to 120 °F                                                        | М      |
| Stage #4 On (Temp)        | 85 °F            | 40 to 120 °F                                                        | М      |
| Stage #1 On (Lift)        | 35 psi           | 10 to 130 psi                                                       | М      |
| Stage #2 On (Lift)        | 45 psi           | 10 to 130 psi                                                       | М      |
| Stage #3 On (Lift)        | 55 psi           | 10 to 130 psi                                                       | М      |
| Stage #4 On (Lift)        | 65 psi           | 10 to 130 psi                                                       | М      |
| Cooling TowerValve / VFD  |                  |                                                                     |        |
| Valve/VFD Control         | None             | None, Valve Setpoint, Valve Stage,<br>VFD Stage, Valve SP/VFD Stage | М      |
| Valve Setpoint (Temp)     | 65 °F            | 40 to 120 °F                                                        | М      |
| Valve Setpoint (Lift)     | 30 psi           | 10 to 130 psi                                                       | М      |
| Valve Deadband (Temp)     | 2.0 °F           | 1.0 to 10.0 °F                                                      | М      |
| Valve Deadband (Lift)     | 4.0 psi          | 1.0 to 20.0 psi                                                     | М      |
| Stage Down @              | 20%              | 0 to 100%                                                           | М      |
| Stage Up @                | 80%              | 0 to 100%                                                           | М      |
| Valve Control Range (Min) | 10%              | 0 to 100%                                                           | M      |
| Valve Control Range(Max)  | 90%              | 0 to 100%                                                           | М      |
| Valve Type                | NC<br>(To Tower) | NC, NO                                                              | М      |
| Minimum Start Position    | 0%               | 0 to 100%                                                           | M      |
| Minimum Position @        | 60 °F            | 0 to 100 °F                                                         | М      |
| Maximum Start Position    | 100%             | 0 to 100%                                                           | М      |
| Maximum Position @        | 90 °F            | 0 to 100 °F                                                         | М      |
| Error Gain                | 25               | 10 to 99                                                            | М      |
| Slope Gain                | 25               | 10 to 99                                                            | М      |

The following screens are shown in °F/psi. When the Display Units set point is set to °C/kPa, the units and values change accordingly.

Set Unit Setpoints

```
SET UNIT SPs (1)
Unit Enable = OFF
Unit Mode = COOL
Source = Local
```

Unit Enable settings can be OFF and ON as determined from the Unit Enable set point. Unit Mode settings can be COOL, ICE, HEAT, or TEST as determined from the Unit Mode setpoint (TEST mode shall not be selectable from the 4x20 display/keypad although it may be displayed if already set).

Source settings can be LOCAL, SWITCHES, or NETWORK as determined from the Mode Source setpoint.

SET UNIT SPs (2) Available Modes = COOL/HEAT

Available Modes settings can be COOL, COOL/ICE, ICE, COOL/HEAT, or HEAT as determined from the Available Modes setpoint.

```
SET UNIT SPs (3)
Cool LWT = XX.X°F
Ice LWT = XX.X°F
Heat LWT = XXX.X°F
```

The Cool, Ice, and Heat setpoints are only displayed if the corresponding mode is available as specified by the Available Modes setpoint.

```
SET UNIT SPs (4)
Leaving Water Temp.
StartDelta= XX.X°F
StopDelta = X.X°F
```

StartDelta is the number of degrees above setpoint (below setpoint for Templifiers) for unit to start. StopDelta is the number of degrees below setpoint (above setpoint for Templifiers) for unit to stop.

```
SET UNIT SPs (5)
Reset Type =4-20mA
MaxResetDT =XX.X°F
StrtResetDT=XX.X°F
```

Reset Type settings can be NONE, RETURN (return chilled water), or 4-20 (external input) as determined by the LWT Reset Type setpoint.

```
SET UNIT SPs (6)
Soft Load = OFF
InitialSLAmp=XXX%
SoftLoadRamp=Xxmin
```

Soft Load settings can be OFF or ON as determined from the Soft Load setpoint. InitialSLAmp is the percent of full load amps that the unit starts to ramp up. SoftLoadRamp is number of minutes (1 to 60) to load from the initial percent amps to 100 percent amps.

SET UNIT SPs (7) Max/Min LWT Rates Max = X.X°F/min Min = X.X°F/min

These setpoints determine the maximum and minimum allowable rate of chilled water temperature change. They may take precedence over loading rates based on the SoftLoad ramp.

```
SET UNIT SPs (8)
EvapRecTmr =X.Xmin
EvapPump = #1 ONLY
CondPump = #2 PRIM
```

Evap and Cond Pump settings can be #1 ONLY, #2 ONLY, #1 PRIM (Primary), #2 PRIM or AUTO as determined from the Evap Pump or Cond Pump setpoints.

```
SET UNIT SPs (9)
Templifier
SrcNoStart =XX°F
SourceReset=XX°F
```

These settings only apply to Templifier units. SrcNoStart sets the entering source water temperature below which the unit is prevented from starting. SourceReset sets the source water temperature below which the hot water temperature is reset down as the source water temperature drops.

```
SET UNIT SPs (10)
VFD = Yes
Min Speed = XXX%
Spd/Lift=XXX%/XX°F
```

VFD settings can be NO or YES as determined by the VFD set point.

```
SET UNIT SPs (11)
CLOCK
dd/mmm/yyyy
hh:mm:ss
```

```
SET UNIT SPs (12)
Units = °F/psi
Lang = ENGLISH
```

Units settings can be °F/psi or °C/kPa as determined by the Display Units setpoint.

Lang (Language) settings can be ENGLISH or (TBD) as determined by the Language setpoint.

SET UNIT SPs (13) Protocol = Ident Number + Baud Rate =

Set Alarm Setpoints

SET ALARM LMTS (1) LowEvPrHold=XXXpsi LowEvPrUnld=XXXpsi LowEvPrStop=XXXpsi

```
SET ALARM LMTS (2)
HighCondPr=XXXXpsi
HiDschT-Load=XXX°F
HiDschT-Stop=XXX°F
```

```
SET ALARM LMTS (3)
HiOilFeedTmp=XXX°F
LowOilDeltaT =XX°F
LowNetOilPr=XXXpsi
```

```
SET ALARM LMTS (4)
HighSSH-Start=XX°F
HighSSH-Run =XX°F
MtrCurrThrshld=XX%
```

```
SET ALARM LMTS (5)
Evap Freeze=XX.X°F
Cond Freeze=XX.X°F
```

#### Set Tower Setpoints

**NOTE:** A complete description of the setup for cooling towers is found on page 30.

```
SET TOWER SPs (1)
TowerControl = None
Tower Stages = x
StageUP/DN=XXX/XXX%
```

TowerControl settings can be None, Temp, or Lift. Stages is the number of fans to be controlled, 1 to 4.

| Tower Control = Temp/None | <b>Tower Control = Lift</b> |
|---------------------------|-----------------------------|
| SET TOWER SPs (2)         | SET TOWER SPs (2)           |
| Stage ON (Temp)°F         | Stage ON (Lift)psi          |
| #1 #2 #3 #4               | #1 #2 #3 #4                 |
| XXX XXX XXX XXX           | XXX XXX XXX XXX             |

Tower Control=Temp/None Tower Control=Lift(psi) Tower Control=Lift(kPa)

| SET TOWER SPs (3)           | SET TOWER SPs (3)  | SET TOWER SPs (3)  |
|-----------------------------|--------------------|--------------------|
| StageDiff = $XX.X^{\circ}F$ | StageDiff =XX.Xpsi | StageDiff =XXX kPa |
| Stage Up = XX min           | Stage Up = XX min  | Stage Up = XX min  |
| StageDown = XX min          | StageDown = XX min | StageDown = XX min |

```
SET TOWER SPs (4)
Valve/VFD Control=
ValveSP/VFDStage
Valve Type = NC
```

Valve/VFD Control settings are None, Valve Setpoint, Valve Stage, VFD Stage, or ValveSP/VFDStage. Valve Type settings are NC (normally closed to tower) or NO (normally open).

Tower Control = Temp/None Tower Control = Lift

| SET TOWER SPs (5)              | SET TOWER SPs (5)   |
|--------------------------------|---------------------|
| Valve SP = XXX <sup>°</sup> F  | Valve SP = XXX psi  |
| Valve DB = XX.X <sup>°</sup> F | Valve DB = XXX.Xpsi |
|                                |                     |

```
SET TOWER SPs (6)
ValveStartPosition
Min = XXX% @XXX<sup>°</sup>F
Max = XXX% @XXX<sup>°</sup>F
```

```
SET TOWER SPs (7)
Valve Control Range
Min = XXX%
Max = XXX%
```

```
SET TOWER SPs (8)
PD Control Loop
Error Gain = XX
Slope Gain = XX
```

#### Alarms

When an alarm occurs, the alarm type, limit value (if any), date, and time are stored in the active alarm buffer corresponding to that alarm (viewed on the Active Alarm screen) and also in the alarm history buffer (viewed on the Alarm History screen). The active alarm buffers hold a record of the last occurrence of each alarm and whether or not it has been cleared. The alarm can be cleared by pressing the Edit key. A separate buffer is available for each alarm (High Cond Pressure, Evaporator Freeze Protect, etc.). The alarm history buffer holds a chronological account of the last 50 alarms of any type.

## Security

Two four-digit passwords provide OPERATOR and MANAGER levels of access to changeable parameters. Either password can be entered using the ENTER PASSWORD screen which can be accessed either through the SET OTHER menu or by simply pressing the ENTER key while on one of the SET screens. The password can then be entered by pressing the ENTER key, scrolling to the correct value with the UP and DOWN arrow keys, and pressing ENTER again. The length of the password shall not be indicated. Once the correct password has been entered, the previously selected screen shall reappear. Once a password has been entered, it will remain valid for 15 minutes after the last key-press. It is possible to change the passwords through pLAN. Parameters and screens that require the MANAGER password will not be displayed unless the MANAGER password is active.

# **Compressor Controller**

A general description of the unit controller with its inputs and outputs is on page 8. This section will describe the operation of the controller, define the screen hierarchy and how to navigate through it and also give a description of the screens.

## 4x20 Display & Keypad

#### Layout

The 4-line by 20-character/line liquid crystal display and 6-key keypad are shown below.

#### Figure 34, Display (in MENU mode) and Keypad Layout

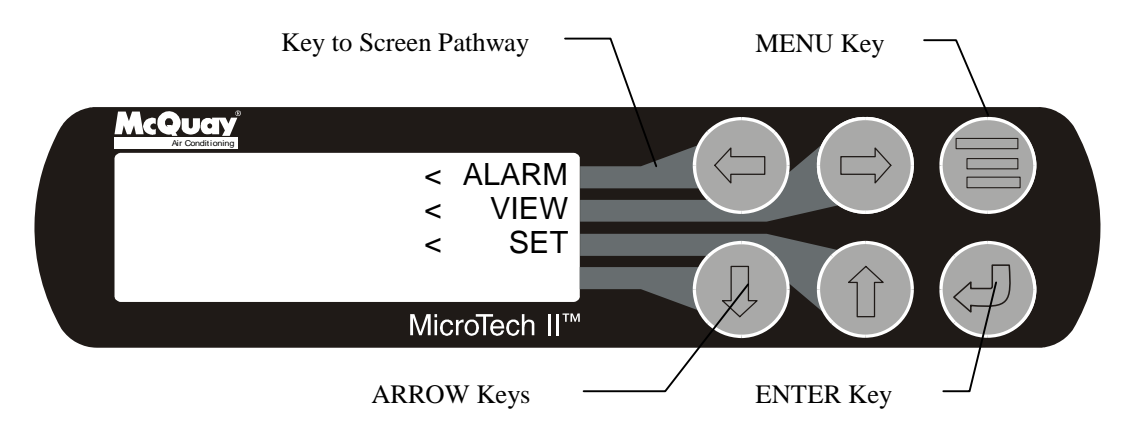

Note that each ARROW key has a pathway to a line in the display. Pressing an ARROW key will activate the associated line <u>when in the MENU mode</u>.

#### **Getting Started**

There are two basic procedures to learn in order to utilize the MicroTech II controller:

- 1. Navigating through the menu matrix to reach a desired menu screen and knowing where a particular screen is located.
- 2. Knowing what is contained in a menu screen and how to read that information or how to change a setpoint contained in the menu screen.

## Navigating

The menus are arranged in a matrix of screens across a top horizontal row. Some of these toplevel screens have sub-screens located under them. The general content of each screen and its location in the matrix are shown in Figure 32.

There are two ways to navigate through the menu matrix to reach a desired menu screen.

One is to scroll through the matrix from one screen to another using the four ARROW keys.

The other way is to use shortcuts to work through the matrix hierarchy. From any menu screen, pressing the MENU key will take you to the top level of the hierarchy. The display will show ALARM, VIEW, and SET as shown in Figure 34. One of these groups of screens can then be selected by pressing the key connected to it via the pathway shown in Figure 30.

For example, selecting ALARM will go the next row of menus under ALARM (ALARM LOG or ACTIVE ALARM). Selecting VIEW will go the next level of screens under VIEW (VIEW UNIT STATUS or VIEW UNIT TEMP). Selecting SET will go to a series of screens for looking at and changing setpoints.

#### **MENU Key**

The MENU key is used to switch between the shortcut method (known as the MENU mode and as shown in Figure 34) and scrolling method (known as the SCROLL mode). The MENU mode is the shortcut to specific groups of menus used for checking ALARMS, for VIEWING information, or to SET setpoint values. The SCROLL mode allows the user to move about the matrix (from one menu to another, one at a time) by using the four ARROW keys.

Pressing the MENU key from any menu screen will automatically return you to the MENU mode as shown in Figure 30.

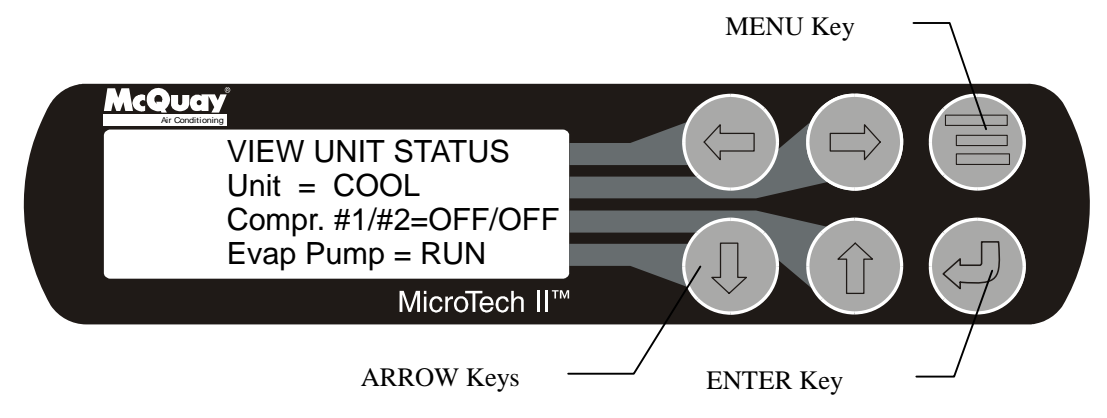

### Figure 35, Display in the Shortcut (SCROLL) Mode and Keypad Layout

## **Menu Screens**

Various menus are shown in the controller display. Each menu screen shows specific information; in some cases menus are used only to *view* the status of the unit, in some cases they are used for checking and clearing *alarms*, and in some case they are used to *set* setpoint values.

The menus are arranged in a matrix of screens across a top horizontal row. Most of these top-level screens have sub-screens located under them. The general content of each screen and its location in the matrix are shown in Figure 32.

The ARROW keys on the controller are used to navigate through the menus. The keys are also used to change numerical setpoint values contained in certain menus.

# **Compressor Controller Setpoints**

## Set Compressor Setpoints

NOTE: In the following SET COMP screens, the #N field indicates which compressor (#1, #2, etc.) is being set and is not shown on single compressor units. Screens are shown for compressor #1 only. Screens for compressor #2 for dual compressor units are identical to #1.

| Description                         | Default    | Range                                | PW     |
|-------------------------------------|------------|--------------------------------------|--------|
| Unit (Duplicates)                   |            |                                      |        |
| Unit Enable                         | OFF        | OFF, ON                              | 0      |
| Unit Mode                           | COOL       | COOL, ICE, HEAT, TEST                | 0<br>T |
| Cool LWT                            | 44. 0°F    | 35.0 to 80.0 °F                      | 0      |
| Ice LWT                             | 25. 0°F    | 15.0 to 35.0 °F                      | 0      |
| Heat LWT                            | 135. 0°F   | 100.0 to 150.0 °F                    | 0      |
| Startup Delta T                     | 3.0°F      | 0.0 to 10.0 °F                       | 0      |
| Shutdown Delta T                    | 3.0°F      | 0.0 to 3.0 °F                        | 0      |
| VFD                                 |            |                                      |        |
| VFD                                 | No         | No, Yes                              | Т      |
| Minimum Speed                       | 70%        | 60 to 100%                           | Т      |
| Speed @ 0 Lift                      | 50%        | 0 to 100%                            | Т      |
| Lift @ Max Speed                    | 40 °F      | 30 to 60 °F                          | Т      |
| Motor Amps                          |            |                                      |        |
| Demand Limit                        | OFF        | OFF, ON                              | 0      |
| Minimum Amps                        | 40%        | 20 to 80%                            | Т      |
| Maximum Amps                        | 100%       | 40 to 100%                           | Т      |
| Soft Load                           | OFF        | OFF, ON                              | М      |
| Begin Amp Limit                     | 40%        | 20 to 100%                           | М      |
| Soft Load Ramp                      | 5 min      | 1 to 60 min                          | М      |
| Maximum Rate                        | 0.5 °F/min | 0.1 to 5.0 °F/min                    | М      |
| Minimum Rate                        | 0.1 °F/min | 0.0 to 5.0 °F/min                    | М      |
| Staging                             |            |                                      |        |
| Mode                                | Normal     | Normal, Efficiency, Pump,<br>Standby | М      |
| Sequence #                          | 1          | 1,2, (# of Compressors)              | М      |
| Maximum Compressors ON              | 16         | 1-16                                 | М      |
| Stage Delta T                       | 1.0        | 0.5-5.0                              | М      |
| Full Load                           | 120 sec    | 30 to 300 sec                        | Т      |
| Timers                              |            |                                      |        |
| Start-Start                         | 40 min     | 15 to 60 min                         | М      |
| Stop-Start                          | 3 min      | 3 to 20 min                          | М      |
| Oil                                 |            |                                      |        |
| Oil Feed Temperature                | 100 °F     | 90 to 190 °F                         | Т      |
| Oil No Start Diff (above Evap Temp) | 40 °F      | 30 to 60 °F                          | Т      |
| Templifier                          |            |                                      |        |
| Source No Start                     | 70 °F      | 50 to 100 °F                         | Т      |
| Alarms                              |            |                                      |        |
| Evaporator Freeze                   | 34.0 °F    | -9.0 to 45.0 °F                      | Т      |
| Condenser Freeze                    | 34.0 °F    | -9.0 to 45.0 °F                      | Т      |
| Low Evap Pressure                   | 26 psi     | 10 to 45 psi                         | Т      |
| Low Evap Pressure-Inhibit           | 38 psi     | 20 to 45 psi                         | Т      |
| Low Evap Pressure-Unload            | 31 psi     | 20 to 45 psi                         | Т      |
| High Discharge Temperature-Shutdown | 190 °F     | 120 to 240 °F                        | Т      |
| High Discharge Temperature-Load     | 170 °F     | 120 to 240 °F                        | Т      |
| High Condenser Pressure             | 140 psi    | 120 to 240 psi                       | Т      |
| Motor Current Threshold             | 10%        | 1 to 20%                             | Т      |
| High Oil Feed Temperature           | 140 °F     | 120 to 240 °F                        | Т      |
| Low Oil Delta Temperature           | 30 °F      | 20 to 80 °F                          | Т      |
| Low Net Oil Pressure                | 40 psi     | 30 to 60 psi                         | Т      |
| Surge High Suction SH - Start       | 50 °F      | 25 to 90 °F                          | Т      |
| Surge High Suction SH - Run         | 25 °F      | 5 to 45 °F                           | Т      |
| Service                             |            |                                      |        |
| Vane Mode                           | AUTO       | AUTO, MANUAL                         | Т      |
| VFD Mode                            | AUTO       | AUTO, MANUAL                         | Т      |
| Hot Gas Bypass                      | 30%        | 20 to 70%                            | Т      |
| Unload Timer                        | 30 sec     | 10 to 240 sec                        | Т      |
| Postlube Timer                      | 30 sec     | 10 to 240 sec                        | Т      |

## Table 24, Compressor Setpoints

```
SET COMP#N SPs (1)
Demand Limit = OFF
Minimum Amps =XXX%
Maximum Amps =XXX%
```

Demand Limit settings can be OFF or ON as determined from the Demand Limit setpoint.

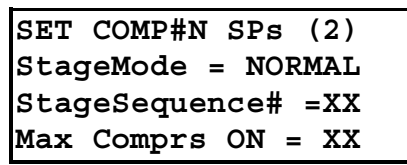

StageMode settings can be NORMAL, HI EFF, PUMP, and STANDBY as determined by the Stage Mode setpoint. NORMAL is the auto balance sequence starting compressors with least starts and stopping with most hours, in sequence. HI EFF is used with multiple dual compressor chillers and runs one compressor per chiller when ever possible. PUMP starts all compressors on the same chiller first starting with the chiller with the compressor with the least starts. STANDBY is used in multi-compressor systems and reserves a compressor to come on only if there is a failure of another compressor in the system and the standby compressor capacity is required to maintain chilled water temperature.

StageSequence is set for each compressor:

In NORMAL or STANDBY Mode, all compressors can have the same number or a number from 1 up to the total number of compressors. Sequence number has priority over other considerations. If four compressors in a system are given the sequence numbers 1 through 4, they will always start in that order. With the same number they will auto-sequence.

In HI EFF or PUMP, all compressors must have the same sequence number.

Max Comprs ON limits the number of compressors allowed to run in multi-compressor systems. It provides a "floating standby" compressor. All compressor controllers must have the same setting for this setpoint.

```
SET COMP#N SPs (3)
StageDeltaT= X.X<sup>°</sup>F
Stop-Start = xx min.
Start-Start =xx min.
```

```
SET COMP#N SPs (4)
Full Load = XXX sec
```

SET COMP#N SPs (5) OilNoStrtDiff=XX°F Abs Capacity=XXXXT HotGasBypass = XX%

```
SET COMP#N SPs (6)
UnloadTimer=XXXsec
PrelubeTmr=xxxsec
PostlubeTmr=XXXsec
```

Before Entering Edit Mode After Entering Edit Mode

| SET COMP#N (7) | SET COMP#N (7)                      |
|----------------|-------------------------------------|
| VaneMode=AUTO  | VaneMode=AUTO <auto< td=""></auto<> |
| Vanes=UNKNOWN  | Vanes=UNKNOWN <load< td=""></load<> |
| %RLA = XXX%    | %RLA = XXX% <unld< td=""></unld<>   |

VaneMode settings can be AUTO or MAN (Manual) as determined from the Vane Mode setpoint. Vanes position is indicated as CLOSED or UNKNOWN as determined from the Vanes Closed switch digital input. When Edit mode is selected on this screen, the <AUTO/<LOAD/<UNLD prompts will appear. Holding the "LOAD" key will then continuously load the compressor and holding the "UNLD" key will unload it. After releasing either key the compressor will "hold" and the Vane Mode setpoint will be set to Manual. Pressing the AUTO" key will set the Vane Mode back to Auto. After leaving edit mode the <AUTO/<LOAD/<UNLD prompts will be hidden.

The following VFD screen will only be shown if the VFD set point = YES.

| Before Entering Edit Mode After Entering Edit Mod | e |
|---------------------------------------------------|---|
|---------------------------------------------------|---|

| SET COMP#N (8) | SET COMP#N (8) |                       |
|----------------|----------------|-----------------------|
| VFD Mode=AUTO  | VFD Mode=AUTO  | <auto< th=""></auto<> |
| VFD = XXX%     | VFD = XXX%     | <load< td=""></load<> |
| %RLA = XXX%    | %RLA = XXX%    | <unld< th=""></unld<> |

VFD Mode settings can be AUTO or MAN (Manual) as determined from the VFD Mode setpoint. VFD speed is shown as 0 to 100%. When Edit mode is selected on this screen, the <AUTO/<LOAD/<UNLD prompts will appear. Holding the "LOAD" key will then continuously speed up the VFD and holding the "UNLD" key will slow it down. After releasing either key the VFD will stay at the current speed and the VFD Mode setpoint will be set to Manual. Pressing the AUTO" key will set the VFD Mode back to Auto. After leaving edit mode the <AUTO/<LOAD/<UNLD prompts will be hidden.

## **Staging Parameters**

#### Full Load Determination

Each compressor determines if it is at its maximum capacity (or maximum allowed capacity) and, if so, set its Full Load flag. The flag shall be set (full load) when one or more of the following conditions are met.

• The compressor is at its physical limit of capacity which means:

For VFD Set Point = NO: The load output has been pulsed ON for a cummulative time equal to or greater than the Full Load set point. Any unload pulse shall reset the cummulative time to zero. The cummulative time must be limited (to a value above the maximum allowed setting of the Full Load set point) so that no wrap occurs.

For VFD Set Point = YES: Load pulsing has exceeded the Full Load set point (as described above) AND the VFD speed = 100%

OR

The Vanes Open digital input is On AND the VFD speed = 100%.

- The %RLA is above or equals the Maximum Amp limit set point.
- The %RLA is above or equals the Demand Limit analog input value
- The %RLA is above or equals the Network Limit value
- The evaporator pressure is below the Low Evap Pressure-Inhibit set point.

When none of the above conditions are met, the Full Load flag shall be cleared.

#### Absolute Capacity

Each compressor shall estimate its absolute capacity from the present value of %RLA and the Absolute Capacity set point from the equation:

Absolute Capacity = (%RLA Factor) \* (Absolute Capacity set point)

Where the %RLA Factor is interpolated from the following table.

| %RLA        | 0 | 50   | 75   | 100  | 150  |
|-------------|---|------|------|------|------|
| %RLA Factor | 0 | 0.35 | 0.75 | 1.00 | 1.50 |

#### **Multiple Compressor Staging**

• This section defines which compressor is the next one to start or stop. The next section defines when the start, or stop, is to occur.

#### Functions

- Can start/stop compressors according to an operator defined sequence.
- Can start compressors based on # of starts (run hours if starts are equal) and stop on run hours.
- The above two modes can be combined so that there are two or more groups where all compressors in the first group are started (based on number of starts/hours) before any in the second group, etc. Conversely, all compressors in a group are stopped (based on run hours) before any in the preceding group, etc.
- An "efficiency priority" mode can be selected for two or more chillers where one compressor is started on each chiller in the group before a second is started on any of them.
- A "pump priority" mode can be selected for one or more chillers where all compressors on a given chiller are started before going to the next chiller in the group.
- One or more compressors can be defined as "standby" where it is never used unless one of the normal compressors is unavailable.

# **Optional Starter Screens**

140 90 COLOR KEY STATE Pressure 100% 105 Temperature I/O Set Point 35 OFF ON STARTER 43 1 108 44.0 #1 44.0 LW SPs EVAP 37 54.0 UNIT I/O 83 87 95.0 120 COND 85.0

Figure 36, Optional Starter View Screen

The ability to view the starter(s) electrical performance and to set starter setpoints on the operator interface screen is an optional extra available at the time of purchase. If the option is supplied on the unit, the "STARTER" button will be visible on the upper left side of the VIEW screen. Pressing the button will open the screen shown in Figure 9.

#### Figure 37, Expanded Starter View Screen

The screen shown to the right will be superimposed on the right side of the VIEW screen shown in Figure 8 when the optional "Full Meter Display" is included with the unit. If the "Ammeter Display" package is ordered, only the Motor Current (Amps) shown on the top of the screen will be present. This screen will remain visible until another display button; such as STATE, I/O, etc, is pressed.

#### STARTER Motor Current (Amp Line A 240 Line B 241 Line C 242 Average 241 Line Voltage (Volts) Line A-B 459 Line B-C 460 Line C-A 464 Average 461 Power kiloWatts 163 Power Factor 0.85 Unit kW-Hours 24560

This section contains information on low voltage, Wye-Delta and solid-state starters as manufactured by Benshaw Inc. for McQuay centrifugal Chillers. They are known collectively as "D3" starters. These low voltage starters have similar software (designated D3) and are grouped together in this manual. Model numbers are as follows:

| D3WD11 to D3WD2K | Wye-Delta, Free Standing                |
|------------------|-----------------------------------------|
| D3WT11 to D3WT65 | Wye-Delta, Factory (Terminal) Mounted   |
| RVSS14 to RVSS4K | Solid State, Free Standing              |
| RVST14 to RVST82 | Solid State, Factory (Terminal) Mounted |

## General

These starters are completely automatic and require no operator intervention (other than clearing and resetting faults) to perform their function of providing a controlled connection of the compressor motor to the power supply.

The Wye-Delta and solid-state starters have many similar software characteristics and are discussed together in this section. However, some parameters and data are different. Where this occurs, separate tables and figures are provided.

Certain electrical operating data in the starter is transmitted to the chiller and can be viewed on the operator touch screen if the "Full Metering Option" has been ordered. See page 65.

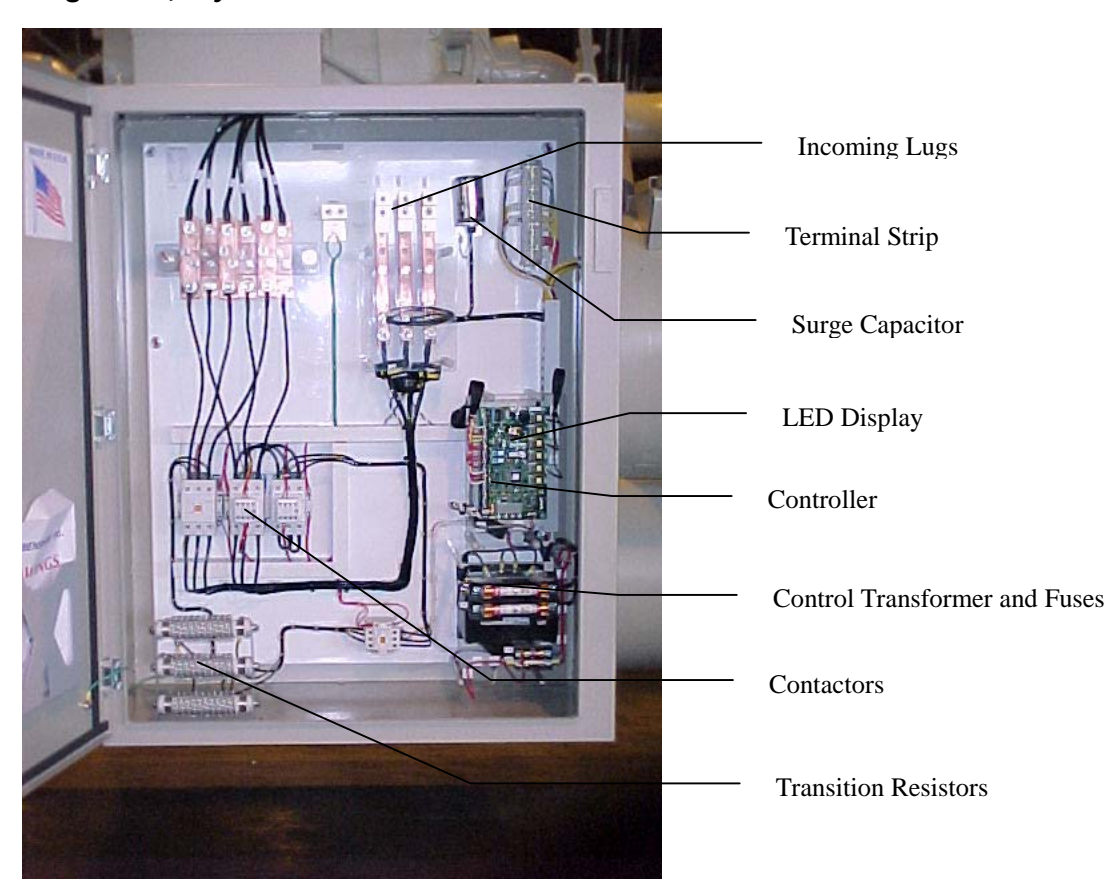

## Figure 38, Wye-Delta Starter

### Figure 39, Solid State Starter, Wall Mounted

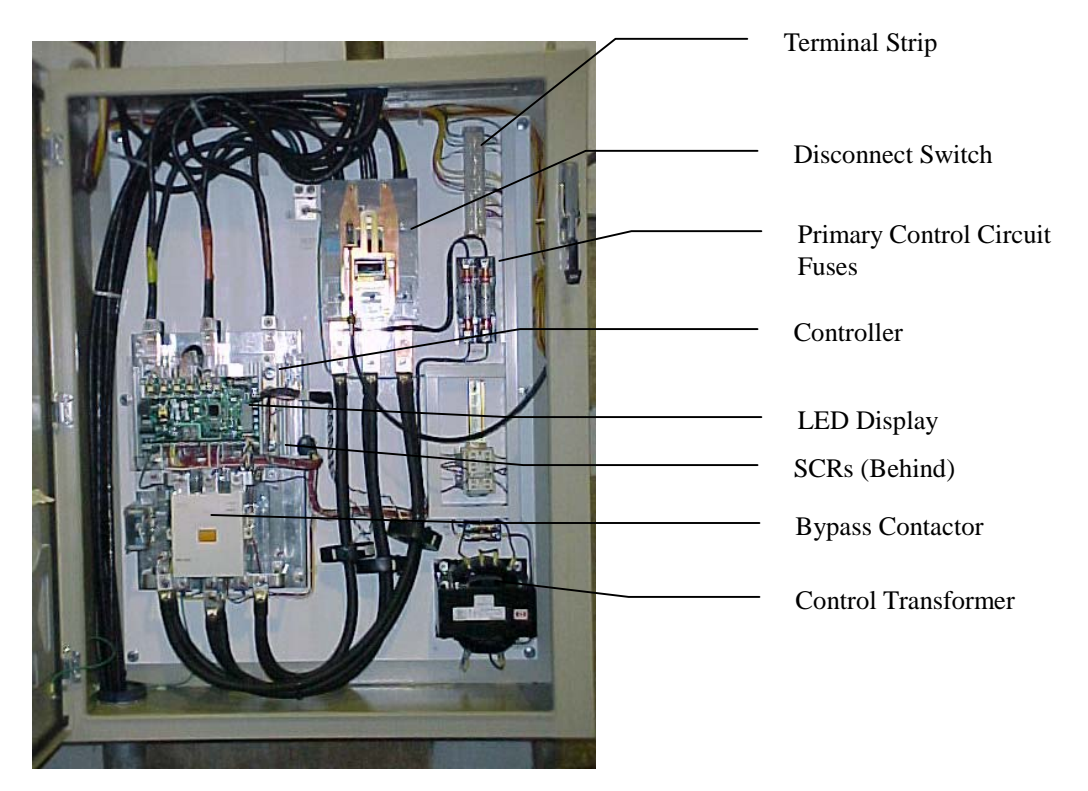

# **LED Display**

There is an LED display and keypad within the starter enclosure as shown in Figure 38 and 39. It is used to set parameters (setpoints) and to view the operation of the motor/starter. Optionally, the following information can be passed on to the chiller operator interface touch screen:

- <u>Standard</u>-percent rated load amps on a bar chart and "Starter Fault" shown in the fault log when a fault occurs in the starter. The type of fault is not defined.
- <u>Optional</u>-above plus electrical operating data as shown on page 19.

## Figure 40, Starter-mounted LED

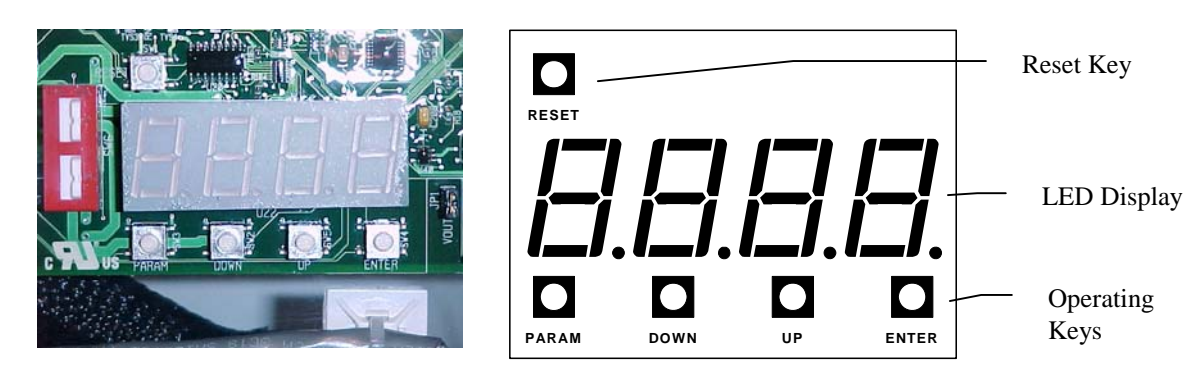

The LED display and keypad is used to:

- 1. Perform operations
- 2. View and set parameters (setpoints)
- 3. View operating messages
- 4. View faults and alarms

## Operation

## **LED Display**

- View parameters, messages and faults.
- Shows software revision on power up.

## Programming

- Press PARAM to enter the menu and then UP or DOWN to reach the desired parameter.
- Press ENTER to show the present value of the parameter.
- Press UP or DOWN to change the parameter value.
- Press ENTER to store the new value or PARAM to abandon the change.

## **Quick Meters**

- Press DOWN to display the motor thermal overload content.
- Press UP to display the incoming line phase order.
- Press ENTER to display the status meter.

## Fault Log

- Press **PARAM**, Select P24 and press **ENTER**. The most recent fault will be displayed as "*xFyy*" where *x* will be 1 to indicate the most recent fault is being displayed and *yy* is the fault code.
- Press **DOWN** to view older faults. Up to 9 faults may be stored in the log.

## **Resetting a Fault**

• First correct the cause of the fault. Then press **RESET** to reset from a fault.

## **Resetting Parameters**

• Press and hold **PARAM** and **ENTER** on power up to reset parameters to default values.

## **Emergency Thermal Reset**

• Press **RESET** and **DOWN** to perform an emergency thermal reset.

## **View Parameters**

Parameter view mode can be entered by:

- 1. At the default meter display, press the **PARAM** key to enter parameter mode. "P 1" will be displayed to indicate Parameter 1.
- 2. Use the **UP** and **DOWN** keys to scroll through the available parameters.
- 3. Pressing the UP key from "P 1" will advance to parameter "P 2".
- 4. Pressing the **DOWN** key from "P 1" will wrap around to the highest parameter.
- 5. The value of the parameter can be viewed by pressing the **ENTER** key.
- 6. To view another parameter without changing/saving the parameter, press the **PARAM** key to return to the parameter number display.

To return to the default meter display either:

- 1. Press the **PARAM** key while in the parameter number display mode.
- 2. Wait 60 seconds and the display will return to the default meter display.

## **Set Parameters**

The starter setpoint parameters are factory set and subsequently reviewed during commissioning by the McQuay startup technician. They should not be changed unless authorized by McQuay.

The programming procedure is explained above and the following table shows the range of values and defaults.

| Table 25, Selpoints, Wye-Deita Starter | Table 25, | Setpoints, | Wye-Delta | Starter |
|----------------------------------------|-----------|------------|-----------|---------|
|----------------------------------------|-----------|------------|-----------|---------|

|    | Description          | Values         | Default |
|----|----------------------|----------------|---------|
| P1 | Motor RLA            | 1 to 9999 Amps | 1       |
| P2 | Motor Service Factor | 1.00 to 1.99   | 1.08    |
| P3 | Motor Overload Class | OFF, 1 to 40   | 10      |

Continued next page.

|     | Description                   | Values                                                 | Default  |
|-----|-------------------------------|--------------------------------------------------------|----------|
| P4  | Transition Time               | 1 to 30 seconds                                        | 10       |
| P5  | Default Meter Display         | 0 to 19                                                | 0        |
| P6  | Sequence Complete Delay Time  | 0.1 to 5.0 seconds                                     | 2.0      |
| P7  | Overcurrent Trip Level        | OFF, 50 to 800 %RLA                                    | OFF      |
| P8  | Overcurrent Trip Delay Time   | 0.1 to 90.0 seconds                                    | 2.0      |
| Р9  | Rated RMS Voltage             | 208, 220, 230, 240, 380, 415, 440, 460, 480, 575 Volts | 480      |
| P10 | Over Voltage Trip Level       | OFF, 1 to 40 % rated Volts                             | 10       |
| P11 | Under Voltage Trip Level      | OFF, 1 to 40 % rated Volts                             | 15       |
| P12 | Over/Under Voltage Delay Time | 0.1 to 90.0 seconds                                    | 1.0      |
| P13 | Current Imbalance Trip Level  | 5 to 40 %                                              | 20       |
| P14 | Auto Fault Reset Time         | OFF, 1 to 120 seconds                                  | 60       |
| P15 | CT Ratio                      | 72, 96, 144, 288, 864, 2640, 2880, 5760, 8000          | 2640     |
| P16 | Control Source                | TEr: = Terminal, NEt: = Network                        | TEr      |
| P17 | Modbus Address                | 1 to 247                                               | 2        |
| P18 | Modbus Baud Rate              | 1.2, 2.4, 4.8, 9.6, 19.2 Kbps                          | 19.2     |
| P19 | Modbus Timeout                | OFF, 1 to 120 seconds                                  | 3        |
| P20 | Analog Output Function        | 0 to 11                                                | 1        |
| P21 | Analog Output Span            | 1 to 125 %                                             | 100      |
| P22 | Analog Output Offset          | 0 to 99 %                                              | 0        |
| P23 | Passcode (See Note)           | 0 to 9999                                              | Disabled |
| P24 | Fault Log                     | xFyy                                                   | -        |

## Table 26, Setpoints, Solid State Starter

|     | Description                   | Values                                                 | Default |
|-----|-------------------------------|--------------------------------------------------------|---------|
| P1  | Motor FLA                     | 1 to 9999 Amps                                         | 10      |
| P2  | Motor RLA                     | 1 to 9999 Amps                                         | 10      |
| P3  | Motor Service Factor          | 1.00 to 1.99                                           | 1.08    |
| P4  | Motor Overload Class          | OFF, 1 to 40                                           | 10      |
| P5  | Initial Motor Current         | 50 to 400 %FLA                                         | 100     |
| P6  | Maximum Motor Current         | 100 to 800 %FLA                                        | 600     |
| P7  | Ramp Time                     | 0 to 300 seconds                                       | 15      |
| P8  | UTS Time (Up To Speed)        | 1 to 900 seconds                                       | 30      |
| P9  | Stop Mode                     | CoS: Coast<br>dcL: Voltage Decel                       | CoS     |
| P10 | Decel Begin Level             | 100 to 0 % Volts                                       | 40      |
| P11 | Decel End Level               | 50 to 0 % Volts                                        | 20      |
| P12 | Decel Time                    | 1 to 180 seconds                                       | 15      |
| P13 | Default Meter Display         | 0 to 19                                                | 0       |
| P14 | Overcurrent Trip Level        | OFF, 50 to 800 % RLA                                   | OFF     |
| P15 | Overcurrent Trip Delay Time   | 0.1 to 90.0 seconds                                    | 2.0     |
| P16 | Rated RMS Voltage             | 208, 220, 230, 240, 380, 415, 440, 460, 480, 575 Volts | 480     |
| P17 | Over Voltage Trip Level       | OFF, 1 to 40 % rated Volts                             | 10      |
| P18 | Under Voltage Trip Level      | OFF, 1 to 40 % rated Volts                             | 15      |
| P19 | Over/Under Voltage Delay Time | 0.1 to 90.0 seconds                                    | 1.0     |
| P20 | Current Imbalance Trip Level  | 5 to 40 %                                              | 35      |
| P21 | Controlled Fault Stop         | OFF, On                                                | OFF     |
| P22 | Auto Fault Reset Time         | OFF, 1 to 120 seconds                                  | 60      |
| P23 | CT Ratio                      | 72, 96, 144, 288, 864, 2640, 2880, 5760, 8000          | 2640    |

|     | Description            | Values                        | Default  |
|-----|------------------------|-------------------------------|----------|
| D24 | Control Source         | Ter: Terminal                 | tFr      |
| P24 | Control Source         | Net: Network                  | LEI      |
| P25 | Modbus Address         | 1 to 247                      | 2        |
| P26 | Modbus Baud Rate       | 1.2, 2.4, 4.8, 9.6, 19.2 Kbps | 19.2     |
| P27 | Modbus Timeout         | OFF, 1 to 120 seconds         | 3        |
| P28 | Analog Output Function | 0 to 11                       | 1        |
| P29 | Analog Output Span     | 1 to 125 %                    | 100      |
| P30 | Analog Output Offset   | 0 to 99 %                     | 0        |
| P31 | Passcode (See Note)    | 0 to 9999                     | Disabled |
| P32 | Fault Log              | хFyy                          | -        |

**NOTE:** Passcode is a numerical password that can be entered in the field. The factory default is to disable the password requirement. It is recommended that a Passcode not be entered.

## Messages

Setpoint P5 for Wye-Delta or P13 for solid state can be set to establish what message is shown on the LED. Selecting meter display "0" (which is the default) will display the active status message as shown in Table 27 or Table 28, except if there is a fault (requiring a message) or some other information has been requested.

Alternatively, parameter P5 or P13 can be set to select a message (1 to 19 as shown in Table 29).

#### Table 27, Status Messages, Wye-Delta Starter

- nal No Line
- r네님 Ready
- 5*Lr* Running in wye mode.
- الله Running in delta mode.
- H ILOverload Alarm The motor overload<br/>level is between 90% and 100%.
- F DL Overload Fault The motor overload level has reached 100%.
- L DL Overload Lockout A start is not allowed until the motor overload level cools below 100%.
- *L EP* Control Power Lockout A start is not allowed because the control power is too low.
- $\square XXX \quad XXX = \text{overload content. Press DOWN to toggle.}$
- $\Re$  xx xx = Alarm code. If the condition persists, a fault will occur.
- F xx xx = Fault code. Press **RESET** to clear.
- Instantaneous Overcurrent Press RESET to clear.
- *LFLE* Default Flashes when parameter defaults are loaded.

#### Table 28, Status Messages, Solid State Starter

- nal No Line
- rطط Ready
- Rec Accelerating
- LE5 Up to Speed
- Run Done with ramp but not yet Up to Speed.
- del Decelerating
- *H* DL Overload Alarm The motor overload level is between 90% and 100%.
- *F EL* Overload Fault The motor overload level has reached 100%.
- L DL Overload Lockout A start is not allowed until the motor overload level cools below 100%.

- *L EP* Control Power Lockout A start is not allowed because the control power is too low.
- $\Box XXX \quad XXX = \text{overload content. Press}$ DOWN to toggle.
- $\pi$  xx xx = Alarm code. If the condition persists, a fault will occur.
- F xx xx = Fault code. Press **RESET** to clear.
- Instantaneous Overcurrent Press **RESET** to clear.
- *dFLE* Default Flashes when parameter defaults are loaded.

### Table 29, Default Meter Display

| 0: | Status Message       | 7: Ave L-L Voltage RMS | 14:KVA             |
|----|----------------------|------------------------|--------------------|
| 1: | Ave RMS Current      | 8: L1-L2 Voltage RMS   | 15:KWh             |
| 2: | L1 RMS Current       | 9: L2-L3 Voltage RMS   | 16:MWh             |
| 3: | L2 RMS Current       | 10:L3-L1 Voltage RMS   | 17: Phase Rotation |
| 4: | L3 RMS Current       | 11: Overload %         | 18:Line Frequency  |
| 5: | Current Imbalance %  | 12: Power Factor       | 19: Analog Input   |
| 6: | Ground Fault Current | 13:KW                  |                    |
|    |                      |                        |                    |

## Miscellaneous Messages

#### Display Output for the Standard Keypad

The display will output different information depending on the operation of the starter.

#### Power Up

The software version will be displayed as a series of blinking digits once power has been applied to the D3 control. If the parameters were being reset on power up, "dFLt" will be flashed on the display for three seconds, then the software version will be displayed.

#### Stopped

When the starter is not in the run mode, the display will show the status condition of the starter, such as "rdY" (ready), "L OL" (Overload Lockout), "noL" (No Line).

#### Alarm Condition

When an alarm condition exists, the display alternates between displaying the selected meter and the alarm code. The alarm code is displayed as "A XX", where XX is the alarm code.

- When a thermal overload alarm condition exists, "A OL" will be displayed.
- When a no line alarm condition exists, "noL" will be displayed.

When the starter is stopped, the selected meter is not displayed.

#### Lockout Condition

When a lockout condition exists, the display shows the lockout code. The lockout code is displayed as "L XX: where XX is the lockout code. Following are the defined lockout conditions and their codes:

- When a motor thermal overload lockout condition exists, "L OL" will be displayed.
- When a power stack thermal overload lockout condition exists, "L Ot" will be displayed.
- When a low control power lockout condition exists, "L CP" will be displayed.

When there are multiple lockout codes, each will be displayed at 2 second intervals.

#### **Faulted Condition**

When a fault condition exists, the display shows the fault code Fxx. The exceptions to this are as follows:

- When the fault is thermal overload trip, "F OL" will be displayed.
- When the fault is Instantaneous over current, IOC will be displayed.

#### **Quick Meters**

Although any meter may be viewed by changing the meter parameter, there are 3 "Quick Meters" that are always available with a single key press. When the starter is in the normal display mode, the display may be toggled between the information currently displayed and the following quick meters.

#### **Status Meter**

Toggle between the programmed meter display and the starter operational status display (rdY, run, utS, dcL, etc) by pressing the ENTER key.

#### **Overload meter**

Toggle between the programmed meter display and the overload content by pressing the **DOWN** key. The overload will be displayed as "oXXX" where XXX is the overload content. For example if the overload content is 76 percent, it will be displayed as "o 76".

#### **Phase Order Meter**

Toggle between the programmed meter display and the phase order by pressing the UP key. The phase order will be displayed as "AbC" or "CbA". The phase order must be AbC to operate.

## **Restoring Factory Parameter Settings**

To restore ALL parameters to the factory default settings, press and hold the **PARAM** and **ENTER** pushbutton switch on power up. The display will blink "dFLt". Parameters unique to the motor starter applications will need to be set again to appropriate values before motor operation

## **Faults and Alarms**

Starter and/or power problems can result in a fault or an alarm that will usually shut down the compressor and record a "Starter Fault' in the touchscreen's active fault menu. The starter LED can then be consulted to determine the specific problem based on the code shown in the following table.

## Alarm Reset Type

|    | Description                                 | Auto<br>Reset |
|----|---------------------------------------------|---------------|
| 00 | No fault                                    | -             |
| 02 | Motor Thermal Overload Trip                 | Ν             |
| 10 | Phase Rotation Error, not ABC               | Y             |
| 12 | Low Line Frequency                          | Y             |
| 13 | High Line Frequency                         | Y             |
| 15 | Input power not three phase                 | Y             |
| 21 | Low Line L1-L2 Voltage                      | Y             |
| 22 | Low Line L2-L3 Voltage                      | Y             |
| 23 | Low Line L3-L1 Voltage                      | Y             |
| 24 | High Line L1-L2 Voltage                     | Y             |
| 25 | High Line L2-L3 Voltage                     | Y             |
| 26 | High Line L3-L1 Voltage                     | Y             |
| 27 | Phase Loss                                  | Y             |
| 28 | No Line Voltage                             | Y             |
| 30 | I.O.C. (Instantaneous Overcurrent)          | Ν             |
| 31 | Overcurrent                                 | Ν             |
| 37 | Current Imbalance                           | Y             |
| 38 | Ground Fault                                | Ν             |
| 39 | No Current at Run                           | Y             |
| 40 | Open Line or Motor Lead                     | Ν             |
| 41 | Current While Stopped                       | Ν             |
| 48 | 2M Feedback Fault (on DIN#2, No Transition) | N             |
| 50 | Control Power Low                           | Y             |
| 51 | Current Sensor Offset Error                 | N             |
| 52 | Burden Switch Error                         | N             |

Table 30, Fault/Alarm Codes, <u>Wye-Delta Starter</u>, Y = Yes, N = No
|    | Description                                             | Auto<br>Reset |
|----|---------------------------------------------------------|---------------|
| 60 | Thermistor Trip (on DIN#1, Input from Motor Thermistor) | Ν             |
| 71 | Analog Input Trip (Not Used)                            | Y             |
| 82 | Modbus Timeout (Communication Fault)                    | Y             |
| 94 | CPU Error – Software Fault                              | N             |
| 95 | CPU Error – Parameter Storage Fault                     | N             |
| 96 | CPU Error – Illegal Instruction Trap                    | N             |
| 97 | CPU Error – Software Watchdog Fault                     | N             |
| 98 | CPU Error – Spurious Interrupt                          | N             |
| 99 | CPU Error – Program Storage Fault                       | N             |

**NOTE**: If a fault occurs that has a Y in the "Auto Reset" column, and P14 (Auto Fault Reset Time) is set to some value other than OFF, then the fault will automatically be cleared after the time specified by P14.

#### Table 31, Faults/Alarms, Solid State Starter

|    | Description                                      | Controlled | Auto<br>Reset |
|----|--------------------------------------------------|------------|---------------|
| 00 | No fault                                         | Stop       | Keset         |
| 01 | UTS (Up To Speed) Time Limit Expired             | -<br>V     | - V           |
| 02 | Motor Thermal Overload Trip                      | Y          | N             |
| 10 | Phase Rotation Error not ABC                     | N          | Y             |
| 10 | Low Line Frequency                               | N          | Y             |
| 13 | High Line Frequency                              | N          | Y             |
| 15 | Input power not three phase                      | N          | Y             |
| 21 | Low Line L1-L2 Voltage                           | Y          | Y             |
| 22 | Low Line L2-L3 Voltage                           | Y          | Y             |
| 23 | Low Line L3-L1 Voltage                           | Y          | Y             |
| 24 | High Line L1-L2 Voltage                          | Y          | Y             |
| 25 | High Line L2-L3 Voltage                          | Y          | Y             |
| 26 | High Line L3-L1 Voltage                          | Y          | Ŷ             |
| 27 | Phase Loss                                       | N          | Ŷ             |
| 28 | No Line Voltage                                  | N          | Ŷ             |
| 30 | I.O.C. (Instantaneous Overcurrent)               | N          | N             |
| 31 | Overcurrent                                      | Y          | N             |
| 37 | Current Imbalance                                | Y          | Y             |
| 38 | Ground Fault                                     | Y          | N             |
| 39 | No Current at Run                                | Ν          | Y             |
| 40 | Shorted / Open SCR                               | Ν          | Ν             |
| 41 | Current While Stopped, Motor Failed To Stop      | Ν          | N             |
| 47 | Stack Protection Fault (SCR at Operating Limit)  | Ν          | Y             |
| 48 | Bypass Contactor Fault (on STOP input)           | Y          | Ν             |
| 50 | Control Power Low                                | Ν          | Y             |
| 51 | Current Sensor Offset Error                      | -          | Ν             |
| 52 | Burden Switch Error                              | Ν          | Ν             |
| 60 | Thermistor Trip (on DIN#1, Motor Overheat Input) | Ν          | Ν             |
| 61 | Stack OT Switch Trip (on DIN#2)                  | Ν          | Ν             |
| 71 | Analog Input Trip (Not Used)                     | Y          | Y             |
| 82 | Modbus Timeout (Communication Fault)             | Y          | Y             |
| 95 | CPU Error – Parameter Storage Fault              | Ν          | N             |
| 96 | CPU Error – Illegal Instruction Trap             | Ν          | N             |
| 97 | CPU Error – Software Watchdog Fault              | Ν          | N             |
| 98 | CPU Error – Spurious Interrupt                   | N          | N             |
| 99 | CPU Error – Program Storage Fault                | Ν          | N             |

- 1. If a fault occurs that has a Y in the "Controlled Stop" column, and P21 (Controlled Fault Stop) is set to On, and P9 (Stop Mode) is set to dcL, then the starter will perform a voltage decel to stop. Otherwise it will coast to stop.
- 2. If a fault occurs that has a Y in the "Auto Reset" column, and P22 (Auto Fault Reset Time) is set to some value other than OFF, then the fault will automatically be cleared after the time specified by P22.
- 3. Manual reset is accomplished by pressing the reset button on the LED display. See Figure 40. A stack over temperature fault (number 61) requires pressing the reset button located on the stack first.

### **Alarm Definitions**

The following is a list of all D3 alarm codes. The alarm codes correspond to associated fault codes. In general, an alarm indicates a condition that if continued, will result in the associated fault.

| Alarm<br>Code | Description                  | Notes                                                                                                    |
|---------------|------------------------------|----------------------------------------------------------------------------------------------------|
| A02           | Motor Overload Alarm         | This occurs when the motor thermal content reaches the 90%.<br>The D3 will trip when it reaches 100%. The alarm will<br>continue until the overload trip lockout is reset.                                                                        |
| A10           | Phase Rotation not ABC       | This alarm exists while the D3 is stopped and line voltage is detected and phase sensitivity parameter is set to ABC. If a start is commanded, a Fault 10 will occur.                                                                             |
| A11           | Phase Rotation not CBA       | This alarm exists while the D3 is stopped and line voltage is detected and phase sensitivity parameter is set to CBA. If a start is commanded, a Fault 11 will occur.                                                                             |
| A12           | Low Line Frequency           | This alarm exists when the D3 has detected a line frequency<br>below the user defined low line frequency level. The alarm<br>will continue until either the line frequency changes to be in<br>range or the fault delay timer has expired.        |
| A13           | High Line Frequency          | This alarm exists when the D3 has detected a line frequency<br>above the user defined high line frequency level. The alarm<br>will continue until either the line frequency changes to a valid<br>frequency or the fault delay timer has expired. |
| A14           | Input power not single phase | This alarm exists while the D3 is stopped, set to single phase mode, and line voltage is detected. If a start is commanded, a Fault 14 will occur.                                                                                                |
| A15           | Input power not three phase  | This alarm exists while the D3 is stopped, set to a three-phase mode, and single-phase line voltage is detected. If a start is commanded, a Fault 15 will occur.                                                                                  |
| A21           | Low Line L1-L2               | This alarm exists while the D3 is stopped and low line voltage is detected. If a start is commanded, a Fault 21 may occur.                                                                                                    |
| A22           | Low Line L2-L3               | This alarm exists while the D3 is stopped and low line voltage is detected. If a start is commanded, a Fault 22 may occur.                                                                                                    |
| A23           | Low Line L3-L1               | This alarm exists while the D3 is stopped and low line voltage is detected. If a start is commanded, a Fault 23 may occur.                                                                                                    |
| A24           | High Line L1-L2              | This alarm exists while the D3 is stopped and high line voltage is detected. If a start is commanded, a Fault 24 may occur.                                                                                                    |
| A25           | High Line L2-L3              | This alarm exists while the D3 is stopped and high line voltage is detected. If a start is commanded, a Fault 25 may occur.                                                                                                    |
| A26           | High Line L3-L1              | This alarm exists while the D3 is stopped and high line voltage is detected. If a start is commanded, a Fault 26 may occur.                                                                                                    |

#### Table 32, Alarm Codes

Continued next page.

| Alarm<br>Code | Description          | Notes                                                                                                    |
|---------------|----------------------|----------------------------------------------------------------------------------------------------|
| A27           | Phase Loss           | This alarm exists while the D3 is running and a phase loss<br>condition is detected, but the delay for the fault has not yet<br>expired. When the delay expires, a Fault 27 will occur.                             |
| A28           | No Line              | This alarm exists while the D3 needs to be synced or is trying to sync to the line and no line is detected.                                                                                                    |
| A31           | Overcurrent          | This alarm exists while the D3 is running and the average<br>current is above the defined threshold, but the delay for the<br>fault has not yet expired. When the delay expires, a Fault 31<br>will occur.          |
| A34           | Undercurrent         | This alarm exists while the D3 is running and the average<br>current is below the defined threshold, but the delay for the<br>fault has not yet expired. When the delay expires, a Fault 34<br>will occur.          |
| A35           | Reserved             |                                                                                                    |
| A36           | Reserved             |                                                                                                    |
| A37           | Current Imbalance    | This alarm exists while the D3 is running and a current<br>imbalance above the defined threshold is detected, but the<br>delay for the fault has not yet expired. When the delay expires,<br>a Fault 37 will occur. |
| A38           | Ground Fault         | This alarm exists while the D3 is running and a ground current<br>above the defined threshold is detected, but the delay for the<br>fault has not yet expired. When the delay expires, a Fault 38<br>will occur.    |
| A47           | Stack Overload Alarm | This occurs when the stack thermal rises above 105%.                                                                                                    |
| A53           | Reserved             |                                                                                                    |
| A71           | Analog Input #1 Trip | This alarm will exist if analog input #1 exceeds the defined<br>threshold, but the delay for the fault has not yet expired. When<br>the delay expires, a Fault 71 will occur.                                       |

## **Analog Output Function (P28)**

The starter board has a designated terminal connection that will transmit one datum from the following table via a 0-10VAC signal. The datum point is selected in parameter P28.

- 0: OFF (no output)
- 1: Ave Current (0 200% RLA)
- 2: Ave Current (0 800% RLA)
- 3: Ave Voltage (0 750 VAC)
- 4: Thermal Overload%
- 5: KW (0 10KW)

- 6: KW (0 100KW)
- 7: KW (0 1MW)
   8: KW (0 10MW)
   9: Analog Input
   10:Reserved
- 11:Calibrate (full 100% output)

# Troubleshooting

## Table 33, Motor does not start, no output to motor

| Condition                                       | Cause                                                    | Solution                                                                      |
|-------------------------------------------------|----------------------------------------------------------|-------------------------------------------------------------------------------|
| Display Blank, CPU<br>Heartbeat LED on D3 board | Control voltage absent.                                  | Check for proper control voltage input.<br>Verify fuses and wiring.           |
| not blinking.                                   | D3 control board problem.                                | Consult factory.                                                              |
| Fault Displayed.                                | Fault Occurred.                                          | See fault code troubleshooting table for more details.                        |
| Start command given but                         | Start/Stop control input problems.                       | Verify that the start/stop wiring and start input voltage levels are correct. |
| nothing happens.                                | Control Source parameters ( P4-<br>5) not set correctly. | Verify that the parameters are set correctly.                                 |

Continued on Next page.

| Condition                                          | Cause                    | Solution                                                                                                    |
|----------------------------------------------------|--------------------------|----------------------------------------------------------------------------------------------------|
| NOL or No Line is displayed and a sratr command is | No line voltage has been | Check input supply for inline contactor,<br>open disconnects, open fuses, open circuit<br>breakers, or disconnected wiring. |
| given, it will fault in F28.                       |                          | See fault code troubleshooting table for more details.                                                                      |

## Table 34, During starting, motor rotates but does not reach full speed

| Condition                   | Cause                                                                                                    | Solution                                               |
|-----------------------------|----------------------------------------------------------------------------------------------------|--------------------------------------------------------|
| Fault Displayed.            | Fault Occurred.                                                                                                    | See fault code troubleshooting table for more details. |
| Display shows Accel or Run. | Motor loading too high and/or<br>current not dropping below<br>175% FLA indicating that the<br>motor has not come up to speed. | Reduce load on motor during starting.                  |
|                             | Abnormally low line voltage.                                                                                                   | Fix cause of low line voltage.                         |
| Motor Hums before turning   | Initial current to low                                                                                                    | Increase initial current                               |

## Table 35, Motor stops unexpectedly while running

| Condition                                       | Cause                     | Solution                                                            |
|-------------------------------------------------|---------------------------|---------------------------------------------------------------------|
| Fault Displayed.                                | Fault Occurred.           | See fault code troubleshooting table for more details.              |
| Display Blank, Heartbeat<br>LED on D3 board not | Control voltage absent.   | Check for proper control voltage input.<br>Verify wiring and fuses. |
| blinking.                                       | D3 control board problem. | Consult McQuayService.                                              |

## Table 36, Metering incorrect

| Condition                                                  | Cause                                                                                  | Solution                                                                          |
|------------------------------------------------------------|----------------------------------------------------------------------------------------|-----------------------------------------------------------------------------------|
|                                                            | Loose connections.                                                                     | Shut off all power and check all connections.                                     |
| Motor Current or Voltage<br>meters fluctuating with steady | Load actually not steady.                                                              | Verify that the load is actually steady and that there are not mechanical issues. |
| load.                                                      | Other equipment on same power<br>feed causing power fluctuations<br>and/or distortion. | Fix cause of power fluctuations and/or distortion.                                |

## Table 37, Other Situations

| Condition              | Cause             | Solution                                                  |
|------------------------|-------------------|-----------------------------------------------------------|
| Motor Rotates in Wrong | Dhasing incompat  | If input phasing correct, exchange any two output wires.  |
| Direction              | Thasing incorrect | If input phasing incorrect, exchange any two input wires. |
| Erratic Operation      | Loose connections | Shut off all power and check all connections.             |

Continued on the next page.

| Condition                                             | Cause                                                         | Solution                                                                                                    |
|-------------------------------------------------------|---------------------------------------------------------------|----------------------------------------------------------------------------------------------------|
|                                                       | Motor overloaded                                              | Reduce motor load.                                                                                                    |
|                                                       | Too many starts per hour                                      | Increase chiller LWT setpoint deadband.                                                                                                    |
| Motor Overheats                                       | High ambient temperature                                      | Reduce ambient temperature or provide for better cooling.                                                                                     |
|                                                       | Acceleration time too long                                    | Reduce starting load.                                                                                                    |
|                                                       | Motor cooling obstructed/damaged                              | Remove cooling air obstructions.<br>Check motor cooling fan.                                                                                  |
|                                                       | Fan power supply lost                                         | Verify fan power supply, check fuses.                                                                                                    |
| Starter cooling fans do not<br>operate (When Present) | Fan wiring problem                                            | Check fan wiring.                                                                                                    |
| 1 ( /                                                 | Fan failure                                                   | Replace fan                                                                                                    |
| Remote Keynad does not                                | Keypad cable not plugged in properly or cable damaged.        | Verify that the remote keypad cable<br>has not been damaged and that it is<br>properly seated at both the keypad and<br>the D3 Control board. |
| operate correctly.                                    | Display interface board (when present) not firmly plugged in. | Verify that the display interface board<br>(if present) is firmly attached to D3<br>control card.                                             |
|                                                       | Remote display damaged.                                       | Replace remote display.                                                                                                    |

## Table 38, Fault Code Troubleshooting Table

The following is a list of possible faults that can be generated by the D3 starter control.

| Fault<br>Code | Description                                | Detailed Description of Fault / Possible Solutions                                                 |
|---------------|--------------------------------------------|----------------------------------------------------------------------------------------------------|
|               |                                            | Motor did not achieve full speed before the UTS timer (QST 09, P9) expired.                        |
| F01           | UTS (Up To<br>Speed) Time<br>Limit Expired | Check motor for jammed or overloaded condition.                                                    |
|               |                                            | Evaluate UTS timer setting and, if acceptable, increase UTS timer setting (QST 09, P9).            |
|               |                                            | The D3 motor thermal overload protection has tripped.                                              |
| F02 (F        | Motor Thermal<br>Overload Trip             | Check motor for mechanical failure, jammed, or overloaded condition.                               |
| OL)           |                                            | Verify that there is not an input line power quality problem or excessive line distortion present. |
| F10           | Phase Rotation<br>Error, not ABC           | Verify correct phase rotation of input power. Correct wiring if necessary.                         |
| F11           | Phase Rotation<br>Error, not CBA           | Verify correct phase rotation of input power. Correct wiring if necessary.                         |
|               |                                            | Line frequency below 23 Hz was detected.                                                           |
|               | Low Line<br>Frequency                      | Verify input line frequency.                                                                       |
| F12           |                                            | If operating on a generator, check generator speed governor for malfunctions.                      |
|               |                                            | Check input supply for open fuses or open connections                                              |
|               |                                            | Line power quality problem / excessive line distortion.                                            |

Continued on the next page.

| Fault<br>Code | Description                  | Detailed Description of Fault / Possible Solutions                                                                                                    |  |  |
|---------------|------------------------------|----------------------------------------------------------------------------------------------------|--|--|
|               |                              | Line frequency above 72 Hz was detected.                                                                                                    |  |  |
| <b>F12</b>    | High Line                    | Verify input line frequency.                                                                                                    |  |  |
| F15           | Frequency                    | If operating on a generator, check generator speed governor for malfunctions.                                                                                     |  |  |
|               |                              | Line power quality problem / excessive line distortion.                                                                                                    |  |  |
| F14           | Input power not single phase | Verify that single-phase power is connected to the L1 and L2 inputs. Correct wiring if necessary.                                                                 |  |  |
| F15           | Input power not              | Single-phase power has been detected when the starter is expecting three-phase power.                                                                             |  |  |
|               | unee phase                   | Verify that input power is three phase. Correct wiring if necessary.                                                                                              |  |  |
| F21           | Low Line L1-L2               | Low voltage below the Undervoltage Trip Level parameter setting (PFN 08, P31) was detected for longer than the Over/Under Voltage Trip delay time (PFN 09, P32).  |  |  |
| F21           | Low Line L2-L3               | Verify that the actual input voltage level is correct.                                                                                                    |  |  |
| F23           | Low Line L2-L5               | Verify that the Rated Voltage parameter (FUN 05, P66) is set correctly.                                                                                           |  |  |
|               | 20 2 2.0 2.1                 | Check input supply for open fuses or open connections.                                                                                                    |  |  |
|               |                              | On medium voltage systems, verify wiring of the voltage measurement circuit.                                                                                      |  |  |
| F24           | High Line L1-L2              | High voltage above the Over voltage Trip Level parameter setting (PFN 07, P30) was detected for longer than the Over/Under Voltage Trip delay time (PFN 09, P32). |  |  |
| F25           | High Line I 3-I 1            | Verify that the actual input voltage level is correct.                                                                                                    |  |  |
| 120           | mgn Line Lo-Li               | Verify that the Rated Voltage parameter (FUN 05, P66) is set correctly.                                                                                           |  |  |
|               |                              | Line power quality problems/ excessive line distortions.                                                                                                    |  |  |
|               |                              | The D3 control has detected the loss of one or more input or output phases when the starter was running. Can also be caused by line power dropouts.               |  |  |
|               |                              | Check input supply for open fuses.                                                                                                    |  |  |
| F27           | Phase Loss                   | Check power supply wiring for open or intermittent connections.                                                                                                   |  |  |
|               |                              | Check motor wiring for open or intermittent connections.                                                                                                    |  |  |
|               |                              | On medium voltage systems, verify wiring of the voltage feedback measurement circuit.                                                                             |  |  |
|               |                              | No input voltage was detected for longer than the Inline Configuration time delay parameter setting (I/O 15, P53) when a start command was given to the starter.  |  |  |
| F28           | No Line                      | Check input supply for open disconnects, open fuses, open circuit breakers, or disconnected wiring.                                                               |  |  |
|               |                              | On medium voltage systems, verify wiring of the voltage feedback measurement circuit.                                                                             |  |  |
|               | LOC                          | During operation, the D3 controller detected a very high level of current in one or more phases.                                                                  |  |  |
| F30           | (Instantaneous               | Check motor wiring for short circuits or ground faults.                                                                                                    |  |  |
| гэ0           | Overcurrent                  | Check motor for short circuits or ground faults.                                                                                                    |  |  |
|               | Current)                     | Check if power factor or surge capacitors are installed on the motor side of the starter.                                                                         |  |  |

| Fault<br>Code   | Description                                           | Detailed Description of Fault / Possible Solutions                                                                                                    |  |
|-----------------|-------------------------------------------------------|----------------------------------------------------------------------------------------------------|--|
| F31             | Overcurrent                                           | Motor current exceeded the Over Current Trip Level setting (PFN 01, P24) for longer than the Over Current Trip Delay Time setting (PFN 02, P25).                                                        |  |
|                 |                                                       | Check motor for a jammed or an overload condition.                                                                                                    |  |
| F34             | Undercurrent                                          | Motor current dropped under the Under Current Trip Level setting (PFN 03, P26) for longer than the Under Current Trip Delay time setting (PFN 04, P27).                                                 |  |
|                 |                                                       | Check system for cause of under current condition.                                                                                                    |  |
|                 |                                                       | A current imbalance larger than the Current Imbalance Trip Level parameter setting (PFN 05, P28) was present for longer than ten (10) seconds.                                                          |  |
| F37             | Current Imbalance                                     | Check motor wiring for cause of imbalance. (Verify dual voltage and 6 lead motors for correct wiring configuration).                                                                                    |  |
|                 |                                                       | Check for large input voltage imbalances that can result in large current imbalances.                                                                                                    |  |
|                 |                                                       | Ground current above the Ground Fault Trip level setting (PFN 06, P29) has been detected for longer than 3 seconds.                                                                                     |  |
| F38             | Ground Fault                                          | Check motor wiring for ground faults.                                                                                                    |  |
|                 |                                                       | Verify that the CTs are installed with all the White dots towards the input line.                                                                                                    |  |
| E20             | No Current at Run                                     | Motor current went below 10% of FLA while the starter was running.                                                                                                    |  |
| F39             | No Current at Run                                     | Check if load is still connected to starter                                                                                                    |  |
| F40             | Shorted / Open SCR                                    | A shorted or open SCR condition has been detected.                                                                                                    |  |
| F41             | Current at Stop                                       | Motor current was detected while the starter was not running.                                                                                                    |  |
| F47             | Stack Protection<br>Fault (stack thermal<br>overload) | The D3 electronic power stack OL protection has detected an overload condition.                                                                                                    |  |
| F48             | Bypass /2M                                            | A digital input has been programmed as a Bypass/2M Contactor Feedback input and an incorrect bypass feedback has been detected for longer than the Bypass Confirm time parameter setting (I/O 16, P54). |  |
| Contactor Fault |                                                       | Verify that the bypass contactor(s) are actually not damaged or faulty.                                                                                                    |  |
|                 |                                                       | Low control power (below 90V) has been detected while running, by the D3 controller.                                                                                                    |  |
| F50             | Control Power Low                                     | Verify that the control power input level is correct especially during starting when there may be significant line voltage drop.                                                                        |  |
|                 |                                                       | Check control power transformer tap setting (if available).                                                                                                    |  |
|                 |                                                       | Check control power transformer fuses (if present).                                                                                                    |  |
|                 |                                                       | Check wiring between control power source and starter.                                                                                                    |  |
| F51             | Current Sensor                                        | Indicates that the D3 control board self-diagnostics have detected a problem with one or more of the current sensor inputs.                                                                             |  |
|                 | Offset Error                                          | Consult factory if fault persists.                                                                                                    |  |
| F52             | Burden Switch<br>Error                                | The burden switch settings were changed when starter was running. Only change burden switches when starter is not running.                                                                              |  |
| F60             | External Fault on DI#1 Input                          | DI#1 has been programmed as a fault type digital input and the input indicates a fault condition is present.                                                                                            |  |
| F61             | External Fault on DI#2 Input                          | DI#2 has been programmed as a fault type digital input and input indicates a fault condition is present.                                                                                                |  |

| Fault<br>Code               | Description                                    | Detailed Description of Fault / Possible Solutions                                                                                                    |  |  |
|-----------------------------|------------------------------------------------|----------------------------------------------------------------------------------------------------|--|--|
| F62                         | External Fault on DI#3 input                   | DI#3 input has been programmed as a fault type digital input and input indicates a fault condition is present.                                                                                                    |  |  |
| F71                         | Analog Input Level<br>Fault Trip.              | Based on the Analog Input parameter settings, the analog input level has either exceeded or dropped below the Analog Input Trip Level setting (I/O 08, P46) for longer than the Analog Input Trip Delay time (I/O 09, P47).                                    |  |  |
|                             |                                                | Indicates that communication has been lost with a remote device such as a remote keypad.                                                                                                    |  |  |
| F81                         | SPI Communication                              | (This fault will normally occur if the remote keypad is disconnected while the D3 control board is powered up. Only connect and disconnect a remote keypad when the control power is off.)                                                                     |  |  |
|                             | Fault                                          | Verify that the remote keypad cable has not been damaged and that its connectors are firmly seated at both the keypad and the D3 Control board.                                                                                                    |  |  |
|                             |                                                | Route keypad cables away from high power and/or high noise areas to reduce possible electrical noise pickup.                                                                                                    |  |  |
| F82 Modbus Timeout<br>Fault |                                                | Indicates that the starter has lost serial communications. Fault occurs when the starter has not received a valid serial communications within the Communication Timeout parameter (FUN 12, P59) defined time.                                                 |  |  |
|                             |                                                | Examine remote system for cause of communication loss.                                                                                                    |  |  |
| F94                         | CPU Error – SW<br>fault                        | Typically occurs when attempting to run a version of control software that is incompatible with the D3 control board hardware being used. Verify that the software is a correct version for the D3 control board being used. Consult factory for more details. |  |  |
|                             |                                                | Fault can also occur if the D3 control has detected an internal software problem. Consult McQuayService.                                                                                                    |  |  |
| E05                         | CPU Error –<br>Parameter                       | The non-volatile user parameter values have been found to be corrupted.<br>Typically occurs when the D3 control is re-flashed with new software.                                                                                                    |  |  |
| F95                         | EEPROM<br>Checksum Fault                       | If fault persists after performing a Factory Parameter reset, consult McQuayService.                                                                                                    |  |  |
| F96                         | CPU Error                                      | The D3 control has detected an internal CPU problem. Consult McQuayService.                                                                                                    |  |  |
| F97                         | CPU Error – SW<br>Watchdog Fault               | The D3 control has detected an internal software problem. Consult McQuayService.                                                                                                    |  |  |
| F98                         | CPU Error                                      | The D3 control has detected an internal CPU problem. Consult McQuayService.                                                                                                    |  |  |
| F99                         | CPU Error –<br>Program EPROM<br>Checksum Fault | The non-volatile program memory has been corrupted.                                                                                                    |  |  |

# **Preventive Maintenance**

### **During Commissioning**

- Torque all power connections during commissioning, including pre-wired equipment.
- Check all control wiring for loose connections.

#### After First Month of Operation

- Re-torque all power connections, including pre-wired equipment annually.
- Clean accumulated dust with clean compressed air.
- Inspect cooling fans every three months.
- Clean or replace air vent filters every three months.

# Medium/High Voltage Starters, 2300V – 7.2KV

This section contains information on medium voltage, across-the-line and solid state starters as manufactured by Benshaw Inc. for McQuay centrifugal Chillers. Medium voltage starters have similar software (Micro II) and are grouped together in this manual. Model numbers are as follows:

| MVSS36 to MVSS30 | Solid State, 2300V, Free Standing          |
|------------------|--------------------------------------------|
| MVSS50 to MVSS21 | Solid State, 3300V, Free Standing          |
| MVSS40 to MVSS20 | Solid State, 4160V, Free Standing          |
| HVSS42 to HVSS05 | Solid State, 5.1KV to 7.2KV, Free Standing |
| MVAT12 to MVAT36 | Across-the-Line, 2300V, Free Standing      |
| MVAT16 to MVAT25 | Across-the-Line, 3300V, Free Standing      |
| MVAT13 to MVAT26 | Across-the-Line, 4160V, Free Standing      |
| HVAT27           | Across-the-Line, 6600V, Free Standing      |

Figure 41, LED Display/Keypad

|   | DENGIA |                      |                   |
|---|--------|----------------------|-------------------|
| 1 | Ready  | I1= 125A<br>V1= 492V | START             |
| J | MENU   | ENTER                | STOP              |
|   |        |                      | Redistant Michice |

# **View Parameters**

Follow these steps to access a specific parameter in the Micro II controller menu structure,.

- Press the Menu button to enter the menu system.
- Press the Up or Down buttons to get the desired menu on the display.
- Press the Enter button to go into the menu.
- Press the Up or Down button to get to the desired sub-menu, if necessary.
- Press the Enter button to go into the sub-menu, if necessary.
- Press the Up or Down arrow buttons until the parameter is displayed.

## **Set Parameters**

The starter's setpoint parameters are factory-set and subsequently reviewed during commissioning by the McQuay startup technician. They should not be changed unless authorized by McQuay.

The programming procedure is explained below and the following table shows the range of values and defaults.

#### **Menu Buttons**

#### General:

The Micro II starter controller has a display/keypad (see Figure 41) that allows the user to set the starter parameters using a plain English interface. The functions of the display buttons are as follows.

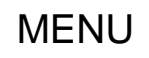

Press to enter the menu system. Press to abandon changes made to a parameter (before pressing the Enter key). Press to exit a sub-menu. Press to exit the menu system.

ENTER

Press to enter a menu. Press to enter a sub-menu. Press to change the parameter displayed. Press to store the new value entered.

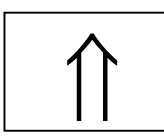

Select the menu to enter. Select the sub-menu to enter. Scroll between parameters when in a specific menu or sub-menu. Increase a parameter value. Press to view the meters when the main display is shown.

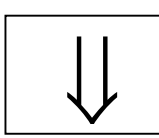

Select the menu to enter. Select the sub-menu to enter. Scroll between parameters when in a specific menu or sub-menu. Decrease a parameter value. Press to view the meters when the main display is shown.

START

Press to start the motor when the starter is connected for local display control. Press to activate the BIST (Built-In Self test) If 2-wire control is used or the Start button is disabled, this button is inoperative.

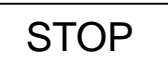

Press to stop the motor when the starter is connected for local display control. If 2-wire control is used or the Stop button is disabled, this button is inoperative.

### **Menu Structure**

The Micro II control has a 2 level menu structure. There are eight main menus that contain parameters related to the different functions of the starter and five of the main menus contain additional sub-menus that divide the parameters into functional groups. The following shows the structure of the menu structure.

| Table 39 | , Main | Menu |
|----------|--------|------|
|----------|--------|------|

| Quick Start | Motor<br>Nameplate | Starter Setup    | Motor Protection | Meters &<br>Relays |
|-------------|--------------------|------------------|------------------|--------------------|
|             |                    | Starter Modes    | Overload Class   | Meters Setup       |
|             |                    | Forward1 Profile | Line Current     | Standard<br>Relays |
|             |                    | Forward2 Profile | Line Voltage     | Extended<br>Relays |
|             |                    | Tachometer Setup | Line Frequency   |                    |
|             |                    | Decel Setup      | Ground Fault     |                    |
|             |                    | Port Ctl Setup   | Shorted Scr      |                    |
|             |                    | True Torque Ramp | Over Curr. Trip  |                    |
|             |                    |                  | Under Curr. Trip |                    |
|             |                    |                  | Start Lockouts   |                    |
|             |                    |                  | Starting Timers  |                    |
|             |                    |                  | Permissive Input |                    |
|             |                    |                  | Misc.            |                    |
|             |                    |                  | Fault Classes    |                    |

|  | Continued |  |
|--|-----------|--|
|--|-----------|--|

| Event Recorder | Control Config  | Factory Setup   | RTD Setup        |
|----------------|-----------------|-----------------|------------------|
|                | System Clock    | Hardware Setup  | Rtd Module Setup |
|                | System Password | Bist Setup/Run  | Rtd Setpnts 1-8  |
|                | Comm. Settings  | Factory Control | RTD Setpnts 9-16 |
|                | Options List    |                 |                  |
|                | Software Part#  |                 |                  |

## **Changing a Parameter**

To change a parameter, follow these steps;

- View the desired parameter by following the "Viewing a Parameter" instructions.
- Press the Enter button to switch to the change parameter screen.
- Press the Up or Down buttons to get the desired value on the screen.
- Press the Enter button to store the new value.

## Example

The ramp time is set to 30 seconds and it is to be changed to 20 seconds.

- The following steps must be taken to change the ramp time.
- Press the Menu button to enter the menu system.
- Press the Down button twice to get to the Starter Setup screen.
- Press the Enter button to access the Starter Setup menu.
- Press the Down button once to display the Forward1 Profile.
- Press the Enter button to access the Forward1 Profile sub-menu.
- Press the Down button twice to display the Ramp Time parameter.
- Press the Enter button to allow a change to the ramp time.
- Press the Down button repeatedly to change the Ramp Time to the desired value.
- Press the Enter button to store the value.
- Press the Menu button repeatedly to return to the main display.

# **Quick Start**

## **Motor FLA**

#### **Parameter Description**

The motor FLA parameter must be set to the full load amps of the motor connected to the starter for the starter to function correctly.

NOTE: The starter uses the entered motor FLA for every current based calculation. If the motor FLA is not entered correctly, the current ramp profile and many of the starter's advanced protection features will not function properly.

#### **Parameter Values**

The motor FLA parameter is adjustable from 1 to 1200 amps in 1-amp increments.

#### Parameter Default

The default value for the motor FLA is 1 amp.

## Serv. Fact (Service Factor)

#### Description

The service factor parameter should be set to the service factor of the motor. The service factor is used for the overload calculations. The service factor is factory set, will be checked by the start-up technician and should not require further adjustment. If the service factor of the motor is not known, then the service factor should be set to 1.00.

#### Values

The service factor can be set from 1.00 to 1.99, in 0.01 increments.

**NOTE**: The NEC (National Electrical Code) does not allow the service factor to be set above 1.40. Check with other local electrical codes for their requirements.

#### Default

The default value for the service factor is 1.15.

## **Start Mode**

#### Description

The Start Mode parameter allows for an optimal start of the motor based on the application. For a description of the possible Start Mode parameters, refer to page 31 in the Operations chapter. **Values** 

The Start Mode Parameter can be set to Curr, TT, or Tach.

#### Default

The default value for the Start Mode is Curr.

## **Stop Mode**

#### Description

The Stop Mode parameter allows for the most suitable stop of the motor based on the application. For a description of the possible Stop Mode parameters, refer to page 31 in the Operations chapter of the starter manual.

#### Values

The Stop Mode can be set to Coas, VDCL, or TT.

#### Default

The default value for the Stop Mode is Coas.

#### Int. Curr. (initial current) Description

The initial current parameter is set as a percentage of the motor FLA parameter setting. The initial current parameter sets the current that will initially reach the motor when a start is commanded.

If the motor does not rotate within a few seconds after a start command, the initial current should be increased. If the motor takes off too quickly after a start command, the initial current should be decreased.

The initial current must be set to a value that is lower than the maximum current parameter setting.

A typical setting for the initial current parameter is from 50% to 175%.

#### Values

The initial current is adjustable from 50% to 400% in 1% intervals.

#### Default

The default value for the initial current is 100%.

## Max. Curr. (maximum current)

#### Description

The maximum current parameter is set as a percentage of the motor FLA parameter setting. The maximum current parameter performs two functions. It sets the current for the end of the ramp profile and sets the maximum current that is allowed to reach the motor while the motor is being started.

If the ramp time expires before the motor has reached full speed, the starter will hold the current at the maximum current level until the stall time expires, the motor reaches full speed, or the overload trips.

Typically, the maximum current is set to 600% unless the power system or load dictates the setting of a lower maximum current.

#### Values

The maximum current is adjustable from 100% to 600% in 1% intervals.

#### Default

The default value for the maximum current is 600%.

## **Ramp Time**

#### Description

The ramp time sets the amount of time that it takes for the starter to linearly increase the current from the initial current level to the maximum current level. A typical ramp time setting is from 15 to 30 seconds.

#### Settings

The ramp time is adjustable from 0 to 120 seconds in 1 second intervals.

#### Default

The default value for the ramp time is 15 seconds.

## Overload

#### Description

If there is more than one motor connected, the motor FLA should be set to the sum of the connected motor full load.

#### amps.Values

Class 1 to 40 in steps of 1.

#### Default

The default value for the overload parameter is 10.

### **Phase Order**

#### Description

The line phasing parameter sets the phase sensitivity of the starter. This can be used to protect the motor from a possible change in the incoming phase sequence. If the incoming phase sequence does not match the set phase rotation, the starter will display *phs err* while stopped and will fault if a start is attempted.

#### Values

The line phasing can be set to:

- INS will run with either phase sequence
- ABC will only run with ABC phase sequence
- CBA will only run with CBA phase sequence

#### Default

The default value for the phase sensitivity parameter is INS.

# Troubleshooting

The following troubleshooting charts can be used to help solve some of the more common problems that occur.

| Display           | Cause                                                              | Solution                                                                  |
|-------------------|--------------------------------------------------------------------|---------------------------------------------------------------------------|
| Fault Displayed.  | Shown on display.                                                  | See fault code table.                                                     |
| Watchdog LED on.  | CPU card problem.                                                  | Consult McQuayService.                                                    |
| Display is blank. | Control voltage is absent.<br>FU1 on power card.<br>Ribbon Cables. | Check for proper control voltage.<br>Replace FU1.<br>Check ribbon cables. |
| Stopped           | Control Devices<br>Display buttons disabled.                       | Check control devices<br>Enable display buttons.                          |
| No line           | Missing at least one phase of main power                           | Check power system.                                                       |

#### Table 40, Motor will not start, no output to motor.

| Table 41, | , Motor rotates | but does not | reach full s | speed. |
|-----------|-----------------|--------------|--------------|--------|
|-----------|-----------------|--------------|--------------|--------|

| Display          | Cause                                                | Solution                                                         |
|------------------|------------------------------------------------------|------------------------------------------------------------------|
| Fault displayed. | Shown on display                                     | See fault code table.                                            |
| Accel or Running | Mechanical problems.<br>Abnormally low line voltage. | Check for load binding. Check motor.<br>Fix line voltage problem |

#### Table 42, Deceleration profile not operating correctly.

| Display                                                        | Cause                                      | Solution              |
|----------------------------------------------------------------|--------------------------------------------|-----------------------|
| Motor stops too quickly.                                       | Time setting. or improper level setting.   | Contact McQuayService |
| Time seems correct but motor surges at start of decel.         | Decel level 1                              | Contact McQuayService |
| Time seems correct but motor stops before cycle complete.      | Decel level 2.<br>TruTorque DCL End Torque | Contact McQuayService |
| Time seems correct but water<br>hammer occurs at end of cycle. | Decel level 2.<br>TruTorque DCL End Torque | Contact McQuayService |

#### Table 43, Motor stops while running.

| Display Cause                      |                                                 | Solution                                           |
|------------------------------------|-------------------------------------------------|----------------------------------------------------|
| Fault displayed. Shown on display. |                                                 | See fault code table.                              |
| Display is blank.                  | Control voltage is absent.<br>FU1 on power card | Check control wiring and voltage.<br>Replace fuse. |
| Stopped Control devices.           |                                                 | Check control system.                              |

| Display                     | Cause                                                             | Solution                                     |  |
|-----------------------------|-------------------------------------------------------------------|----------------------------------------------|--|
| Power Metering not working. | CT installed wrong.                                               | Fix CT installation. White dot to line side. |  |
| TruTorque Ramp not working. | CT installed wrong.                                               | Fix CT installation. White dot to line side  |  |
| Motor current or            | Motor                                                             | Verify motor is operating correctly.         |  |
| voltage fluctuates          | Energy saver                                                      | Set energy saver to off.                     |  |
| with steady load.           | Power connection.                                                 | Shut off power and check connections         |  |
| Erratic operation.          | Loose connections.                                                | Shut off all power and check connections.    |  |
|                             | Ramp time.                                                        |                                              |  |
|                             | Initial current.                                                  |                                              |  |
| Accelerates too             | Maximum current setting.                                          |                                              |  |
| mickly                      | Kick Start.                                                       | Contact McQuayService                        |  |
| quiekty.                    | Improper FLA setting.                                             |                                              |  |
|                             | Initial torque.                                                   |                                              |  |
|                             | Maximum torque.                                                   |                                              |  |
|                             | Ramp time.                                                        |                                              |  |
|                             | Initial current.                                                  |                                              |  |
| Accelerates too             | Maximum current setting.                                          |                                              |  |
| slowly                      | Kick Start.     Contact McQuayService       Improper FLA setting. |                                              |  |
|                             |                                                                   |                                              |  |
|                             | Initial torque.                                                   |                                              |  |
|                             | Maximum torque.                                                   |                                              |  |
|                             | Duty cycle.                                                       | Cool between starts.                         |  |
|                             | High ambient.                                                     | Provide better ventilation.                  |  |
| Motor overheats             | Too long acceleration time.                                       | Reduce motor load.                           |  |
| wotor overneads.            | Wrong overload setting.                                           | Select correct overload setting.             |  |
|                             | Too long jog cycle.                                               | Jog operation reduces motor cooling and      |  |
|                             |                                                                   | increases current. Shorten jog cycle.        |  |
|                             | Wiring fault.                                                     | Identify fault and correct.                  |  |
| Motor short circuit.        | Power factor correction capacitors                                | Move PFCC to line side of starter.           |  |
|                             | (PFCC) on starter output.                                         |                                              |  |
|                             | Wiring.                                                           | Check wiring and correct.                    |  |
| Fans do not operate         | Fuse.                                                             | Replace fuse.                                |  |
|                             | Fan failed.                                                       | Replace fan.                                 |  |
| Display buttons             | Display ribbon cable.                                             | Check cable on back of display.              |  |
| don't work.                 | Display faulty.                                                   | Replace display.                             |  |

## Table 44, Other situations.

# Fault/Log Codes

The following is a list of the possible fault and log codes that can be generated depending on the type of starter.

The fault class lists the default setting for each fault; either critical or non-critical.

NonC = Non-critical Crit = Critical

| Fault/<br>Log<br>No. | Fault<br>Clas<br>s | Fault/Event<br>Recorder Text | Description/Possible Solutions                                                                                                    |  |
|----------------------|--------------------|------------------------------|----------------------------------------------------------------------------------------------------|--|
| 1                    | NonC               | Sequence Not CBA             | Incoming phase sequence is actually ABC but starter is set to CBA                                                                                                    |  |
| 2                    | NonC               | Sequence Not ABC             | Incoming phase Sequence is actually CBA but starter is set to ABC                                                                                                    |  |
| 3                    | NonC               | No Phase Order               | No phase order detected.                                                                                                    |  |
| 4                    | NonC               | High Freq. Trip              | Line frequency went above the high freq. trip setting<br>Line power quality problem.<br>Low control power problem.<br>Generator governor is malfunctioning                                                                     |  |
| 5                    | NonC               | Low Freq. Trip               | Line frequency went below the low freq. trip setting<br>Line power quality problem.<br>Low control power problem.<br>Generator governor malfunctioning.                                                                        |  |
| 6                    | NonC               | Jog Not Allowed              | Jog input (JC13-4) was energized while the starter was running.<br>Stop the starter by removing the run command before requesting a jog (JC13-4).                                                                              |  |
| 7                    | NonC               | 100% Not Allowed             | The jog input (JC13-4) was de-energized while the starter was operating in the jog mode.<br>Stop the starter by removing the run command before removing the jog command (JC13-4).                                             |  |
| 9                    | NonC               | Dir Change Fault             | The jog direction was changed while the starter was operating in the jog mode.<br>Stop the starter by removing the run command before changing the state of the reversing input (JC13-6).                                      |  |
| 15                   | Crit               | Phase Order Err              | Phase order error.                                                                                                    |  |
| 16                   | Crit               | Bad OP Code Err              | Bad operating-code error                                                                                                    |  |
| 17                   | NonC               | Over voltage L1              | The voltage on line 1 went above the high/low voltage setting                                                                                                    |  |
| 18                   | NonC               | Over voltage L2              | The voltage on line 2 went above the high/low voltage setting                                                                                                    |  |
| 19                   | NonC               | Over voltage L3              | The voltage on line 3 went above the high/low voltage setting                                                                                                    |  |
| 20                   | NonC               | Low line voltage#1           | The voltage on line 1 went below the high/low voltage setting                                                                                                    |  |
| 21                   | NonC               | Low line voltage#2           | The voltage on line 2 went below the high/low voltage setting                                                                                                    |  |
| 22                   | NonC               | Low line voltage#2           | The voltage on line 3 went below the high/low voltage setting                                                                                                    |  |
| 23                   | NonC               | Curr. Imbal. HL1             | The current on line 1 went above the current imbalance setting                                                                                                    |  |
| 24                   | NonC               | Curr. Imbal. HL2             | The current on line 2 went above the current imbalance setting                                                                                                    |  |
| 25                   | NonC               | Curr. Imbal. HL3             | The current on line 3 went above the current imbalance setting                                                                                                    |  |
| 26                   | NonC               | Curr. Imbal. LL1             | The current on line 1 went below the current imbalance setting                                                                                                    |  |
| 27                   | NonC               | Curr. Imbal. LL2             | The current on line 2 went below the current imbalance setting                                                                                                    |  |
| 28                   | NonC               | Curr. Imbal. LL3             | The current on line 3 went below the current imbalance setting                                                                                                    |  |
| 29                   | Crit               | Bad RAM Battery              | Bad RAM battery.<br>Replace IC16 or computer card to correct problem.<br>To clear fault, hold the down arrow key and perform a computer reset.<br>Continue holding the down arrow key until fault 30 appears on the<br>display |  |
| 30                   | Crit               | Def Param Loaded             | The factory defaults for the parameters have been loaded.<br>Reset the computer to clear the fault.<br>All parameters have to be re-programmed as necessary.                                                                   |  |
| 31                   | NonC               | REV Not Allowed              | Starter is not a reversing unit.<br>Remove reverse command from reverse input (JC13-6).                                                                                                    |  |
| 46                   | NonC               | BIST Canceled                | The Built-in Self Test was canceled.<br>The disconnect was closed.<br>Line power was applied to the starter.                                                                                                    |  |
| 49                   | NonC               | Tach Loss                    | There was no tachometer feedback signal detected when a start was<br>commanded.                                                                                                    |  |

Table 45, Fault/Log Codes

Continued on next page.

| Fault/<br>Log<br>No. | Fault<br>Clas<br>s | Fault/Event<br>Recorder Text | Description/Possible Solutions                                                                                                    |  |
|----------------------|--------------------|------------------------------|----------------------------------------------------------------------------------------------------|--|
| 50                   | Crit               | Key Pad Failure              | The door mounted keypad has failed.<br>The Stop or Start button was held down while a computer reset was<br>performed or while power was applied to the unit.                                                                                             |  |
| 51                   | Crit               | TT Overcurrent Limit         | During TruTorque ramping, the motor current exceeded the TruTorque<br>Overcurrent Trip level                                                                                                    |  |
| 52                   | Crit               | Curr. At Stop                | Current flow above the no current at run setting was detected while the starter was stopped.<br>Examine starter for shorted SCRs.                                                                                                    |  |
| 53                   | NonC               | No Curr. At Run              | The motor current went below the no current at run setting while the starter was running.<br>The load was disconnected while running.<br>The motor is being driven by the load.                                                                           |  |
| 56                   | NonC               | Phase Detection              |                                                                                                    |  |
| 64                   | Dis                | Bad RTD Detected             | A bad RTD was detected (open or shorted lead).                                                                                                    |  |
| 65                   | NonC               | RTD Alarm Limit              | A RTD alarm set point was exceeded.                                                                                                    |  |
| 66                   | NonC               | RTD Comm Loss                | Communications with the RTD module was lost.<br>Check RS-485 wiring between the RTD module and card.<br>Check 24VDC RTD module power supply.                                                                                                    |  |
| 67                   | NonC               | PWR DIP data Lost            | PWR DIP data lost                                                                                                    |  |
| 68                   | NonC               | Jog Timer Limit              | The jog timer (see page ) expired.<br>Examine reason for extended jog operation.                                                                                                    |  |
| 69                   | NonC               | Zero Speed Timer             | The zero speed timer (see page 71) expired.<br>• Check motor for jammed or overloaded condition                                                                                                    |  |
| 70                   | NonC               | Low Control PWR              | Control power is too low.<br>Examine control power transformer input and output voltages.<br>Check wiring between control power source and starter.                                                                                                    |  |
| 71                   | NonC               | Ground Fault                 | A ground fault current above the ground fault setting was detected.                                                                                                    |  |
| 72                   | Crit               | DIP SW set Wrong             | CT burden DIP switch set incorrectly.<br>Set switches correctly (see page 21).                                                                                                    |  |
| 73                   | NonC               | Bypass Fault                 | The bypass contactor failed to stay energized.<br>Check separate bypass for proper wiring.<br>Check integral bypass (RSxB units) control card fuses.                                                                                                    |  |
| 74                   | NonC               | UTS Timer Limit              | The motor was not at full speed before the UTS time expired.<br>Check motor for jammed or overloaded condition.                                                                                                    |  |
| 75                   | NonC               | External Trip                | Power was removed from the external trip input on the computer card (JC13-1).<br>Trip input delay is set to short                                                                                                    |  |
| 76                   | Crit               | Disconnect Open              | A start was commanded while the disconnect was open.                                                                                                    |  |
| 77                   | NonC               | In-line Fault                | The in-line contactor did not close.<br>Check wiring to coil of contactor.<br>Check feedback wiring from auxiliary contactor to JC13-4 terminal.<br>check in-line fault delay                                                                             |  |
| 78                   | NonC               | Over Curr Trip               | The current went above the over-current trip setting                                                                                                    |  |
| 79                   | NonC               | Under Curr Trip              | The current went below the under-current trip setting                                                                                                    |  |
| 80                   | NonC               | High Field Curr.             | <ul> <li>The field current was above the maximum field current setting.</li> <li>Examine parameter settings for improper adjustment.</li> <li>Examine field for problem causing the high field current</li> </ul>                                         |  |
| 81                   | NonC               | Field Loss                   | There was no synchronous field current.<br>Check wiring and motor for open field circuit.                                                                                                    |  |
| 82                   | NonC               | Loss of SYNC                 | The motor came out of synchronization while it was operating.<br>Examine the motor load for an overload.<br>Increase the field current up to the maximum for the motor.<br>Change from power factor control to current control mode for a varying<br>load |  |
| 83                   | NonC               | High PF Trip                 | The motor power factor went above the high power factor trip setting.                                                                                                    |  |
| 84                   | NonC               | Low PF Trip                  | The motor power factor went below the low power factor trip setting.                                                                                                    |  |
| 87                   | NonC               | Incomplete Seq.              | The motor was not synchronized before the sequence timer expired.                                                                                                    |  |
| 90                   | Crit               | OL Lock                      | Used to set the operation of the overload.                                                                                                    |  |

Continued on next page.

| Fault/<br>Log<br>No. | Fault<br>Clas<br>s       | Fault/Event<br>Recorder Text | Description/Possible Solutions                                                                                 |
|----------------------|--------------------------|------------------------------|----------------------------------------------------------------------------------------------------|
|                      |                          |                              | The start/stop circuitry has failed.                                                                           |
| 91                   | 91 Crit Unauthorized RUN |                              | A fast start/stop sequence was performed.<br>Check wire connected to terminal JC13-3.                          |
| 92                   | Crit                     | Shorted SCR                  | A shorted SCR on line 1 was detected<br>• Check all 3 SCRs for shorts                                          |
| 93                   | Crit                     | Shorted SCR                  | A shorted SCR on line 2 was detected.<br>Check all 3 SCRs for shorts                                           |
| 94                   | Crit                     | Shorted SCR                  | A shorted SCR on line 3 was detected<br>Check all 3 SCRs with ohmmeter for shorts.                             |
| 95                   | Crit                     | Shorted SCR                  | Shorted SCRs on line 2 and 3 were detected<br>Check all 3 SCRs with ohmmeter for shorts.                       |
| 96                   | Crit                     | Shorted SCR                  | Shorted SCRs on line 1 and 3 were detected<br>Check all 3 SCRs with ohmmeter for shorts.                       |
| 97                   | Crit                     | Shorted SCR                  | Shorted SCRs on line 1 and 2 were detected<br>Check all 3 SCRs with ohmmeter for shorts.                       |
| 98                   | NonC                     | No Mains Power               | A start was commanded while no line power was detected.                                                        |
| 99                   | Crit                     | I. O. C.                     | A very high current was detected.<br>Check the motor and wiring for short circuits.                            |
| 101                  |                          | Blank Log                    | Blank Log.                                                                                                    |
| 102                  |                          | Log:Disconnect O             | Log:Disconnect open.                                                                                           |
| 103                  |                          | Log:DIR Change               | The direction of the starter was changed.                                                                      |
| 104                  |                          | Start Commanded              | A start command was given.                                                                                     |
| 105                  |                          | Stop Commanded               | A stop command was given.                                                                                      |
| 106                  |                          | Stop Complete                | The stop sequence is complete and the starter has removed power from the motor.                                |
| 107                  |                          | Log: System UTS              | Log: System UTS (up to speed).                                                                                 |
| 147                  |                          | Log:BIST Entered             | Log:BIST entered.                                                                                              |
| 148                  |                          | Log:BIST Passed              | Log:BIST passed.                                                                                               |
| 154                  |                          | Log:Password CLR             | Log:Password cleared.                                                                                          |
| 155                  |                          | Log:Events CLR               | Log:Event log cleared.                                                                                         |
| 156                  |                          | Log:System Reset             | Log:System Reset.                                                                                              |
| 157                  |                          | Log:Hardware PWR<br>UP       | Log:Hardware PWR UP.                                                                                           |
| 158                  |                          | Log:Emerg Reset              | Log:Emergency reset.                                                                                           |
| 159                  |                          | Log:Time<br>Changed          | Log:Time changed.                                                                                              |
| 160                  |                          | PWR Ret BYP IN               | Line power returned while the bypass contactor was in.                                                         |
| 161                  |                          | PWR Ret BYP OUT              | Line power returned after the bypass contactor was dropped out.                                                |
| 162                  |                          | PWR Loss Voltage             | PORT mode was entered due to low line voltage.                                                                 |
| 163                  |                          | PWR Loss Current             | PORT mode was entered due to loss of current.                                                                  |
| 164                  |                          | PORT BYP Open                | Bypass contactor was dropped out while in PORT mode.                                                           |
| 165                  |                          | Log:System Reset             | The unit was reset.                                                                                            |
| 169                  |                          | RTD Warn Limit               | One of the RTD warning set points was exceeded.                                                                |
| 185                  |                          | Log:Loss of SYNC             | Log:Loss of SYNC.                                                                                              |
| 186                  |                          | Log:If Ctrl Mode             | Log:II UTI Mode.                                                                                               |
| 188                  |                          | Log:By-Pass Drop             | The integral bypass contactors dropped out and were re-energized.<br>Possible short term drop in line voltage. |
| 189                  |                          | Log:OL Warn                  | The thermal overload went above 90% thermal content.                                                           |
| 190                  |                          | Log:OL Lock                  | The thermal overload tripped.<br>Check motor and load for cause of overload.                                   |

# **LED Diagnostics**

There are several LEDs located on the Micro II circuit cards. These LEDs can be used to help troubleshoot problems with the starter. Refer to the circuit card layouts for LED locations.

| CARD            | LED #   | NAME                                                                                | INDICATION                                      |
|-----------------|---------|-------------------------------------------------------------------------------------|-------------------------------------------------|
|                 | LEDC1   | Watch Dog/Power                                                                     | On when reset/CPU failure/control voltage       |
|                 |         | Fail/Reset                                                                          | failure.                                        |
| Computer        | LEDC2   | Control power                                                                       | On if control voltage is present.               |
|                 | NS      | DeviceNet Network Status                                                            | See DeviceNet manual.                           |
|                 | MS      | DeviceNet Module Status                                                             | See DeviceNet manual.                           |
|                 | DE      | Data Enable                                                                         | On when card is transmitting data.              |
|                 | TXD     | Transmit Data                                                                       | On when card is transmitting data.              |
| Local I/O       | RXD     | Receive Data                                                                        | On when card is receiving data.                 |
| Controller Card | LED1    | Operation                                                                           | Flashes when card is operating.                 |
|                 | 1500    |                                                                                     | On when valid data is received over the master  |
|                 | LED2    | Communication                                                                       | link.                                           |
|                 |         |                                                                                     | Indicates forward SCR condition;                |
|                 |         |                                                                                     | Stop - LEDs must be on or the SCR is shorted    |
| Dewor           |         | COD Status                                                                          | Start - LEDs will become dimmer as motor        |
| Power           |         | SCR Status                                                                          | accelerates.                                    |
|                 | LEDP3   |                                                                                     | Run - LEDs must be fully off or the SCR is open |
|                 |         |                                                                                     | or misfiring.                                   |
|                 |         |                                                                                     | Indicates SCR condition;                        |
|                 |         |                                                                                     | Stop - LEDs will be off when stopped.           |
|                 |         |                                                                                     | Start - LEDs will be bright when the in-line is |
|                 | L1 - L6 | L1 and L2 - SCR's A and B<br>L3 and L4 - SCR's C and D<br>L5 and L6 - SCR's E and F | energized. LED's will go progressively dimmer   |
| Pulse Generator |         |                                                                                     | as motor accelerates.                           |
|                 |         |                                                                                     | Run - LED's will be off when motor reaches full |
|                 |         |                                                                                     | voltage.                                        |
|                 | A - F   | SCR gate voltage                                                                    | These LEDs will be on, while ramping, to        |
|                 |         |                                                                                     | indicate that gate power is reaching the SCR's. |

### Table 46, LED Diagnostics

## **Preventive Maintenance**

#### **During Commissioning**

- Torque all power connections during commissioning, including pre-wired equipment.
- Check all control wiring for loose connections.
- If fans are installed, check for proper operation.

#### **One Month After Commissioning**

- Re-torque all power connections, including pre-wired equipment.
- If fans are installed, check for proper operation.

#### After First Month of Operation

- Re-torque all power connections, including pre-wired equipment annually.
- Clean accumulated dust with clean compressed air.
- Inspect cooling fans, if present, every three months.
- Clean or replace air vent filters every three months.

## Thermal Expansion Valve, Models 079 - 154

The following sequence of events describes a typical WDC start and subsequent compressor staging process (on multi-compressor applications). No attempt is made in this section to describe all the contingency features of the code. The purpose of this section is to provide the operator with some insight into how the centrifugal chiller distributed control process works to start and stage compressors.

The code is laid out to ultimately control four chillers with four compressors on each chiller. The polling routine described below searches for <u>all</u> possible compressors (16 total), even though there may be only one compressor involved. The code works the same for a stand alone WSC model, which is a simple one-compressor case, or a dual compressor, WDC, setup. The Max Comp On setpoint is used to limit the number of compressors that can run at one time (not the number being polled).

## **Chiller Starting**

- When the Unit state is switched to Auto, the compressors on a dual, or multi-compressor setup, poll each other (1 to 2 minutes) to determine which will be NEXT\_ON. The outcome of the NEXT\_ON search is determined by the Staging Sequence selected by the operator. Only one compressor at a time can be selected to be NEXT\_ON, and only compressors without active alarms. The NEXT\_ON status is indicated by lighting the right arrow button on that compressor's controller keypad. If the NEXT\_ON compressor has Start-to-Start or Stop-to-Start timers running, the chiller will wait for them to clear.
- 2. When the Unit controller receives the NEXT\_ON flag from one of it's compressors, it will start it's Evap Pump (Evap Start State) and wait for the Recirculation time, at a minimum, then it will wait "till the end of time" for the flow switch to close. When flow is confirmed, the Evap State will switch to Run.
- 3. Approximately one min after NEXT\_ON is set in the compressor, the compressor will look at the Evap LWT to determine if Start-Delta-T has been exceeded. If so the Stage-Up-Now flag is set, and if Evap State equals Run, the compressor start sequence will begin [Comp Start (oil pump) state].
- 4. When the required net oil pressure is achieved, the compressor will transition to PreLube state and when the Vanes\_Closed switch is made (compressor cleared to start) the Unit controller will start the Condenser Pump.

If the Vanes\_Closed\_switch is not made within the Prelube time plus 30 seconds, a Vanes-Open-No-Start alarm is declared.

If condenser flow is not established within a time period after the vanes closed signal, a Condenser Flow alarm is declared. The time period is equal to the Prelube time plus 30 seconds. **Note**: It is possible for the Prelube state to successfully run for twice the Prelube time plus 60 seconds, and not create an alarm.

5. In order to transition from Prelube to Compressor run state the following flags must be set: Unit\_State\_Auto, Evap\_State\_Run, Cond\_State\_Run, Vanes\_Closed, and Prelube timer expired. Given this the lead compressor will start.

## **Compressor Staging**

- 1. If the Normal (default) Staging Sequence on a WDC chiller is selected, and a compressor (the lead) has just started, the lag compressor's polling routine will declare it as the NEXT\_ON compressor.
- 2. Once the lead compressor has satisfied the Soft Loading requirement, and judged to be at Full Load, the Lag compressor (on multiple compressor applications) will determine when to stage up as follows.
- 3. The Lag compressor will initiate a start sequence when the following events occur: a) Full Load flag received from lead compressor, b) Evap LWT slope is less than minimum pull down rate, c) Evap LWT exceeds the Stage-Delta-T setpoint.
- 4. The initial step in the Lag start sequence is to send a flag to the lead compressor causing it to continuously unload the vanes for the duration of two Postlube time periods. This reduces the head pressure that the lag compressor will have to overcome when it starts. Note that after the two Postlube periods, the lead compressor will load back up regardless of the lag compressor's run status.
- 5. The lag compressor will wait for a period of time equal to the Postlube minus the Prelube time before starting it's oil pump. This coordinates the two compressors so that as the lead unloads to the vanes closed condition, the lag compressor is completing the Prelube state and both compressor are released to load up together. One minute after the lag compressor starts, Amp balancing takes affect to share the load.

## **Determining Full Load Status**

Since the chiller's Full Load status doesn't correspond to %RLA, a direct comparison cannot be made. That is to say that the chiller can be running flat out (vanes fully open) at 90 %RLA. The %RLA number is greatly affected by the chiller's operating conditions (i.e. condenser water, evap Delta-T).

The following describes the six parameters used to set the Full Load indication for a compressor.

- Vane position Vane position is not measured directly. On Chillers with a VFD, a switch is used to detect "Vanes\_Open". Chiller's without a VFD use a "Full Load" timer (Set Comp SPs (4). This timer sums the time that the load vanes solenoid is pulsed. Any unload pulses will reset the timer. When the continuous load pulse time exceeds the setpoint the Vanes\_Open flag is set.
- 2. VFD Speed A flag is set if the VFD is equal or above 100% speed.
- 3. Max\_Amps A flag is set if %RLA is equal to, or above Max\_Amps.
- 4. Demand Limit A Flag is set if %RLA is equal to, or above a % demand limit (either 4-20mA signal or network amp limit).
- Max Capacity based on pressure A Flag is set if Evap Saturated Pressure is equal to, or below the Evap Inhibit loading setpoint "LowEvPrHold" found under SET ALARM LMTs (1).

A low refrigerant charge can cause this flag to be set at lower than expected capacity, but it is still an indication that the chiller has reached maximum capacity.

6. Soft loading - If the operator has enabled the SoftLoad feature, the first compressor (on the pLAN network) to run will inhibit the following flags while the SET UNIT SPs (6)
"SoftLoadRamp" timer is running; Vanes\_Open, Max\_Amps, Demand Limit, and Max Capacity.

The Compressor's Full Load Status indication is configured into two modes, with and without VFD.

- 1. With VFD Full Load is indicated with Vanes\_Open and VFD Speed (>100%).
- 2. Without VFD Full Load is indicated when SoftLoad is not active, and any of the following logic or flags are set; Vanes\_Open, Max-Amps, Demand Limit, or Max Capacity (pressure).

The unit's (chiller) Full Load indication sent out over the BAS interface (bit #0 of Integer 22) is set if the number of compressors (on this chiller) running at Full Load is equal to, or greater than the sum of compressors running and available to run (on this chiller). A compressor is considered available if both Start and Stop timers are clear, inhibit switches and flags are set to enable, No Alarms pending, and the compressor is on-line (pLAN); or the compressor is running and on-line.

Available compressors (bits 1-4 of Integer 22) are inhibited if Unit Mode Source is not set to Network (BAS), however the Unit Full Load indication will be valid regardless of the Source type.

## Electronic Expansion Valve, Models 050 - 063

The following text describes the operation and sequence of events currently used to control the electronic expansion valve equipped units.

## **Chiller Starting**

When the Unit state is switched to Auto, the compressors poll each other (1 - 2 min.) to determine which will be NEXT\_ON. The outcome of the NEXT\_ON search is determined by the default Staging Sequence or one selected by the operator. Only one compressor at a time can be selected to be NEXT\_ON, and only compressors without active alarms. The NEXT\_ON status is indicated by lighting the right arrow button on that compressor's controller. If the NEXT\_ON compressor has Start-to-Start or Stop-to-Start timers running, the chiller will wait for them to clear (this would be an abnormal event).

- When the Unit controller receives the NEXT\_ON flag from one of its compressors, it will close Relay #7 for two seconds. This prompts the valve to close and re-calibrate its stop (closed) position. The re-calibration ("Pump Down") process normally takes 10 seconds (1 minute max.) to complete. After re-calibration is complete, the valve should remain closed. During this time the Evap Pump starts (Evap Start State) and waits until flow is confirmed before switching the Evap State to Run.
- 2. Approximately one minute after NEXT\_ON is set in the compressor, the compressor will look at the Evap LWT to determine if Start-Delta-T has been exceeded. If so, the Stage-Up-Now flag is set, the valve opens fully, and if Evap State equals Run, the compressor start sequence will begin [Comp Start (oil pump) state].

When the required net oil pressure is achieved, the compressor will transition to PreLube state and when the Vanes\_Closed switch is made (compressor cleared to start), the Unit controller will start the Condenser Pump.

- If the Vanes\_Closed switch is not made within the Prelube time plus 30 seconds, a Vanes-Open-No-Start alarm is declared.
- If condenser flow is not established within a time period after the vanes closed signal, a Condenser Flow alarm is declared. The time period is equal to the Prelube time plus 30 seconds.

Note: It is possible for the Prelube state to successfully run for twice the Prelube time plus 60 seconds, and not create an alarm.

3. In order to transition from Prelube to Compressor Run state, the following flags must be set: Unit\_State\_Auto, Evap\_State\_Run, Cond\_State\_Run, Vanes\_Closed, and Prelube timer expired. Given this, the lead compressor will start.

## **Chiller Pull-Down**

- 1. Working under Evap Pressure control, the valve will slowly close during the Pull-Down process.
- 2. When the Evap leaving water temp has been pulled below the Drop Out (DO AA.A°F) set point, the valve will switch to Program control. Which uses an equation based on Condenser delta Temp and Lift temperature to position the valve.
- 3. An Error signal is derived from the suction superheat and liquid approach parameters, and used to make fine offset adjustments to the valve's position.

## **Evaporator Drain Function**

If the chiller is off, and the evaporator entering water temp equals the condenser entering water temp, the expansion valve will open 30% to allow refrigerant to drain back into the condenser vessel.

# **Operating the Chiller Control System**

## Interface Panel On/Off

The Operator Interface Panel is turned on and off with a push-push switch located at the upper-left corner on the rear of the panel. ON is the outermost switch position and a white band will be visible on the switch stem. Off is innermost and no white is visible.

The screen is equipped with a screen saver that blackens the screen. Touching it anywhere reactivates the screen. If the screen is black, touch it first to be sure it is on before using the ON/OFF switch.

## Start/Stop Unit

There are four ways to start/stop the chiller. Three are selected in SETPOINT\MODE\SP3, the fourth way is through panel-mounted switches:

#### **Operator Interface Panel (LOCAL)**

Home Screen 1 has AUTO and STOP buttons that are only active when the unit is in "LOCAL CONTROL". This prevents the unit from being accidentally started or stopped when it is under control from a remote switch or BAS. When these buttons are pressed, the unit will cycle through its normal starting or stopping sequence. On dual compressor units, both compressors will be stopped and normal dual compressor starting procedure will be in effect.

#### Remote SWITCH

Selecting SWITCH in SP3 will put the unit under the control of a remote switch that must be wired into the control panel (see Figure 2 on page 10).

#### BAS

BAS input is field-wired into a card that is factory-installed on the unit controller.

#### **Control Panel Switches**

The unit control panel, located adjacent to the Interface Panel has switches inside the panel for stopping the unit and compressors. When the UNIT switch is placed in the OFF position the chiller will shut down through the normal shutdown sequence whether one or two compressors.

The COMPRESSOR switch(s) (two on dual compressor units) will immediately shut down the compressor without going through the shutdown sequence when placed in the OFF position. It is equivalent to an emergency stop switch.

# **Change Setpoints**

Set points are easily changed on the Operator Interface Touch Screen (OITS). A complete description of the procedure begins on page 24. Set points can also be changed in the unit controller but this is not recommended except in an emergency when the OITS is unavailable.

## Alarms

A red ALARM light in the lower middle of any screen is illuminated if there is an alarm. If the optional remote alarm is wired in, it too will be energized.

There are three types of alarms:

- FAULT, equipment protection alarms that shut a unit or compressor off.
- Problem, limit alarms that limit compressor loading in response to an out-of-normal condition. If the condition that caused a limit alarm is corrected, the alarm light will be cleared automatically.
- Warning, notification only, no action taken by controller.

Any type will light the ALARM light. Procedures for dealing with alarms are shown below:

- 1. Press the alarm light button. This will go directly to the ACTIVE ALARMS screen.
- 2. The alarm description (with date stamp) will be shown.
- 3. Press the ACKNOWLEDGE button to recognize the alarm.
- 4. Correct the condition causing the alarm.
- 5. Press the CLEAR button to clear the alarm from the controller. If the fault condition is not fixed, the alarm will continue to be on and the unit will not be able to be restarted.

# **Component Failure**

## **Chiller Operation without the Operator Interface Panel**

The Interface Panel communicates with the unit and compressor controllers, displaying data and transmitting touch screen inputs to the controllers. It does no actual controlling and the chiller can operate without it. Should the Touch Screen become inoperable, no commands are necessary for continuing unit operation. The unit controller can be used to view operational data and to change setpoints if necessary.

## **Chiller Operation without the Unit Controller**

The Touch Screen receives most of its operational data from the unit controller and if the unit controller is not operational considerable data will be absent from the screen. Tower control of fans and/or bypass valve will be disabled and tower operation will be interrupted and require manual intervention to continue operation.

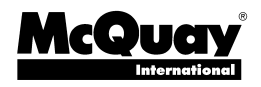